Installateurhandbuch

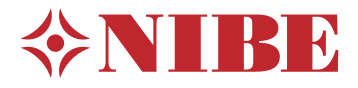

Abluftwärmepumpe NIBE \$735 Emaille

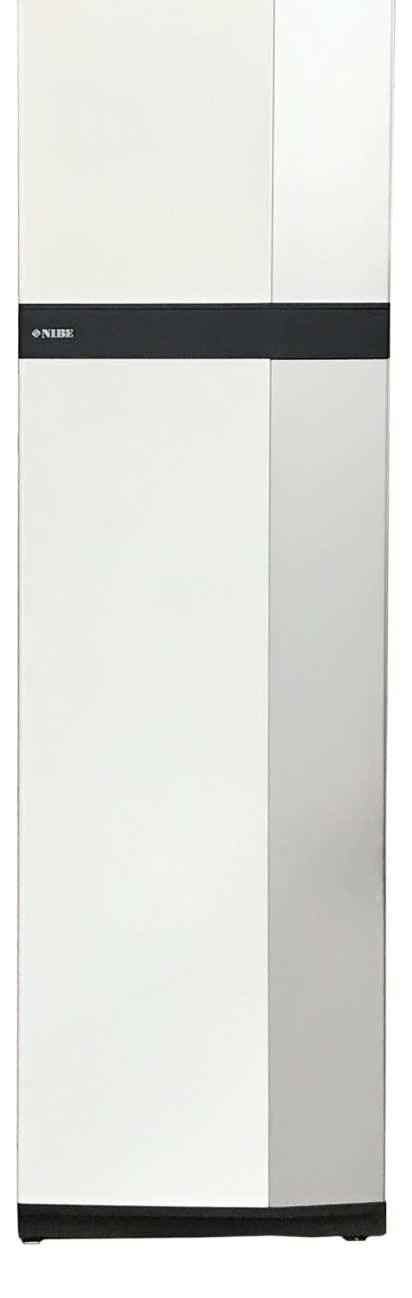

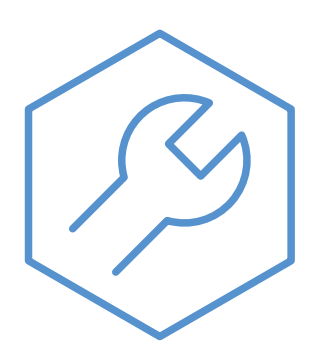

IHB DE 2335-1 831002

# Schnellanleitung

### NAVIGATION

#### Auswählen

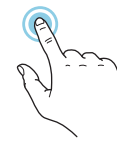

Die meisten Auswahlmöglichkeiten aktiveren Sie durch leichte Berührung des Displays.

#### Scrollen

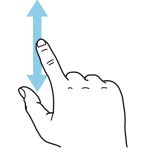

Bei Menüs mit mehreren Untermenüs sehen Sie weitere Informationen, indem Sie mit dem Finger nach oben oder unten wischen.

#### Blättern

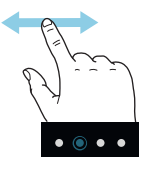

Die Punkte am unteren Rand weisen darauf hin, dass es mehrere Seiten gibt.

Zum Blättern zwischen den Seiten wischen Sie mit dem Finger nach links oder rechts.

## Smartguide

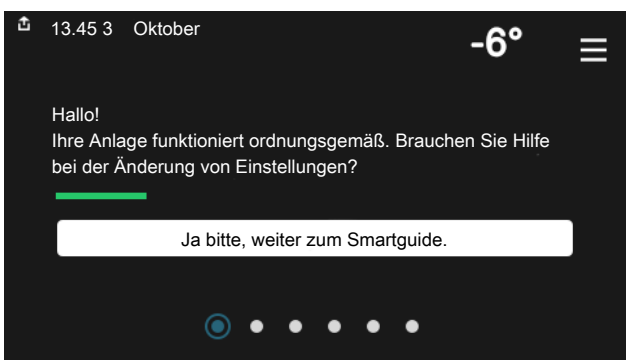

Der Smartguide hilft Ihnen mit Informationen zum aktuellen Status und ermöglicht einen einfachen Zugriff auf die häufigsten Einstellungen. Welche Informationen angezeigt werden, hängt von Ihrem jeweiligen Produkt und dem daran angeschlossenen Zubehör ab.

#### Erhöhen der Brauchwassertemperatur

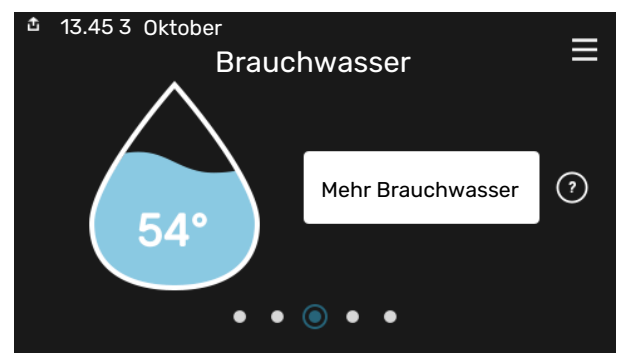

Hier können Sie die kurzzeitige Erhöhung der Brauchwassertemperatur auslösen oder anhalten.

## Einstellen der Innenraumtemperatur

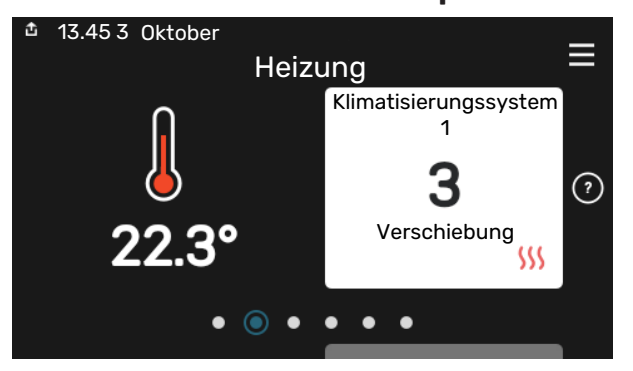

Hier können Sie die Temperatur für die Zonen der Anlage einstellen.

## Produktübersicht

| 13.45 3 Oktober |                              | =             |
|-----------------|------------------------------|---------------|
|                 | Produktübersicht             | -             |
| Produktname     | S735                         |               |
| Seriennummer    | 01234567890123               |               |
| Software        | 1.0.0                        | Aktualisieren |
| Service         | Unternehmen<br>Telefonnummer |               |
|                 | • • • • •                    |               |

Hier finden Sie Angaben wie die Produktbezeichnung, die Seriennummer des Produkts, die Version der Software und den Service. Eventuelle Software kann hier heruntergeladen werden (sofern \$735 mit myUplink verbunden ist).

# Inhaltsverzeichnis

| 1 | Wichtige Informationen                 | _ 4  |
|---|----------------------------------------|------|
|   | Sicherheitsinformationen               | _ 4  |
|   | Symbole                                | _ 4  |
|   | Kennzeichnung                          | _ 4  |
|   | Seriennummer                           | 4    |
|   | Installationskontrolle                 | 5    |
| 2 | Lieferung und Transport                | 6    |
|   | Transport                              | 6    |
|   | Aufstellung                            | 6    |
|   | Beiliegende Komponenten                | _ 7  |
|   | Handhabung der Bleche                  | 7    |
|   | Demontage der Isolierung               | _ 9  |
|   | Geteilte/eine Einheit                  | 10   |
| 3 | Aufbau der Wärmepumpe                  | 12   |
|   | Allgemeines                            | 12   |
|   | Schaltschränke                         | 14   |
|   | Abluftmodul                            | 14   |
| 4 | Rohr- und Ventilationsanschlüsse       | 15   |
|   | Allgemeines zu Rohranschlüssen         | 15   |
|   | Maße und Rohranschlüsse                | 16   |
|   | Symbolschlüssel                        | 17   |
|   | Klimatisierungssystem                  | 17   |
|   | Kalt- und Brauchwasser                 | 17   |
|   | Installationsvarianten                 | 18   |
|   | Allgemeines zum Ventilationsanschluss  | 19   |
|   | Luftvolumenströme                      | 20   |
|   | Justierung der Ventilation             | 20   |
|   | Abmessungen und Ventilationsanschlüsse | 20   |
| 5 | Elektrische Anschlüsse                 | 21   |
|   | Allgemeines                            | 21   |
|   | Anschlüsse                             | 23   |
|   | Einstellungen                          | 28   |
| 6 | Inbetriebnahme und Einstellung         | 29   |
|   | Vorbereitungen                         | 29   |
|   | Befüllung und Entlüftung               | 29   |
|   | Inbetriebnahme und Kontrolle           | 30   |
|   | Heizkurveneinstellung                  | 32   |
| 7 | myUplink                               | _ 34 |
|   | Spezifikation                          | 34   |

|    | Anschluss                        | 34 |
|----|----------------------------------|----|
|    | Verfügbare Dienste               | 34 |
| 8  | Steuerung – Einführung           | 35 |
|    | Bedienfeld                       | 35 |
|    | Navigation                       | 36 |
|    | Menütypen                        | 36 |
|    | Klimatisierungssysteme und Zonen | 38 |
| 9  | Steuerung – Menüs                | 39 |
|    | Menü 1-Raumklima                 | 39 |
|    | Menü 2-Brauchwasser              | 43 |
|    | Menü 3-Info                      | 45 |
|    | Menü 4-Meine Anlage              | 46 |
|    | Menü 5-Verbindung                | 49 |
|    | Menü 6-Zeitprogramm              | 50 |
|    | Menü 7-Installateureinstellungen | 52 |
| 10 | Service                          | 59 |
|    | Wartung                          | 59 |
|    | Servicemaßnahmen                 | 59 |
| 11 | Komfortstörung                   | 62 |
|    | Info-Menü                        | 62 |
|    | Alarmverwaltung                  | 62 |
|    | Fehlersuche                      | 62 |
| 12 | Zubehör                          | 65 |
| 13 | Technische Daten                 | 66 |
|    | Маве                             | 66 |
|    | Technische Daten                 | 68 |
|    | Energieverbrauchskennzeichnung   | 70 |
|    | Schaltplan                       | 73 |
| Sa | chregister                       | 80 |
| Ко | ntaktinformationen               | 83 |

# Wichtige Informationen

# Sicherheitsinformationen

In diesem Handbuch werden Installations- und Servicevorgänge beschrieben, die von Fachpersonal auszuführen sind.

Dieses Handbuch verbleibt beim Kunden.

Die aktuelle Version der Produktdokumentation finden Sie auf nibe.de.

#### **HINWEIS!** 1

Lesen Sie auch das beiliegende Sicherheitshandbuch, bevor Sie mit der Installation beginnen.

# Symbole

Erklärung der Symbole, die in diesem Handbuch abgebildet sein können.

∕!∖

## ACHTUNG!

Dieses Symbol kennzeichnet eine große Gefahr für Personen und Maschinen.

## **HINWEIS!**

Dieses Symbol kennzeichnet eine Gefahr für Personen und Maschinen.

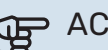

# ACHTUNG!

Dieses Symbol verweist auf wichtige Angaben dazu, was bei Installation oder Wartung der Anlage zu beachten ist.

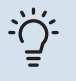

## TIPP!

Dieses Symbol kennzeichnet Tipps, die den Umgang mit dem Produkt erleichtern.

## Kennzeichnung

Erklärung der Symbole, die auf den Produktetiketten abgebildet sein können.

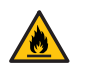

Feuergefahr.

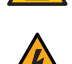

Gefährliche elektrische Spannung.

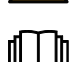

Lesen Sie das Benutzerhandbuch.

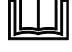

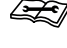

Lesen Sie das Installateurhandbuch.

Unterbrechen Sie vor Beginn der Arbeiten die Stromzufuhr.

## Seriennummer

Die Seriennummer ist auf S735 rechts unten, im Display auf der Startseite "Produktübersicht" und auf dem Typenschild (PZ1) angegeben.

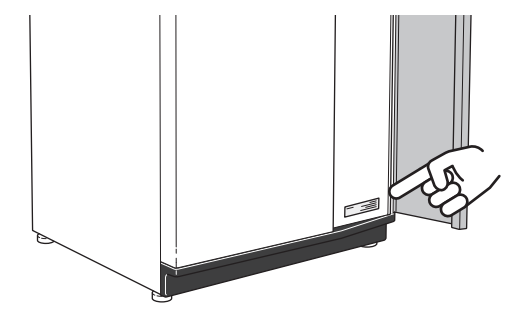

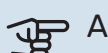

## ACHTUNG!

Die Seriennummer des Produkts (14-stellig) benötigen Sie im Service- und Supportfall.

# Installationskontrolle

Die Heizungsanlage ist vor der Inbetriebnahme einer Installationskontrolle gemäß den geltenden Vorschriften zu unterziehen. Diese Kontrolle darf nur von Fachpersonal ausgeführt werden. Füllen Sie außerdem die Seite mit den Anlagendaten im Benutzerhandbuch aus.

| <b>~</b> | Beschreibung                             | Anmerkung | Unter-<br>schrift | Datum |
|----------|------------------------------------------|-----------|-------------------|-------|
| Vent     | ilation (Seite 19)                       |           |                   |       |
|          | Einstellung des Luftvolumenstroms Abluft |           |                   |       |
|          | Anschluss von Erdungskabeln              |           |                   |       |
| Heiz     | ungsmedium (Seite 17)                    |           |                   |       |
|          | System gespült                           |           |                   |       |
|          | System entlüftet                         |           |                   |       |
|          | Sicherheitsventil                        |           |                   |       |
|          | Druck im Klimatisierungssystem           |           |                   |       |
| Brau     | chwasser (Seite 17)                      |           |                   |       |
|          | Mischventil                              |           |                   |       |
|          | Sicherheitsventil                        |           |                   |       |
| Stro     | m (Seite 21)                             |           |                   |       |
|          | Anschlüsse                               |           |                   |       |
|          | Netzspannung                             |           |                   |       |
|          | Phasenspannung                           |           |                   |       |
|          | Sicherungen Wärmepumpe                   |           |                   |       |
|          | Sicherungen Gebäude                      |           |                   |       |
|          | Außenfühler                              |           |                   |       |
|          | Raumtemperaturfühler                     |           |                   |       |
|          | Sicherheitsschalter                      |           |                   |       |
|          | FI-Schutzschalter                        |           |                   |       |

# **Lieferung und Transport**

# Transport

S735 wird in zwei Teilen geliefert und diese können separat oder als eine Einheit installiert werden. Die Bilder in dieser Anleitung zeigen S735 als eine Einheit installiert. Für weitere Informationen, siehe Seite 10.

S735 muss aufrecht stehend und trocken transportiert und gelagert werden.

Sicherstellen, dass die Wärmepumpe beim Transport nicht umfallen kann.

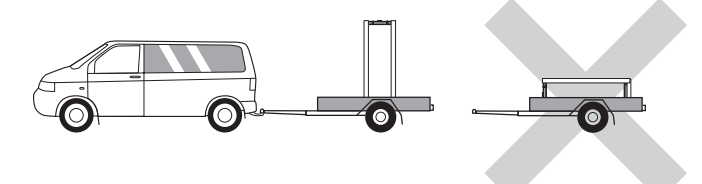

Stellen Sie sicher, dass S735 beim Transport nicht beschädigt wurde.

Beim Hereintragen in ein Gebäude kann S735 jedoch vorsichtig auf die Rückseite gelegt werden. Der Schwerpunkt befindet sich im oberen Teil.

# Aufstellung

- Stellen Sie S735 im Innenbereich auf einem festen Untergrund auf, der wasserbeständig und für das Gewicht des Produkts ausgelegt ist.
- Nutzen Sie die einstellbaren Beine des Produkts, um das Gerät waagerecht und stabil aufzustellen.

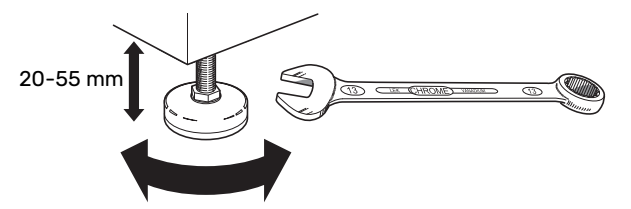

- Da an S735 Wasser austritt, muss der Aufstellungsraum von S735 mit einem Bodenabfluss versehen sein.
- Da aus S735 Wasser austritt, ist der Bodenbelag wichtig. Empfohlen werden ein wasserdichter Boden oder eine wasserundurchlässige Bodenschicht.
- Stellen Sie die Einheit mit der Rückseite gegen die Außenwand eines geräuschunempfindlichen Raums auf, um Geräuschbelästigungen auszuschließen. Es sollte in jedem Fall vermieden werden, das Gerät an Wänden aufzustellen, die an Schlafzimmer oder andere Räume angrenzen, in denen Geräusche störend sein können.
- Ungeachtet des Aufstellungsorts sollten Wände geräuschempfindlicher Räume schallisoliert werden.
- Die Rohrleitungen dürfen nicht an Innenwänden befestigt werden, die an Schlaf- oder Wohnzimmer angrenzen.

 Die Temperatur im Aufstellungsraum muss stets zwischen 10 °C und 30 °C betragen.

## INSTALLATIONSFLÄCHE

Halten Sie vor dem Produkt einen Freiraum von 800 mm ein. Lassen Sie einen Freiraum zwischen S735 und Wand/anderen Geräten/Einrichtungsgegenständen/Kabeln/Rohren usw. Um das Risiko für eine Schallerzeugung und die Ausbreitung etwaiger Vibrationen zu reduzieren, wird ein Zwischenraum von mindestens 10 mm empfohlen.

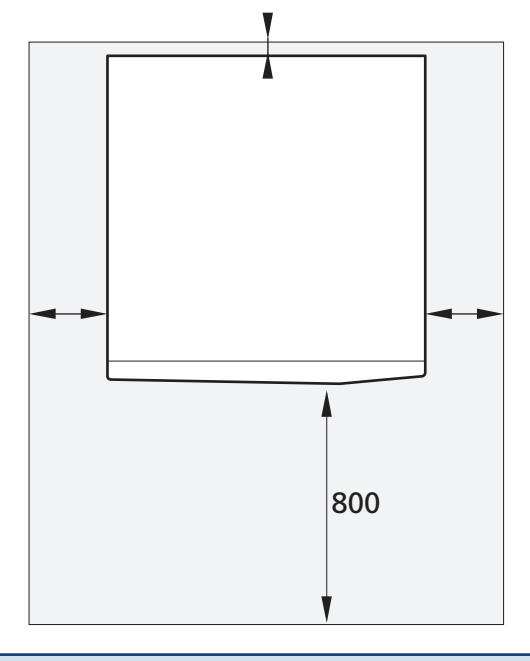

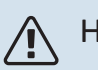

## HINWEIS!

Vergewissern Sie sich, dass über S735 der erforderliche Freiraum (300 mm) für die Montage der Ventilationskanäle vorhanden ist.

# **Beiliegende Komponenten**

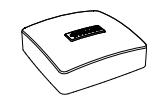

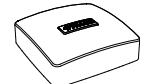

Außenluftfühler (BT1)

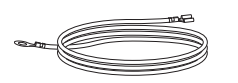

Erdungskabel (2 St.)

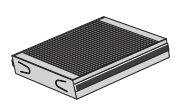

Zusätzlicher Luftfilter

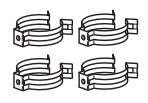

Klemmen

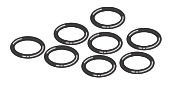

0-Ringe

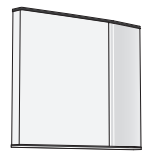

Frontabdeckung, Abluftmodul

## PLATZIERUNG

Der beiliegende Komponentensatz befindet sich auf dem Produkt.

## Raumfühler (BT50)

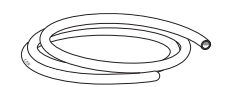

Entlüftungsschlauch (Länge 4 m)

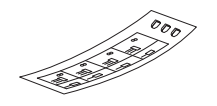

Etikett für externe Steuerspannung des Regelgeräts

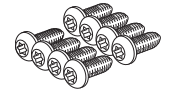

Schraube

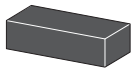

Isolierung

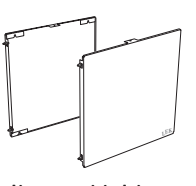

Seitenverkleidungen, Abluftmodul

# Handhabung der Bleche

## **FRONTABDECKUNG ÖFFNEN**

Zum Öffnen der Frontabdeckung drücken Sie auf deren obere linke Ecke.

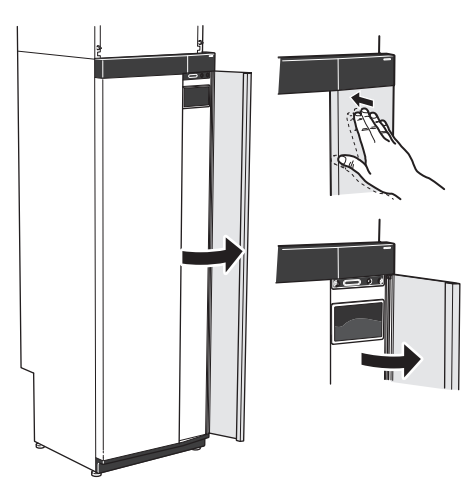

## DEMONTAGE DER KLAPPE DES ABLUFTMODULS

Lösen Sie die obere Frontabdeckung indem Sie sie gerade herausziehen.

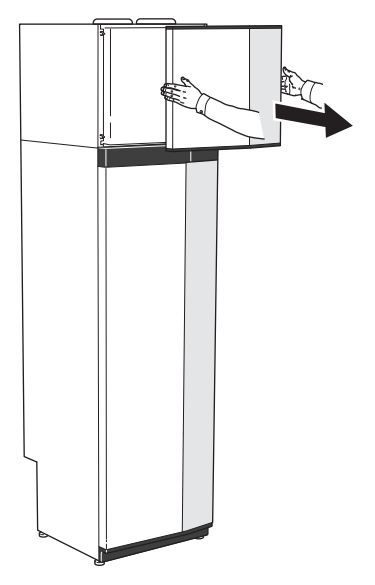

### FRONTABDECKUNG DEMONTIEREN

 Lösen Sie die Schraube neben dem Ein/Aus-Schalter (SF1).

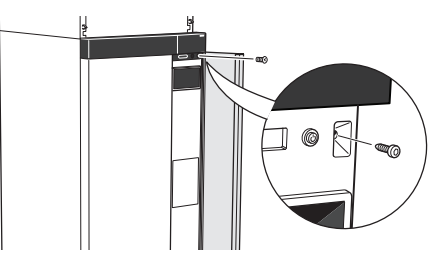

2. Ziehen Sie die obere Kante des Blechs zu sich, und heben Sie es schräg nach oben, um es aus dem Rahmen zu lösen.

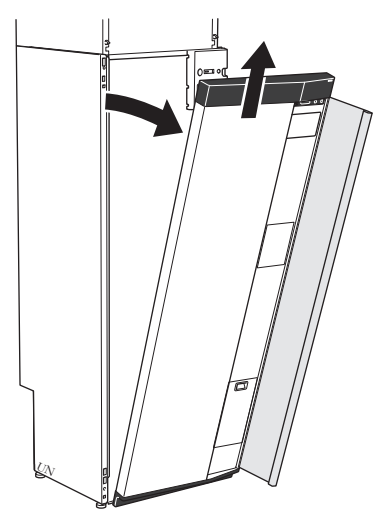

## **FRONT MONTIEREN**

1. Hängen Sie eine (untere Ecke) der Frontabdeckung in den Rahmen.

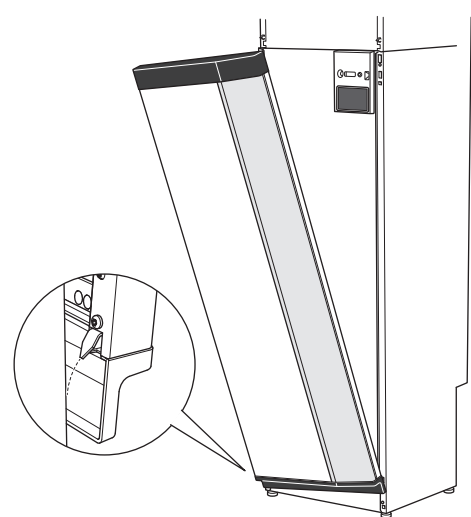

2. Hängen Sie die andere Ecke ein.

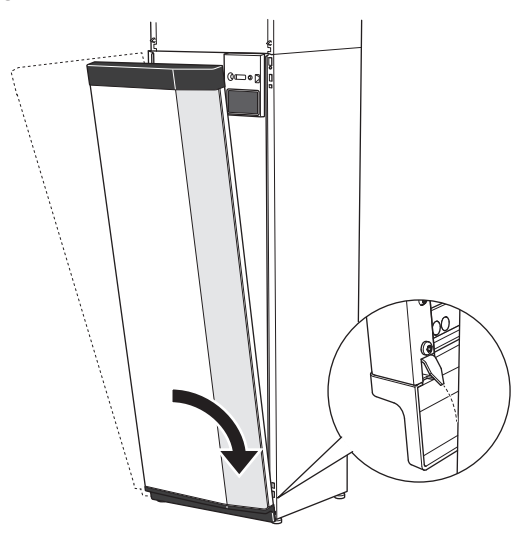

3. Sorgen Sie dafür, dass das Display gerade sitzt. Richten Sie es bei Bedarf aus.

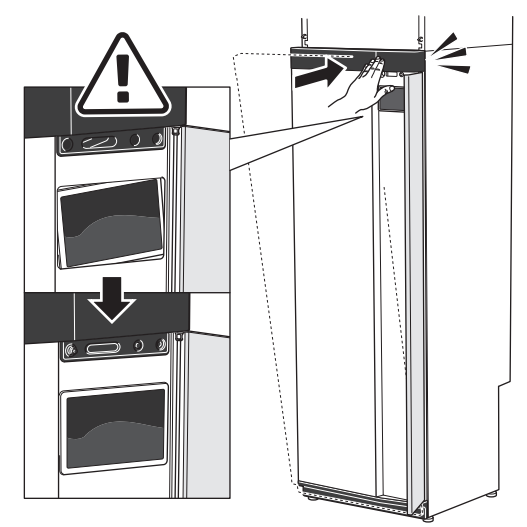

4. Drücken Sie den oberen Teil der Frontabdeckung gegen den Rahmen und schrauben Sie sie fest.

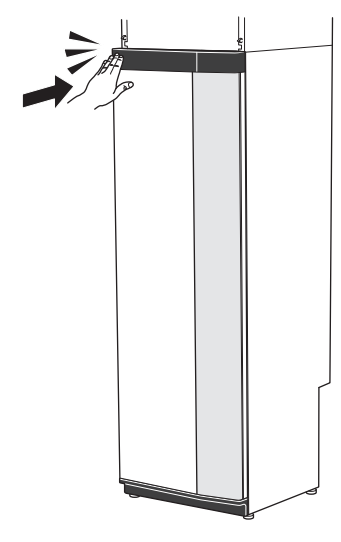

### SEITENVERKLEIDUNG DEMONTIEREN

Für eine einfache Installation kann die Seitenverkleidung abgenommen werden.

1. Lösen Sie die Schrauben an der Ober- und Unterseite.

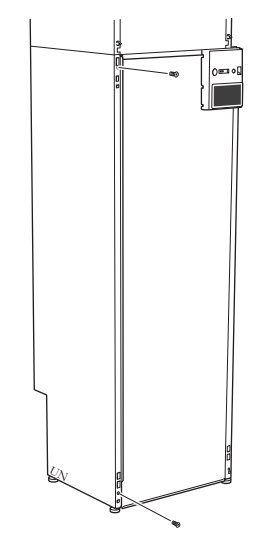

2. Drehen Sie das Blech ein wenig nach außen.

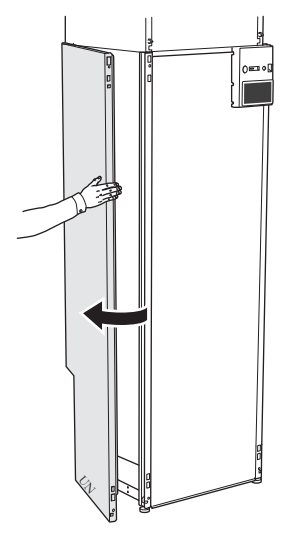

3. Bewegen Sie das Blech nach außen und nach hinten.

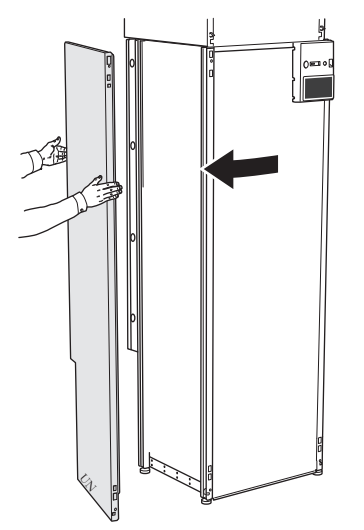

4. Die Montage erfolgt in umgekehrter Reihenfolge.

# **Demontage der Isolierung** Die Isolierung kann für eine einfache Installation abgenom-

men werden.

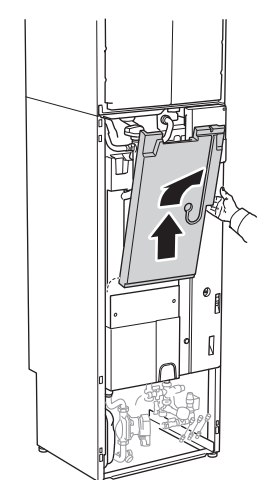

# Geteilte/eine Einheit

S735 wird geteilt geliefert und kann geteilt oder als eine Einheit installiert werden. Bei geteilter Installation ist das Zubehör DKI S10 erforderlich. Beiliegende Klemmen, O-Ringe sowie Schrauben werden für beide Installationsarten verwendet.

Die Abbildungen in diesem Handbuch zeigen S735 als eine Einheit installiert.

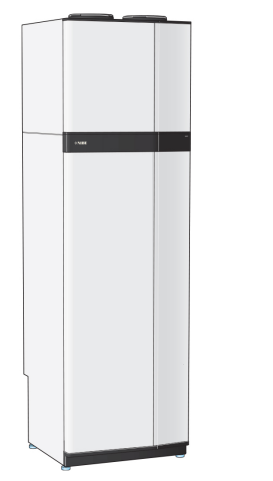

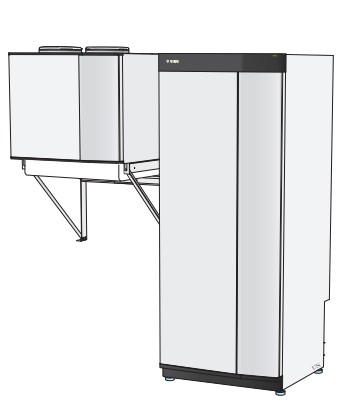

Eine Einheit

Geteilte Installation

## MONTAGE VON S735 ALS EINE EINHEIT

- 1. Nehmen Sie die Frontabdeckung des Speicherteils ab.
- 2. Klappen Sie die Sicherungswinkel am Abluftmodul nach unten.

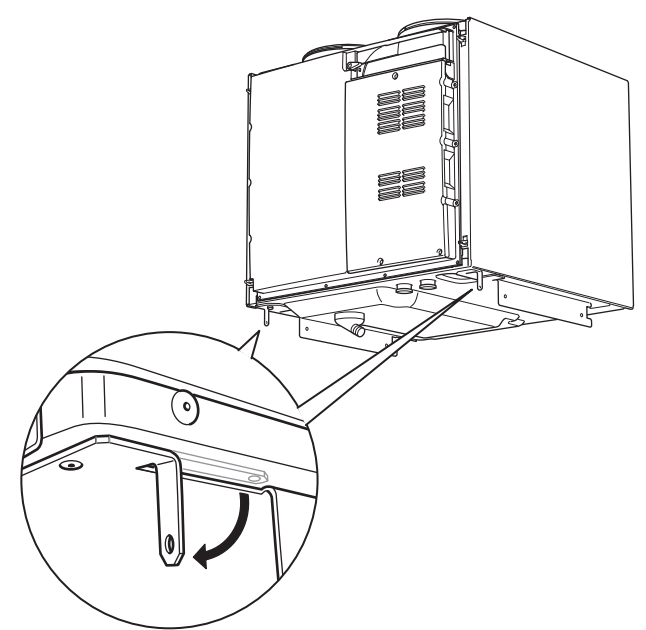

- 3. Platzieren Sie das Abluftmodul auf dem Speicherteil, indem Sie den hinteren Teil des Abluftmoduls in den Speicherteil einpassen.
- 4. Senken Sie anschließend das Vorderteil des Abluftmoduls ab. Die Sicherungswinkel gelangen dann in die dafür vorgesehenen Aussparungen im Speicherteil.

5. Befestigen Sie den Kondenswasserschlauch am entsprechenden Anschluss (WP8) am Abluftmodul.

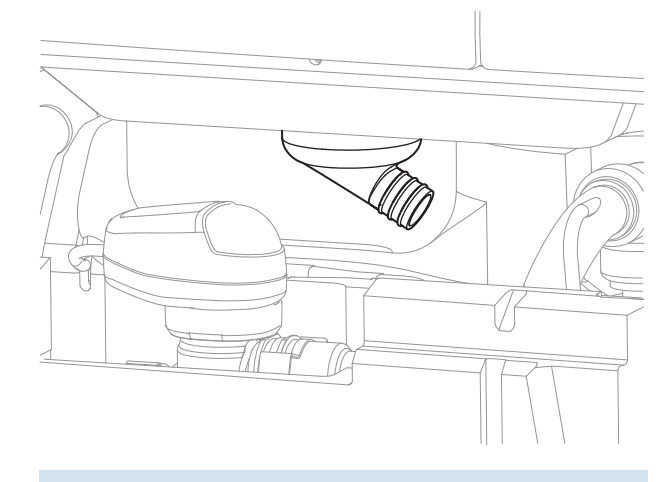

## - TIPP!

Heben Sie dazu das Abluftmodul an der Vorderseite etwas an, um einfacher daran zu gelangen.

- 6. Montieren Sie einen Wasserverschluss am Kondenswasserschlauch.
- 7. Montieren Sie einen Überlaufbehälter, und verlegen Sie den Kondenswasserschlauch zu diesem.
- 8. Verlegen Sie ein Rohr vom Überlaufbehälter zum Ablauf. Das Überlaufrohr muss frostfrei und über die gesamte Länge mit einem Gefälle verlegt werden, damit keine Wasseransammlungen entstehen.
- Verbinden Sie die Flexrohre des Abluftmoduls mit dem Speicherteil. Verwenden Sie die mitgelieferten O-Ringe und Klemmen.

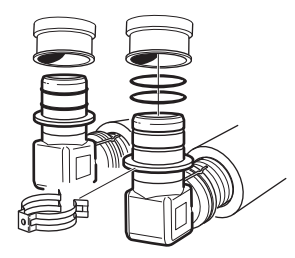

10. Bringen Sie die mitgelieferte Isolierung unter den Winkelverbindungen an.

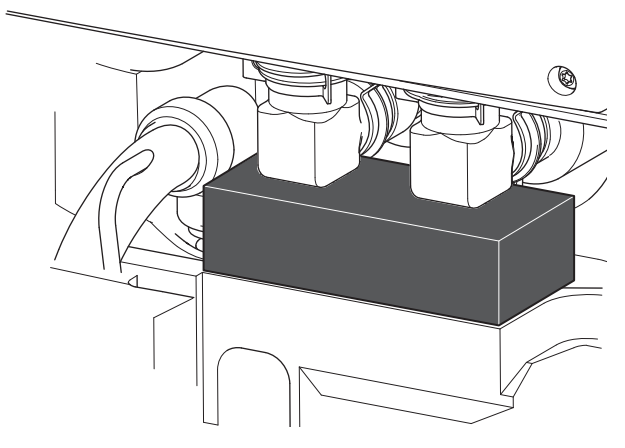

- 11. Verbinden Sie die Kabel des Abluftmoduls mit dem Speicherteil.
- 12. Befestigen Sie die Sicherungswinkel des Abluftmoduls mithilfe der mitgelieferten Schrauben am Speicherteil

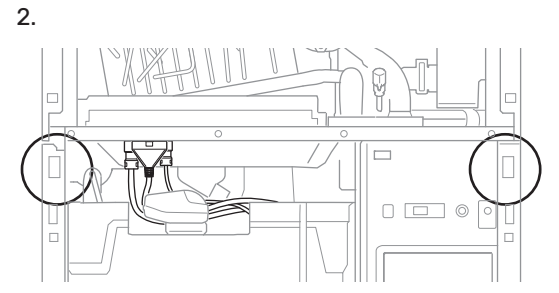

 Montieren Sie die Seitenverkleidungen am Abluftmodul mit den 2 übriggebliebenen mitgelieferten Schrauben. Die Befestigungspunkte der Seitenabdeckungen müssen evtl. leicht justiert werden.

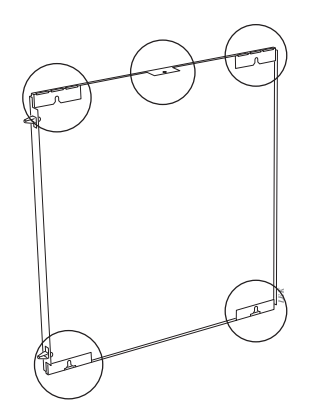

Befestigungspunkte der Seitenabdeckungen

14. Montieren sie die Frontabdeckungen am Abluftmodul sowie am Speicherteil.

# Aufbau der Wärmepumpe

# Allgemeines

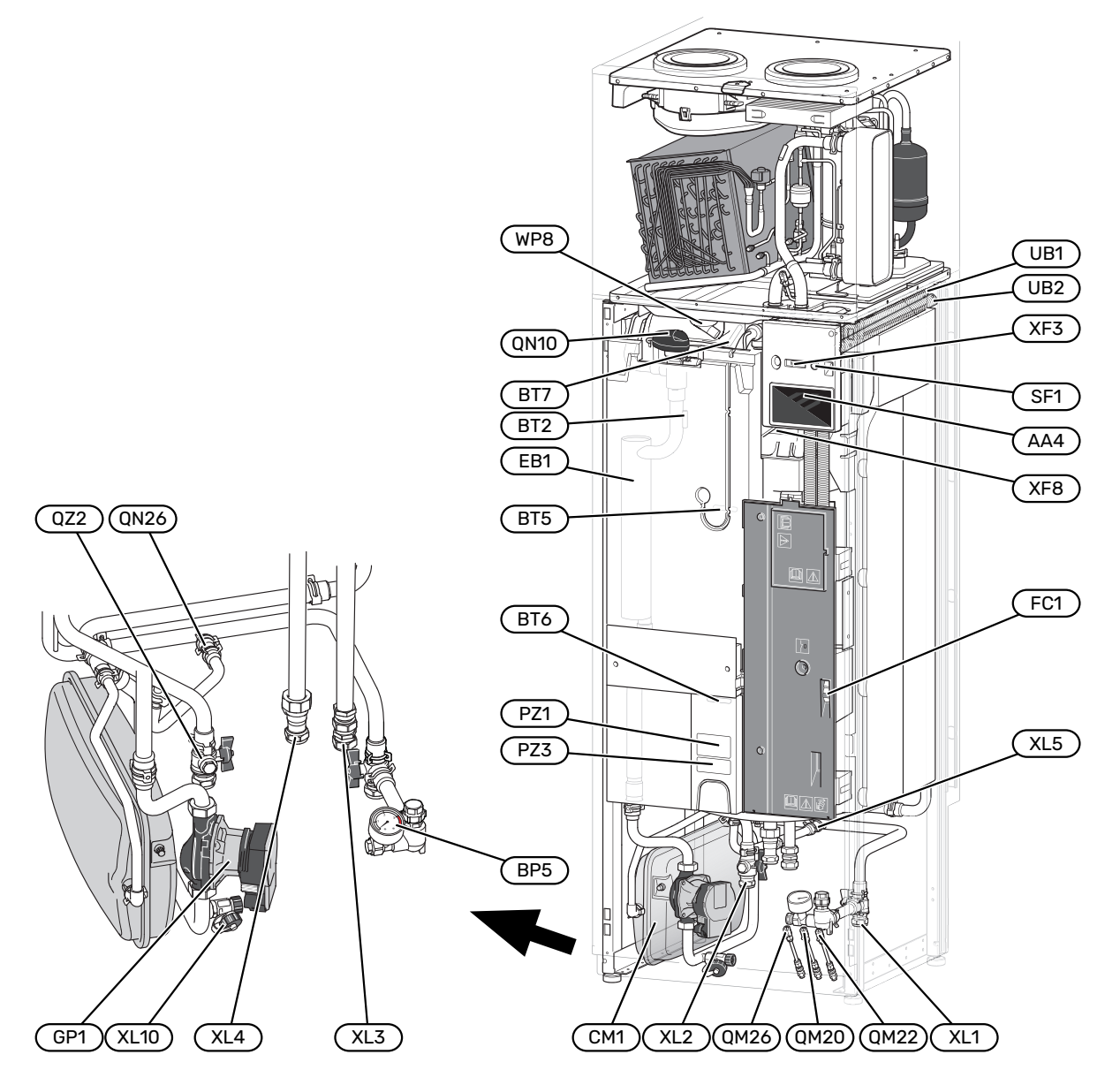

#### ROHRANSCHLÜSSE

- XL1 Anschluss, Heizkreisvorlauf
- XL2 Anschluss, Heizkreisrücklauf
- XL3 Kaltwasseranschluss
- XL4 Anschluss, Brauchwasser
- XL5 Anschluss, Brauchwasserzirkulation
- XL10 Anschluss, Heizkreisentlüftung

### **HLS-KOMPONENTEN**

- CM1 Ausdehnungsgefäß
- GP1 Heizkreispumpe
- QM20 Entlüftung, Heizungsmedium
- QM22 Entlüftung, Rohrwärmeübertrager
- QM26 Entlüftung, Heizungsmedium 2
- QN10 Umschaltventil, Klimatisierungssystem/BrauchwasserspeicherQN26 Überströmventil
- QZ2 Filterkugelventil
- WP8 Anschluss des Kondenswasserschlauchs

#### **ELEKTRISCHE KOMPONENTEN**

- AA4 Bedienfeld
- EB1 Heizpatrone
- FC1 Sicherungsautomat
- SF1 Aus-ein-Schalter
- XF3 USB-Anschluss
- XF8 Netzwerkanschluss für myUplink

#### SONSTIGES

- PZ1 DatenschildPZ3 Seriennummernschild
- UB1-2 Kabeldurchführung

Bezeichnungen gemäß Standard EN 81346-2.

## FÜHLER USW.

- BF1 Volumenstrommesser (an der Produktrückseite platziert)
- BP5 Manometer, Heizungssystem
- BT2 Temperaturfühler, Heizungsvorlauf
- BT5 Brauchwasserfühler der Steuerung
- BT6 Brauchwasserfühler der Steuerung
- BT7 Brauchwasserfühler für die Anzeige

# Schaltschränke

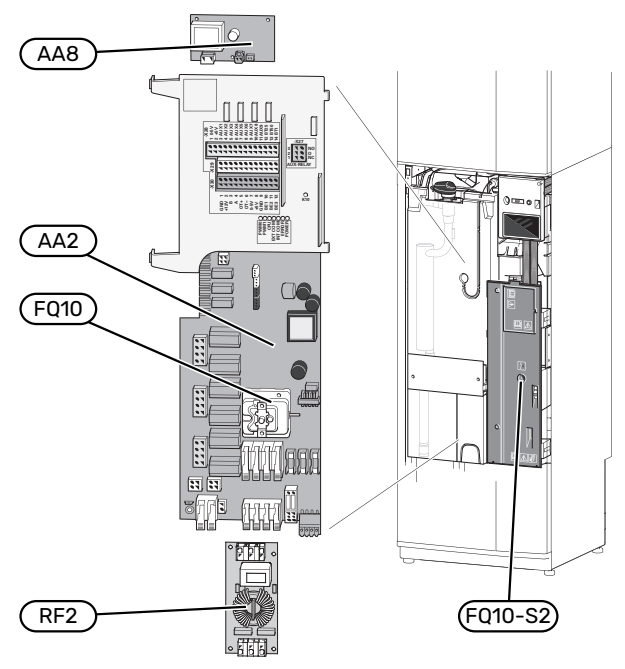

## **ELEKTRISCHE KOMPONENTEN**

- AA2 Grundkarte AA8 Fremdstromanodenplatine
- FQ10 Temperaturbegrenzer FQ10-S2 Resettaste des Sicherheitstemperaturbegrenzers RF2 EMV-Platine

# Abluftmodul

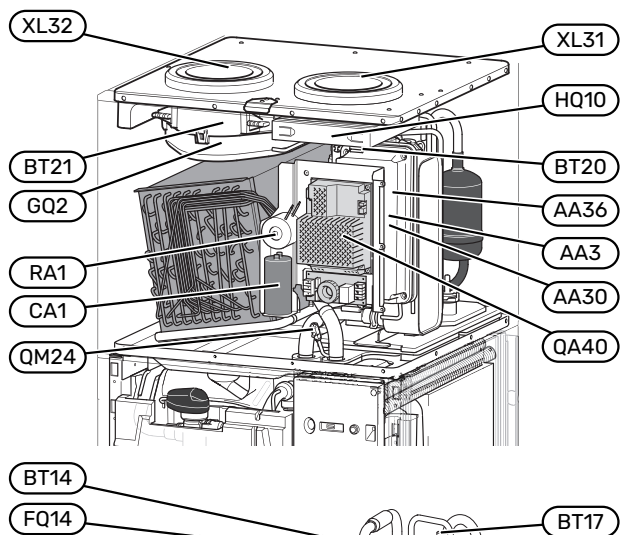

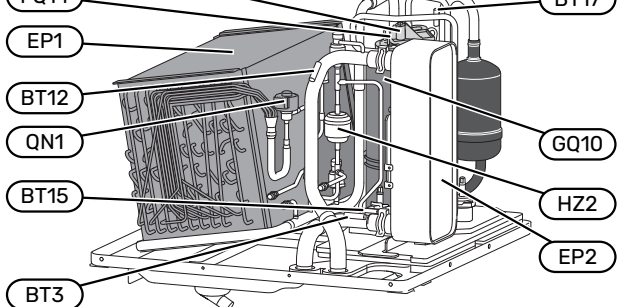

## VENTILATIONSANSCHLÜSSE

- XL31 Ventilationsanschluss, Abluft
- XL32 Ventilationsanschluss, Fortluft

#### **HLS-KOMPONENTEN**

QM24 Entlüftungsventil, Wärmetauscher

#### FÜHLER USW.

- BT3 Temperaturfühler, Heizungsrücklauf
- BT12 Fühler, Heizkreisvorlauf nach Kondensator
- BT14 Heißgasfühler
- BT15 Flüssigkeitsleitungsfühler
- BT17 Sauggasfühler
- BT20 Fühler, Abluft
- BT21 Fühler, Fortluft

### **ELEKTRISCHE KOMPONENTEN**

- AA3 ZAB-Karte<sup>1</sup>
- AA30 SFT-Karte<sup>1</sup>
- AA36 Messplatine<sup>1</sup>
- CA1 Kondensator
- FQ14 Sicherheitstemperaturbegrenzer, Verdichter
- QA40 Inverter
- RA1 Drossel
- 1 Nicht auf dem Bild sichtbar.

#### **KÜHLKOMPONENTEN**

| EP1 | Verdampfer |
|-----|------------|
|-----|------------|

- EP2 Kondensator
- GQ10 Verdichter
- HZ2 Trockenfilter
- QN1 Expansionsventil

## VENTILATION

| GQ2  | Abluftventilator          |
|------|---------------------------|
| HQ10 | Abluftfilter <sup>1</sup> |

1 Nicht auf dem Bild sichtbar.

# **Rohr- und Ventilationsanschlüsse**

# Allgemeines zu Rohranschlüssen

Die Rohrinstallation muss gemäß den geltenden Vorschriften ausgeführt werden.

Das System erfordert eine Niedertemperaturdimensionierung des Heizkreises. Bei der niedrigsten Normaußenlufttemperatur (NAT) liegt die empfohlene Höchsttemperatur im Vorlauf bei 55 °C und im Rücklauf bei 45 °C.

# ACHTUNG!

Stellen Sie sicher, dass das einströmende Wasser sauber ist. Bei Nutzung eines eigenen Brunnens kann es notwendig sein, einen zusätzlichen Wasserfilter zu installieren.

## HINWEIS!

À

Bevor das Produkt angeschlossen wird, müssen die Rohrsysteme durchgespült worden sein; anderenfalls können die enthaltenen Komponenten durch Verunreinigungen beschädigt werden.

## HINWEIS!

Aus dem Überlaufrohr des Sicherheitsventils kann Wasser tropfen. Die Überlaufleitung ist so zu einem geeigneten Abfluss zu leiten, dass das heiße Wasser keine Verletzungen verursachen kann. Das Überlaufrohr muss frostfrei und über die gesamte Länge mit einem Gefälle verlegt werden, damit keine Ausbuchtungen entstehen, in denen sich Wasser ansammeln kann. Die Abmessungen des Überlaufrohrs müssen mindestens denen des Sicherheitsventils entsprechen. Das Überlaufrohr muss im Sichtbereich liegen, und der Austritt des Überlaufrohrs muss offen sein und darf sich nicht in der Nähe elektrischer Komponenten befinden.

### SYSTEMVOLUMEN

S735 verfügt über ein Ausdehnungsgefäß (CM1).

Das Volumen des Ausdehnungsgefäßes beträgt 10 I. Das Gefäß weist standardmäßig einen Vordruck von 0,5 bar auf. Daraus ergibt sich eine maximal zulässige Höhe "H" von 5 m zwischen Ausdehnungsgefäß und höchstgelegenem Heizkörper, siehe Abbildung.

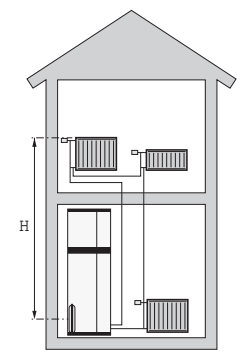

Ist der Vordruck nicht ausreichend,

kann dieser durch Nachfüllen von Luft durch das Ventil des Ausdehnungsgefäßes erhöht werden. Eine Änderung des Vordrucks beeinflusst die Fähigkeit des Ausdehnungsgefäßes, eine Wasserausdehnung aufzunehmen.

Das maximale Systemvolumen ohne S735 liegt beim oben genannten Vordruck bei 285 l.

#### SYSTEMPRINZIP

S735 besteht aus Wärmepumpe, Brauchwasserspeicher, Elektroheizpatrone, Ventilator, Umwälzpumpe und Steuersystem. S735 wird an ein Ventilationssystem bzw. einen Heizkreis angeschlossen.

Wenn die erwärmte Abluft sowie in bestimmten Fällen die Außenluft den Verdampfer passiert, verdampft das Kältemittel aufgrund seines niedrigen Siedepunkts. Auf diese Weise gibt die Luft Energie an das Kältemittel ab.

Das Kältemittel wird daraufhin in einem Verdichter komprimiert, wobei sich die Temperatur deutlich erhöht.

Das warme Kältemittel wird zum Kondensator geleitet. Hier gibt das Kältemittel seine Energie an das Wasser des Heizsystems ab, wodurch das Kältemittel vom gasförmigen in den flüssigen Zustand wechselt.

Danach wird das Kältemittel über einen Filter zum Expansionsventil geleitet, wo ein Absenken von Druck und Temperatur stattfindet.

Das Kältemittel hat nun seinen Kreislauf vollendet und passiert erneut den Verdampfer.

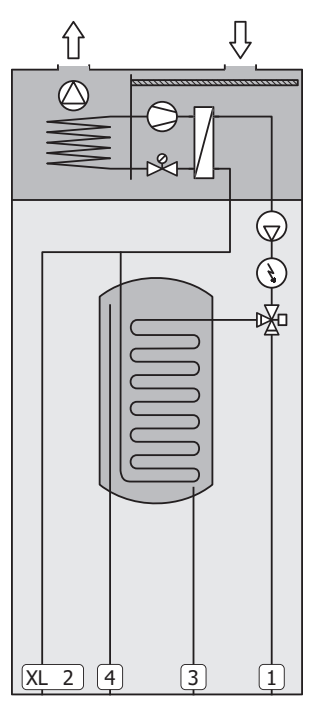

- XL1 Anschluss, Heizungsvorlauf
- XL2 Anschluss, Heizungsrücklauf
- XL3 Kaltwasseranschluss
- XL4 Brauchwasseranschluss

# ACHTUNG!

Dies ist ein Funktionsprinzip; ausführlichere Informationen zu S735 finden Sie im Abschnitt "Aufbau der Wärmepumpe".

# Maße und Rohranschlüsse

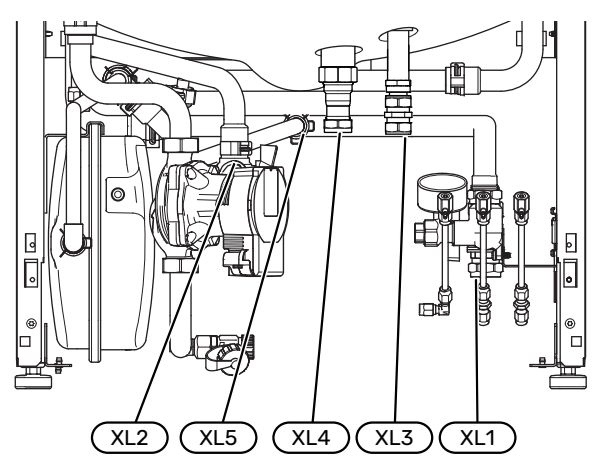

#### ABSTANDSMAßE

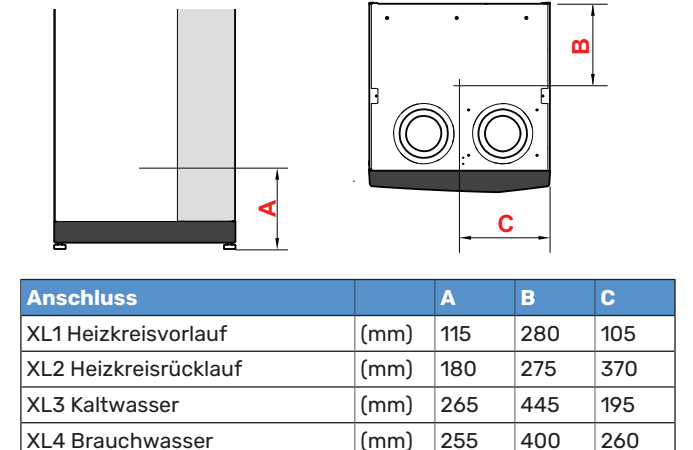

### ROHRABMESSUNGEN

XL5 Brauchwasserzirkulation

| Anschluss                           |      |    |
|-------------------------------------|------|----|
| XL1-XL2 Heizungsmedium Außendurchm. | (mm) | 22 |
| XL3 Kaltwasser Außendurchm.         | (mm) | 22 |
| XL4 Brauchwasser Außendurchm.       | (mm) | 22 |
| XL5 Brauchwasserzirkulation auß. Ø  | (mm) | 15 |

300

(mm)

370

260

# Symbolschlüssel

| Symbol     | Bedeutung                              |  |
|------------|----------------------------------------|--|
|            | Gerätegehäuse                          |  |
| X          | Absperrventil                          |  |
| X          | Rückschlagventil                       |  |
| R          | Mischventil                            |  |
| D          | Umwälzpumpe                            |  |
| Í          | Heizpatrone                            |  |
| X          | Sicherheitsventil                      |  |
| ٩          | Fühler                                 |  |
| ¥          | Regulierventil                         |  |
| 密          | Umschaltventil/Mischventil             |  |
| ∑~         | Überströmventil                        |  |
| Ţ          | Brauchwasser                           |  |
| $\bigcirc$ | Brauchwasserzirkulation                |  |
| 555        | Wärmepumpe                             |  |
|            | Heizsystem                             |  |
|            | Heizsysteme mit niedrigerer Temperatur |  |

## Klimatisierungssystem

Ein Klimatisierungssystem regelt die Raumtemperatur mithilfe des Regelgeräts in S735 und z. B. Heizkörpern, Fußbodenheizung, Gebläsekonvektoren usw.

### ANSCHLUSS DES KLIMATISIERUNGSSYSTEMS

Montieren Sie Folgendes:

Sicherheitsventil

Der empfohlene Öffnungsdruck beträgt 0,25 MPa (2,5 bar); Informationen zum maximalen Öffnungsdruck finden Sie unter "Technische Daten". Das Sicherheitsventil ist wie in der Abbildung dargestellt zu montieren.

Das Sicherheitsventil ist wie in der Abbildung dargestellt zu montieren.

 Bei einer Einbindung in Systeme mit Thermostaten ist entweder ein Überströmventil zu installieren oder es sind einige Thermostate abzubauen, damit ein ausreichender Volumenstrom und eine ausreichende Wärmeabgabe gewährleistet werden kann.

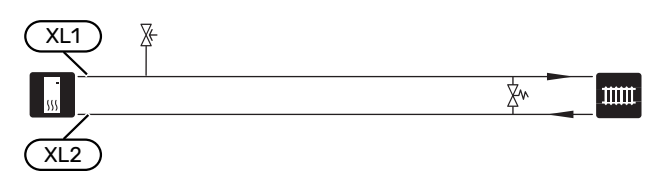

# Kalt- und Brauchwasser

Die Einstellungen für das Brauchwasser werden in Menü 7.1.1 – "Brauchwasser" vorgenommen.

## ANSCHLUSS VON KALT- UND BRAUCHWASSER

- Montieren Sie Folgendes:
- Absperrventil
- Rückschlagventil
- Sicherheitsventil

Das Sicherheitsventil darf einen maximalen Öffnungsdruck von 1,0 MPa (10,0 bar) haben.

Mischventil

Ein Mischventil muss evtl. montiert werden, wenn die Werkseinstellung für Brauchwasser geändert wird. Die nationalen Bestimmungen sind zu beachten.

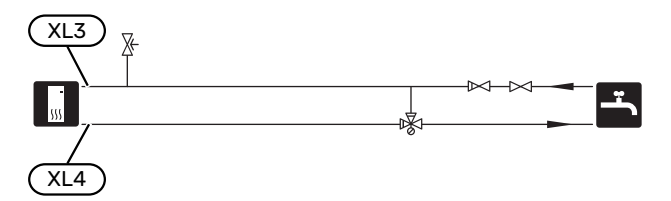

## Installationsvarianten

S735 kann auf unterschiedliche Weise installiert werden. Einige Varianten werden hier aufgeführt.

Weitere Informationen zu den Alternativen finden Sie unter nibe.de sowie in der entsprechenden Montageanleitung für das verwendete Zubehör. Eine Liste mit dem für S735 nutzbaren Zubehör finden Sie auf Seite 65.

#### **ZUSÄTZLICHER HEIZ- UND KÜHLKREIS**

In Gebäuden mit mehreren Klimatisierungssystemen, die unterschiedliche Vorlauftemperaturen erfordern, kann das Zubehör ECS 40/ECS 41 angeschlossen werden.

Ein Mischventil senkt hierbei die Temperatur z. B. für die Fußbodenheizung.

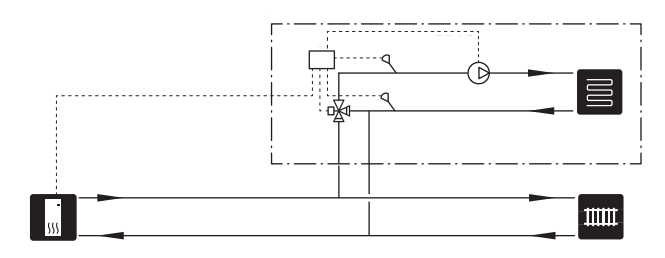

## ZUSÄTZLICHER BRAUCHWASSERSPEICHER

Wenn eine größere Badewanne oder ein anderer großer Brauchwasserverbraucher angeschlossen wird, sollte die Anlage um einen zusätzlichen Brauchwasserspeicher ergänzt werden.

#### Brauchwasserspeicher ohne Elektroheizpatrone

In einem Brauchwasserspeicher ohne Elektroheizpatrone wird das Wasser von der Wärmepumpe erwärmt.

Der strömungstechnische Anschluss des Brauchwasserspeichers erfolgt vor S735.

Bestimmte Brauchwasserspeicher erfordern eine Rohrverlegung hinter den Geräten. Dazu wird ein Freiraum zur Wand von 60 mm benötigt.

Für den Anschluss wird der Anschlusssatz DEW benötigt.

DEW S42 ermöglicht, dass S735 mit dem Brauchwasserspeicher VPB S200 verbunden werden kann.

DEW S43 ermöglicht, dass S735 mit dem Brauchwasserspeicher AHPH S/AHPS S verbunden werden kann.

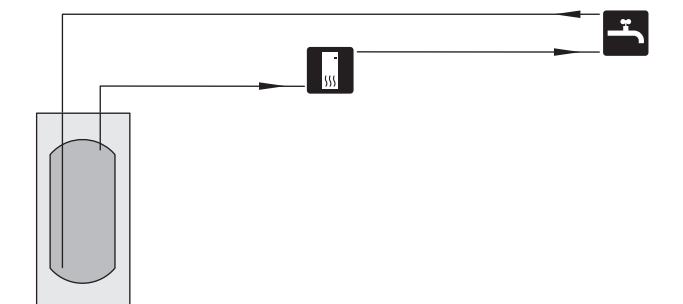

#### **Brauchwasserspeicher mit Elektroheizpatrone**

In einem Brauchwasserspeicher mit Elektroheizpatrone wird das Wasser primär von der Wärmepumpe erwärmt. Die Elektroheizpatrone des Brauchwasserspeichers wird zum Warmhalten verwendet sowie bei nicht ausreichender Leistung der Wärmepumpe.

Der strömungstechnische Anschluss des Brauchwasserspeichers erfolgt nach S735.

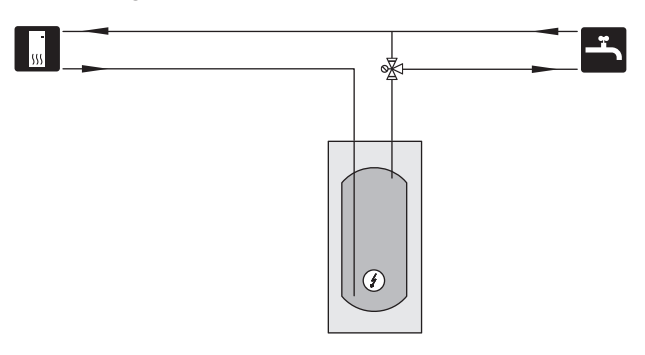

#### BRAUCHWASSERZIRKULATION

Eine Umwälzpumpe zur Zirkulation des Brauchwassers kann von S735 gesteuert werden. Das zirkulierende Wasser muss eine Temperatur haben, die sowohl eine Bakterienansiedlung als auch ein Verbrühen verhindert; nationale Normen sind zu beachten.

Der BWZ-Rücklauf kann mit Anschluss XL5 bzw. mit einem freistehenden Brauchwasserspeicher verbunden werden. Wenn nach der Wärmepumpe ein elektrischer Brauchwasserspeicher angeschlossen wird, muss der BWZ-Rücklauf mit dem Speicher verbunden werden.

Verwenden Sie die beiliegende Klemmringkupplung für eine einfachere Installation am Anschluss XL5.

Die Umwälzpumpe wird über den AUX-Ausgang in Menü 7.4 – "Verfügbare Ein-/Ausgänge" aktiviert.

Die BWZ kann um Brauchwasserfühler für BWZ (BT70) und (BT82) ergänzt werden, die über den AUX-Eingang in Menü 7.4 – "Verfügbare Ein-/Ausgänge" angeschlossen werden.

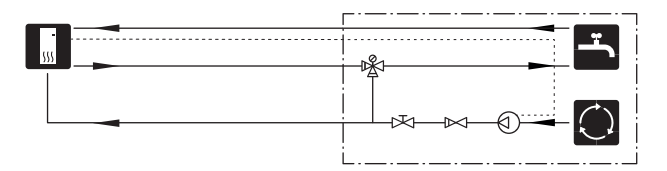

# Allgemeines zum Ventilationsanschluss

- Die Ventilationsinstallation muss gemäß den geltenden Vorschriften ausgeführt werden.
- Es ist die Möglichkeit einer Kanalinspektion sowie Reinigung zu beachten.
- Das Kanalsystem muss mindestens Dichtheitsklasse B aufweisen.
- Damit keine Ventilatorgeräusche zu den Abluftventilen geleitet werden, müssen im Kanalsystem an geeigneten Stellen Schalldämpfer installiert werden.
- Der Fortluftkanal muss über seine gesamte Länge diffusionsdicht isoliert werden.
- Bei eventuellen Verbindungen und bzw. oder einem Durchführungsnippel, Schalldämpfer, einer Deckenhaube o.s.ä. ist dafür zu sorgen, dass die Kondensisolierung sorgfältig abgedichtet wird.
- Falls möglich, sollte der Fortluftkanal nach oben durch das Dach führen.
- Der Fortluftkanal darf maximal 20 m lang sein und höchstens sechs Knicke aufweisen.
- Da die Wärmepumpe brennbares Kältemittel enthält, muss das Luftkanalsystem geerdet werden. Für eine vorschriftsmäßige Erdung sind die mitgelieferten Erdungskabel (2 St.) mit den Luftkanälen zu verbinden. Die Kabel werden daraufhin an den Erdungsstiften oben auf der oberen Abdeckung befestigt.
- Für die Fortluft darf kein Kanal in gemauertem Schornstein verwendet werden.

HINWEIS!

S735 weist gelegentlich eine sehr niedrige Fortlufttemperatur auf. Um Schäden an Produkt und/oder Gebäude zu vermeiden, muss der Fortluftkanal über seine gesamte Länge diffusionsdicht isoliert werden.

## VENTILATIONSANSCHLÜSSE

S735 besitzt zwei alternative Lüftungsanschlussgrößen: 125 bzw. 160 mm.

Bei Lieferung weisen die Lüftungsanschlüsse das kleinere Maß auf. Wenn das größere Maß gewünscht ist, müssen die an den Anschlüssen befindlichen Isolierringe demontiert werden.

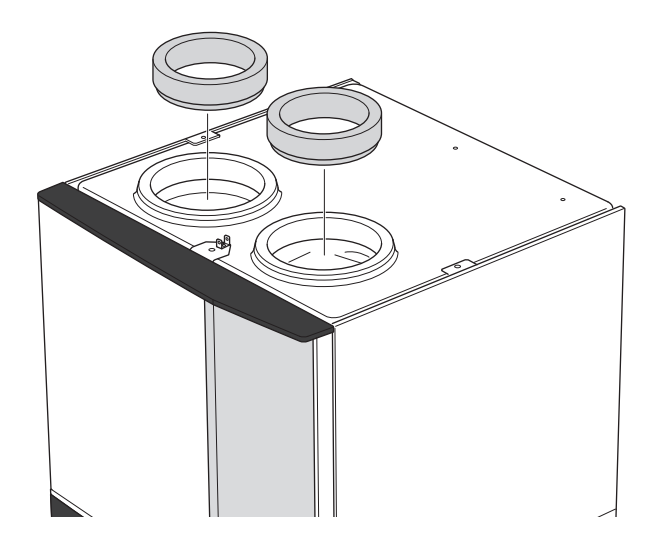

Verbinden Sie die Wärmepumpe mit dem Kanalsystem über Nippel (nicht im Lieferumfang enthalten) oder andere Lüftungselemente in den Lüftungsanschlüssen.

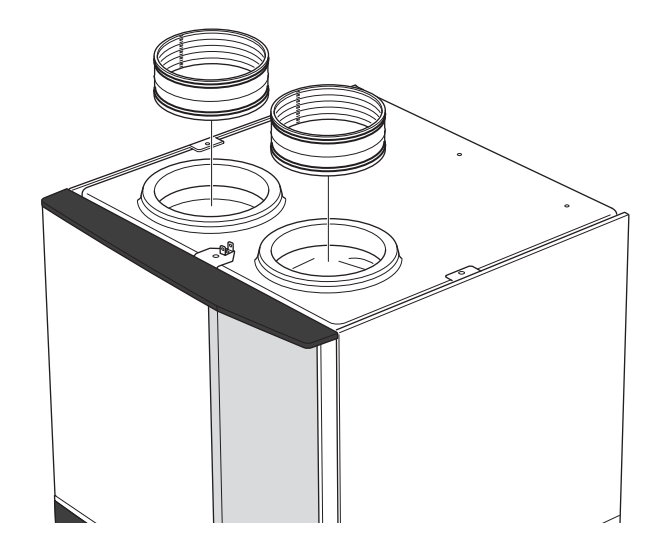

### DUNSTABZUGSHAUBE/KÜCHENABZUG

Es darf keine Dunstabzugshaube (Küchenabzug) an S735 angeschlossen werden.

Zur Verhinderung, dass Küchendunst in S735 geleitet wird, ist der Abstand zwischen Küchenabzug und Abluftventil zu beachten. Der Abstand darf 1,5 m nicht unterschreiten, der Wert kann jedoch je nach Installation variieren.

Schalten Sie beim Kochen stets den Küchenabzug ein.

## Luftvolumenströme

Verbinden Sie S735 so, dass die gesamte Abluft – abgesehen von der Dunstabzugshaube (Küchenabzug) – durch den Verdampfer (EP1) in der Wärmepumpe strömt.

Der Luftvolumenstrom muss den geltenden nationalen Normen entsprechen.

Damit die Wärmepumpe optimal arbeiten kann, darf der Luftvolumenstrom 17 l/s (60 m³/h) für S735-4 bzw. 25 l/s (90 m³/h) für S735-7 nicht unterschreiten.

Die Einstellung des Luftvolumenstroms erfolgt im Menüsystem der Wärmepumpe (Menü 7.1.4 - "Ventilation").

Wenn die Ablufttemperatur 10 °C unterschreitet, wird der Verdichter blockiert, und die elektrische Zusatzheizung kann aktiviert werden. Bei blockiertem Verdichter wird keine Wärme aus der Abluft zurückgewonnen.

## **Justierung der Ventilation**

Um den erforderlichen Luftaustausch in allen Räumen des Hauses zu erzielen, ist die korrekte Platzierung und Justierung der Abluftventile sowie eine Justierung des Ventilators in der Wärmepumpe erforderlich.

Möglichst umgehend nach der Installation ist eine Ventilationseinstellung vorzunehmen. Dabei wird die Ventilation auf den Wert justiert, der für das Gebäude projektiert wurde.

Eine falsch ausgeführte Ventilationseinstellung kann einen niedrigeren Nutzungsgrad der Installation und damit eine schlechtere Wirtschaftlichkeit und ein schlechteres Raumklima mit sich führen sowie Feuchtigkeitsschäden im Gebäude verursachen.

# Abmessungen und Ventilationsanschlüsse

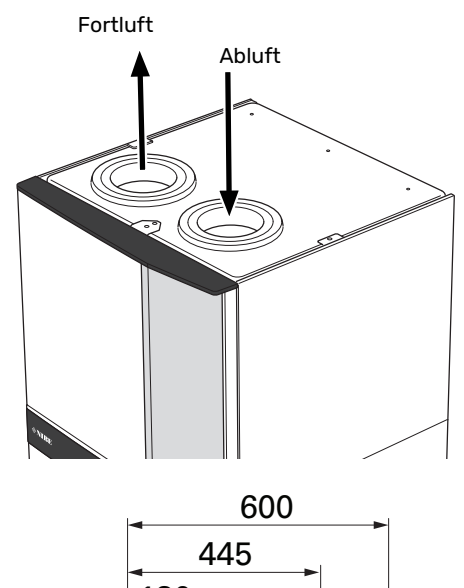

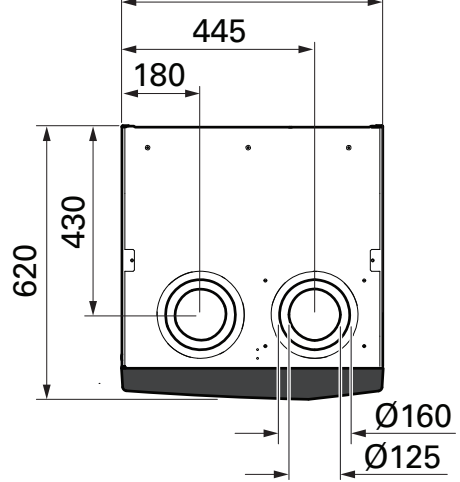

# Elektrische Anschlüsse

# Allgemeines

Die gesamte elektrische Ausrüstung mit Ausnahme von Außen- und Raumfühler ist im Lieferzustand angeschlossen.

- Bei der elektrischen Installation und beim Verlegen der Leitungen sind die geltenden nationalen Vorschriften zu berücksichtigen.
- Vor dem Isolationstest des Gebäudes darf S735 nicht angeschlossen werden.
- Wenn sich im Gebäude ein FI-Schutzschalter befindet, muss S735 mit einem separaten FI-Schutzschalter versehen werden.
- S735 muss über einen allpoligen Schalter installiert werden. Der Kabelquerschnitt muss der verwendeten Absicherung entsprechend dimensioniert sein.
- Bei Verwendung eines Sicherungsautomaten muss dieser mindestens die Auslösecharakteristik "C" aufweisen. Zur Sicherungsabmessung siehe "Technische Daten".
- Um Störungen zu vermeiden, dürfen Kommunikationskabel für externe Schaltkontakte nicht in der Nähe von Starkstromleitungen verlegt werden.
- Der minimale Kabelquerschnitt der Kommunikations- und Fühlerkabel für einen externen Schaltkontakt muss
  0,5 mm<sup>2</sup> bis zu 50 m betragen, zum Beispiel EKKX, LiYY.
- Den Schaltplan für S735 finden Sie im Abschnitt "Technische Daten".
- Bei der Kabelverlegung in S735 hinein müssen Kabeldurchführungen (UB1) und (UB2) verwendet werden.

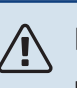

## HINWEIS!

Die elektrische Installation sowie eventuelle Servicearbeiten müssen unter Aufsicht eines zugelassenen Elektroinstallateurs erfolgen. Unterbrechen Sie vor etwaigen Servicearbeiten die Stromversorgung per Betriebsschalter.

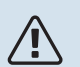

## HINWEIS!

Ein beschädigtes Stromversorgungskabel darf nur von NIBE, dem Servicebeauftragten oder befugtem Personal ausgetauscht werden, um eventuelle Schäden und Risiken zu vermeiden.

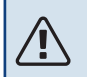

## HINWEIS!

Um Schäden an der Elektronik der Wärmepumpe zu vermeiden, überprüfen Sie vor dem Start des Produkts Anschlüsse, Netzspannung und Phasenspannung.

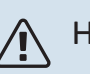

## HINWEIS!

Nehmen Sie die Anlage erst in Betrieb, nachdem sie mit Wasser befüllt wurde. Bestandteile der Anlage können beschädigt werden.

### SICHERUNGSAUTOMAT

Der Steuerkreis in S735 und Teile der internen Komponenten sind intern mit einem Sicherungsautomaten (FC1) abgesichert.

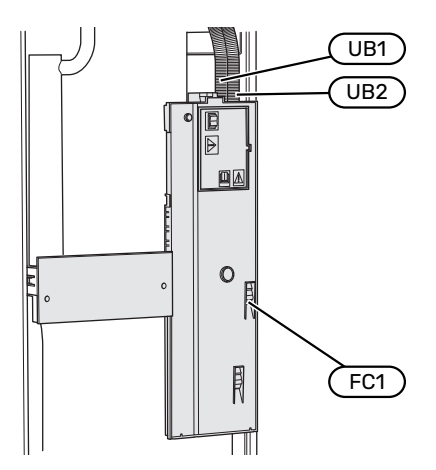

#### ERREICHBARKEIT, ELEKTRISCHER ANSCHLUSS

#### Demontage der Abdeckung

Die Abdeckung wird mithilfe eines Schraubendrehers geöffnet.

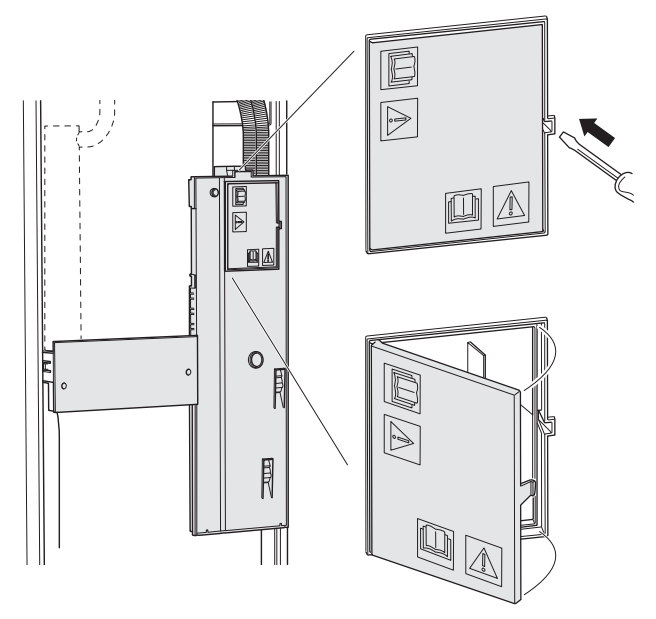

#### Abdeckung demontieren

Die Abdeckung wird mithilfe eines Schraubendrehers geöffnet.

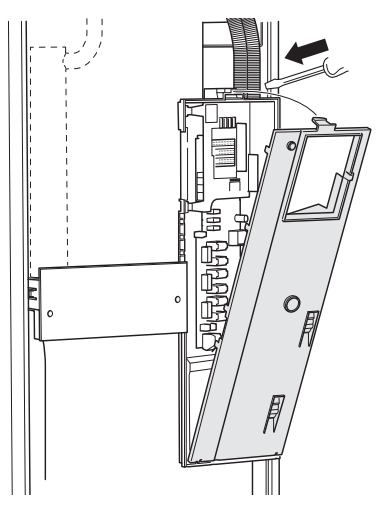

### KABELARRETIERUNG

Verwenden Sie zum Lösen bzw. Befestigen der Kabel an den Klemmen der Wärmepumpe geeignetes Werkzeug.

#### Anschlussklemme

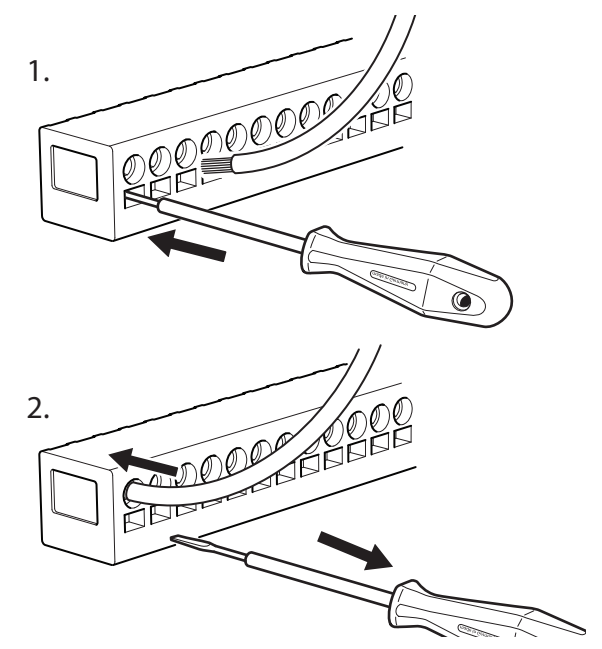

#### TEMPERATURBEGRENZER

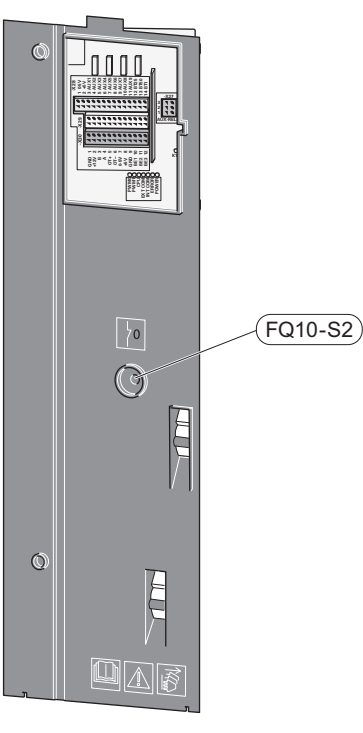

Der Sicherheitstemperaturbegrenzer (FQ10) unterbricht die Stromzufuhr für die elektrische Zusatzheizung, wenn die Temperatur 89 °C überschreitet. Der Sicherheitstemperaturbegrenzer wird manuell zurückgesetzt.

#### Reset

Der Sicherheitstemperaturbegrenzer (FQ10) befindet sich hinter der Frontabdeckung. Zum Zurücksetzen des Sicherheitstemperaturbegrenzers drücken Sie auf diesem die Taste (FQ10-S2).

# Anschlüsse

## ANSCHLUSSKLEMMEN

Folgende Anschlussklemmen werden an der Basisplatine (AA2) verwendet.

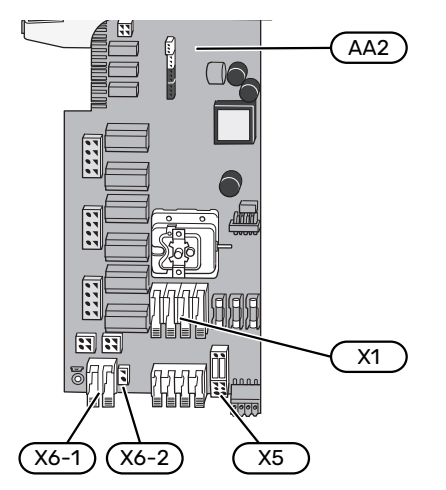

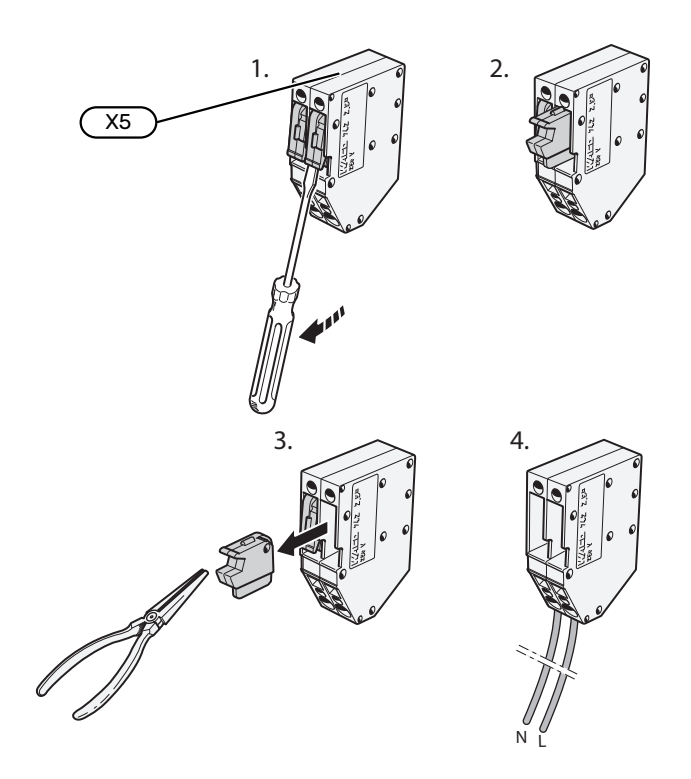

#### STROMANSCHLUSS

#### Spannungsversorgung

Das beiliegende Stromversorgungskabel ist mit Anschlussklemme X1 und X6-1 an der Basisplatine (AA2) angeschlossen.

### Anschluss 3x400 V

(AA2-X6-1) (AA2-X1)

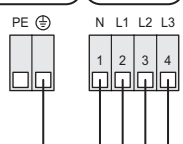

#### Separate Steuerspannung des Regelgeräts

Soll das Regelgerät separat zu den übrigen Komponenten in der Wärmepumpe mit Strom versorgt werden (z. B. bei einem Tarifanschluss), muss ein separates Steuerkabel angeschlossen werden.

### HINWEIS!

Bei Wartungsarbeiten müssen sämtliche Stromversorgungskreise getrennt werden.

Demontieren Sie die Brücken an der Anschlussklemme X5.

Die Steuerspannung (230 V ~ 50Hz) wird angeschlossen an AA2:X5:N, X5:L und X6-2 (PE).

#### **Beiliegendes Etikett**

Das beiliegende Etikett ist auf der Abdeckung des elektrischen Anschlusses anzubringen.

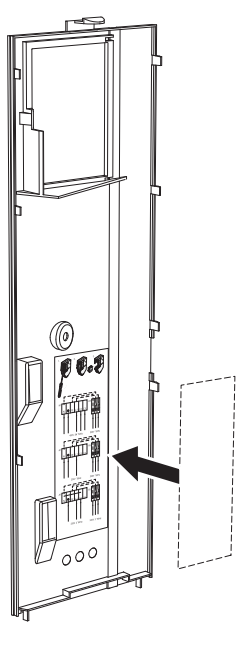

#### Tarifsteuerung

Wenn an Elektroheizpatrone und/oder Verdichter für eine gewisse Zeit keine Spannung anliegt, muss gleichzeitig "Tarifblockierung" über die verfügbaren Eingänge ausgewählt werden, siehe Abschnitt "Verfügbare Eingänge".

### **EXTERNE ANSCHLÜSSE**

Die Verbindung externer Anschlüsse erfolgt über die Anschlussklemmen X28, X29 und X30 auf der Basisplatine (AA2).

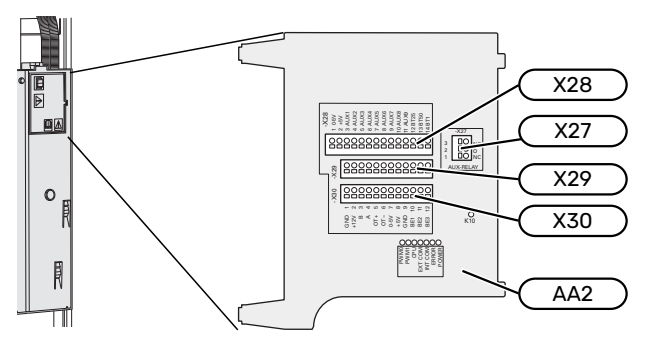

### Fühler

#### Außenfühler

Der Außenluftfühler (BT1) ist an einem schattigen Platz an der Nord- oder Nordwestseite des Hauses zu befestigen, wo keine störende Einstrahlung z. B. durch die Morgensonne erfolgt.

Der Außenluftfühler wird an Anschlussklemme AA2-X28:14 und AA2-X29:GND angeschlossen.

Eventuelle Kabelrohre sind abzudichten, damit sich im Au-Benfühlergehäuse keine Kondensflüssigkeit bildet.

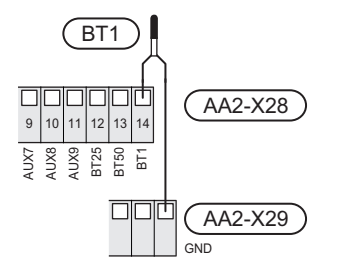

#### Raumtemperaturfühler

S735 wird mit einem Raumfühler (BT50) geliefert, durch den es möglich ist, die Raumtemperatur im Display von S735 abzulesen und zu steuern.

Montieren Sie den Raumfühler an einem neutralen Ort, an dem die eingestellte Temperatur gewünscht wird. Ein geeigneter Ort ist zum Beispiel eine freie Innenwand im Flur ca. 1,5 m über dem Boden. Der Raumfühler darf nicht an der Messung einer korrekten Raumtemperatur gehindert werden, zum Beispiel durch die Anbringung in einer Nische, zwischen Regalen, hinter einer Gardine, über bzw. in der Nähe eines Wärmeerzeugers, in einem Luftzugbereich von der Außentür oder in direkter Sonneneinstrahlung. Auch geschlossene Heizkörperthermostate können Probleme verursachen.

S735 funktioniert auch ohne Raumfühler. Damit man jedoch auf dem Display von S735 die Innenraumtemperatur ablesen kann, muss ein Raumfühler montiert werden. Der Raumfühler wird mit Anschlussklemme X28:13 und AA2-X29:GND verbunden.

Wenn ein Raumfühler zur Änderung der Raumtemperatur in °C und/oder zur Feineinstellung der Raumtemperatur genutzt werden soll, muss der Fühler in Menü 1.3 - "Raumfühlereinstellungen" aktiviert werden.

Wenn der Raumfühler in einem Raum mit Fußbodenheizung platziert ist, sollte er lediglich eine Anzeigefunktion besitzen, jedoch keine Regelungsfunktion für die Raumtemperatur.

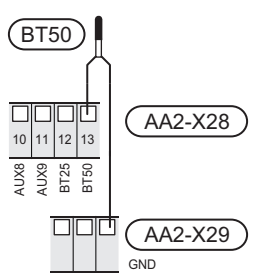

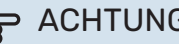

ACHTUNG!

Temperaturänderungen in der Wohnung werden erst nach längerer Zeit umgesetzt. So führen etwa kurze Zeitperioden bei Fußbodenheizungen nicht zu einer spürbaren Änderung der Raumtemperatur.

#### **Energiezähler Impuls**

Es können bis zu zwei Stromzähler oder Wärmemengenzähler (BE6, BE7) via Anschlussklemme AA2-X28:1-2 und AA2-X30:7-8 mit S735 verbunden werden.

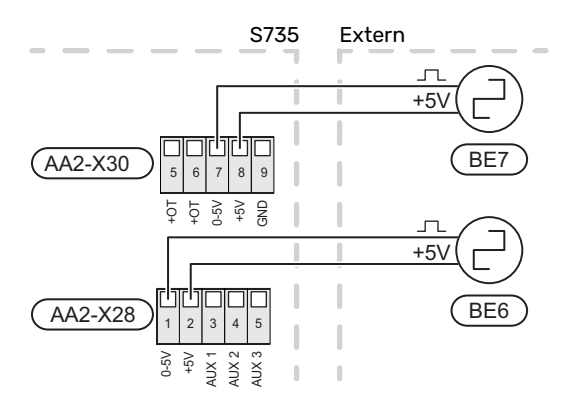

Aktivieren Sie den bzw. die Zähler in Menü 7.2 – "Zubehöreinstellungen", und legen Sie anschließend den gewünschten Wert ("Energie pro Impuls" oder "Impulse pro kWh") in Menü 7.2.19 – "Energiezähler Impuls" fest.

#### Leistungswächter

#### Eingebauter Leistungswächter

S735 ist mit einem eingebauten Leistungswächter einfacher Form ausgestattet, der die Leistungsstufen für die elektrische Zusatzheizung begrenzt. Dazu berechnet er, ob die nächste Leistungsstufe für die aktuelle Phase zugeschaltet werden kann, ohne dass der Strom der angegebenen Hauptsicherung überschritten wird.

Wenn der Strom die angegebene Hauptsicherung überschreiten würde, ist das Zuschalten der Leistungsstufe nicht zulässig. Die Größe der Gebäudehauptsicherung wird in Menü 7.1.9 – "Leistungswächter" angegeben.

### KOMMUNIKATION

#### Zubehör anschließen

Anweisungen für den Zubehöranschluss sind in der beiliegenden Zubehöranleitung enthalten. Die Liste mit Zubehör, die für S735 verwendet werden kann, ist in Abschnitt "Zubehör" zu finden. Hier wird der Anschluss der Kommunikation für das üblichste Zubehör gezeigt.

#### Zubehör mit Zubehörplatine (AA5)

Zubehör mit Zubehörplatine (AA5) wird an Anschlussklemme AA2-X30:1, 3, 4 in S735 angeschlossen.

Sollen mehrere Zubehöreinheiten angeschlossen werden oder sind bereits Zubehöreinheiten installiert, sind die Karten in Serie anzuschließen.

Da verschiedene Anschlüsse von Zubehör mit Zubehörplatine (AA5) möglich sind, sollten Sie für das zu installierende Zubehör stets die Anleitung im Handbuch lesen.

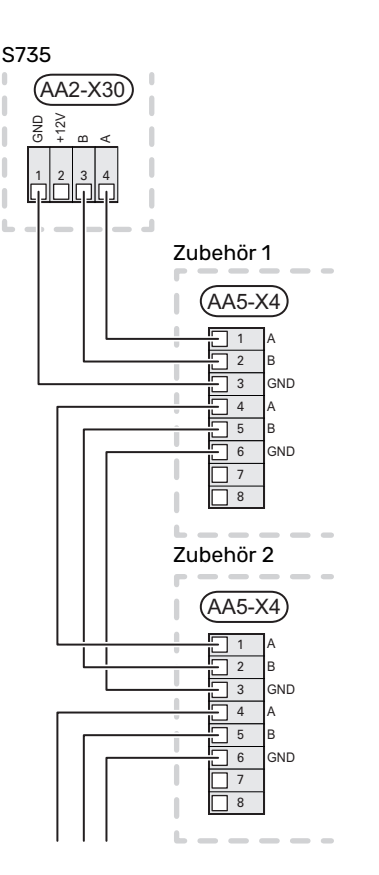

#### Netzwerkkabel für myUplink (W130)

Falls ein Anschluss an myUplink per Netzwerkkabel und nicht über WLAN gewünscht ist:

Das Netzwerkkabel kann verlegt werden, ohne dass das Abluftmodul demontiert werden muss.

- Schließen Sie das abgeschirmte Netzwerkkabel an das Display an.
- 2. Verlegen Sie das Netzwerkkabel zur Oberseite des Speicherteils der Wärmepumpe.
- 3. Folgen Sie dem Kabel des Volumenstrommessers am Ausgang auf der Rückseite.

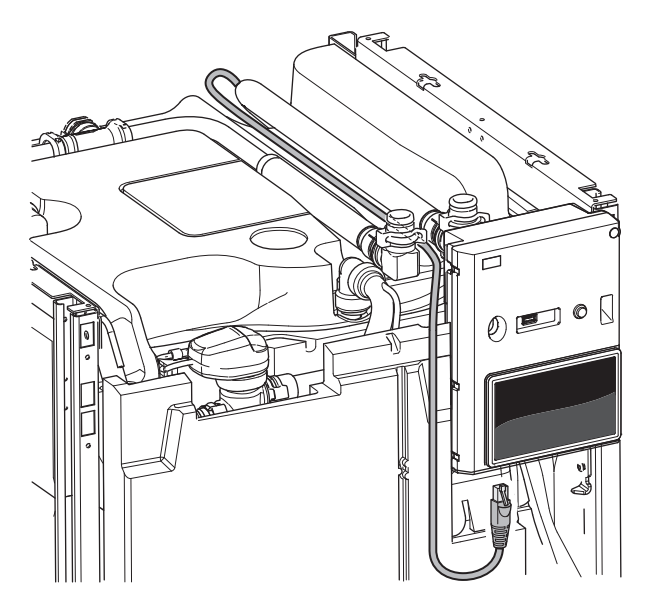

## **VERFÜGBARE AUS-/EINGÄNGE**

S735 besitzt programmierbare AUX-Ein- und -Ausgänge zum Anschluss eines externen Schaltkontakts (muss potenzialfrei sein) oder Fühlers.

In Menü 7.4 - "Verfügbare Ein-/Ausgänge" stellen Sie ein, an welchen AUX-Anschluss die jeweilige Funktion angeschlossen wurde.

Für bestimmte Funktionen kann Zubehör erforderlich sein.

## TIPP!

Einige der folgende Funktionen lassen sich ebenfalls über Menüeinstellungen aktivieren und zeitlich steuern.

## Verfügbare Eingänge

Verfügbare Eingänge an der Basisplatine (AA2) für diese Funktionen sind AA2-X28:3-11. Die jeweilige Funktion wird an den verfügbaren Eingang sowie an GND (AA2-X29) angeschlossen.

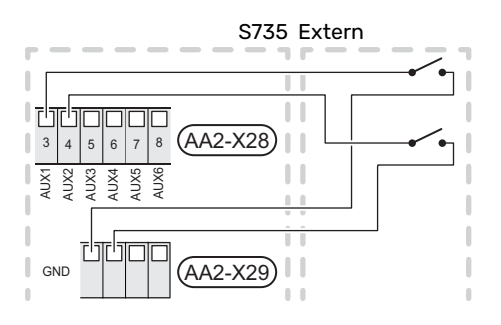

Im Beispiel oben werden die Eingänge AUX1 (AA2-X28:3) und AUX2 (AA2-X28:4) verwendet.

### Verfügbare Ausgänge

Verfügbarer Ausgang: AA2-X27.

Der Ausgang ist ein potenzialfrei wechselndes Relais.

Ist S735 abgeschaltet oder im Reservebetrieb, befindet sich das Relais im Modus C-NC.

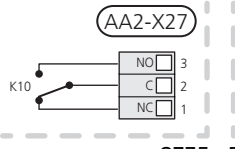

S735 Extern

## ACHTUNG!

Der Relaisausgang darf mit maximal 2 A bei Wirklast (230 V~) belastet werden.

# TIPP!

Das Zubehör AXC ist erforderlich, wenn mehr als eine Funktion mit dem AUX-Ausgang verbunden werden soll.

#### Mögliche Optionen für AUX-Eingänge

#### Fühler

Verfügbare Optionen:

- sechs eigene Fühler (BT37.1 BT37.6), die beliebig platziert werden können.
- Umgebungsfühler (BT28) für Außenluftfunktion (Zubehör **OEK S20 erforderlich**)

#### Wächter

Verfügbare Optionen:

- externer Niveauwächter für den Kondenswasserabfluss (NO).
- Druckwächter für das Klimatisierungssystem (NC).
- Alarm von externen Einheiten.
- Der Alarm wird mit der Steuerung verbunden, weshalb die Betriebsstörung als Infomeldung auf dem Display angezeigt wird. Potenzialfreies NO- oder NC-Signal.

#### Externe Funktionsaktivierung

Zur Aktivierung verschiedener Funktionen kann ein externer Schaltkontakt mit S735 verbunden werden. Die Funktion ist aktiviert, während der Kontakt geschlossen ist.

Funktionen, die aktiviert werden können:

- · Brauchwasser Bedarfsmodus "Mehr Brauchwasser"
- · Brauchwasser Bedarfsmodus "Niedrig"
- "Externe Justierung

Die Temperatur wird in °C geändert, wenn der Anschluss geschlossen (und der Raumfühler angeschlossen sowie aktiviert) ist. Ist kein Raumfühler angeschlossen oder aktiviert, wird die gewünschte Änderung von "Temperatur" ("Verschiebung") um die gewählte Schrittanzahl eingestellt. Einstellbereich: -10 bis +10. Die Einstellung des gewünschten Änderungswerts wird in Menü 1.30.3 - "Externe Justierung" vorgenommen.

• Aktivierung einer von vier Ventilatordrehzahlen.

Folgende Optionen sind verfügbar:

- "Ven.drz.1 aktivieren (NO)" "Ven.drz.4 aktivieren (NO)"
- "Ven.drz.1 aktivieren (NC)

Die Ventilatordrehzahl ist aktiviert, während der Kontakt geschlossen ist. Bei erneutem Öffnen des Kontakts läuft der Ventilator wieder mit Normaldrehzahl.

SG ready

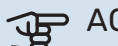

# ACHTUNG!

Diese Funktion kann nur bei Stromnetzen verwendet werden, die den "SG Ready"-Standard unterstützen.

"SG Ready" erfordert zwei AUX-Eingänge.

Wird diese Funktion gewünscht, ist sie mit Anschlussklemme X28 auf der Basisplatine (AA2) zu verbinden.

"SG Ready" ist eine intelligente Art der Tarifsteuerung, bei der der Stromversorger die Innen- und Brauchwassertemperatur beeinflussen oder die Zusatzheizung und/oder den Verdichter in der Wärmepumpe zu bestimmten Tageszeiten blockieren kann. (Die Auswahl erfolgt in Menü 4.2.3, nachdem die Funktion aktiviert wurde.) Zur Aktivierung der Funktion verbinden Sie potenzialfreie Schaltkontakte mit zwei Eingängen, die in Menü 7.4 – "Verfügbare Ein-/Ausgänge" (SG Ready A und SG Ready B) ausgewählt werden.

Ein geschlossener oder geöffneter Kontakt bewirkt Folgendes:

Blockierung (A: Geschlossen, B: Geöffnet)

"SG Ready" ist aktiv. Der Verdichter in S735 und die Zusatzheizung werden blockiert.

Normalbetrieb (A: Geöffnet, B: Geöffnet)

"SG Ready" ist nicht aktiv. Kein Einfluss auf das System.

- Niedrigpreismodus (A: Geöffnet, B: Geschlossen)

"SG Ready" ist aktiv. Das System strebt eine Kosteneinsparung an und kann z. B. einen kostengünstigen Tarif vom Stromversorger oder eine Überkapazität von einer eventuell vorhandenen eigenen Stromquelle nutzen. (Der Systemeinfluss ist in Menü 4.2.3 einstellbar.)

- Überkapazitätsmodus (A: Geschlossen, B: Geschlossen)

"SG Ready" ist aktiv. Das System darf mit voller Kapazität arbeiten, wenn beim Stromversorger eine Überkapazität (sehr niedriger Preis) vorliegt. (Der Einfluss auf das System ist in Menü 4.2.3 einstellbar.)

(A = SG Ready A und B = SG Ready B )

#### Externe Funktionsblockierung

Zur Blockierung verschiedener Funktionen kann ein externer Schaltkontakt mit S735 verbunden werden. Der Kontakt muss potenzialfrei sein. Bei geschlossenem Kontakt findet eine Blockierung statt.

### HINWEIS!

Bei einer Blockierung besteht Frostgefahr.

Funktionen, die blockiert werden können:

- Brauchwasser (Brauchwasserbereitung). Eventuelle Brauchwasserzirkulation (BWZ) ist weiterhin in Betrieb.
- Heizung (Blockierung des Heizbedarfs)
- intern gesteuerte Zusatzheizung
- Verdichter
- Tarifblockierung (Zusatzheizung, Verdichter, Heizung und Brauchwasser werden deaktiviert)

#### Mögliche Optionen für AUX-Ausgang

#### Anzeige

Alarm

- Urlaub
- · Abwesenheitsmodus

#### Steuerung

- Brauchwasserumwälzpumpe
- externe Heizungsumwälzpumpe
- externe Frostschutzklappe (QN42)

## HINWEIS!

Der jeweilige Schaltschrank muss mit einer Warnung für externe Spannung versehen werden.

#### Anschluss einer externen Zirkulationspumpe

Die externe Umwälzpumpe wird gemäß Abbildung unten mit dem AUX-Ausgang verbunden.

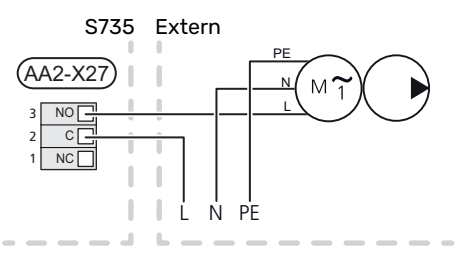

# Einstellungen

#### ELEKTRISCHE ZUSATZHEIZUNG – MAXIMALE LEISTUNG

Die Elektroheizpatrone ist werksseitig eingestellt auf maximal eingestellte Stromleistung.

Die Leistung der Elektroheizpatrone wird in Menü 7.1.5.1 – "Interne elektrische Zusatzheizung" eingestellt.

#### Leistungsstufen der Elektroheizpatrone

In den Tabellen wird der Phasengesamtstrom für die Elektroheizpatrone aufgeführt.

Dazu kommt der Strom für den Verdichterbetrieb.

| Max. elektr.<br>Zusatzheizung<br>(kW) | Max. Phasen-<br>strom L1 (A) | Max. Phasen-<br>strom L2 (A) | Max. Phasen-<br>strom L3 (A) |
|---------------------------------------|------------------------------|------------------------------|------------------------------|
| 0                                     | -                            | -                            | -                            |
| 2                                     | -                            | 8,7                          | -                            |
| 3                                     | -                            | 7,5                          | 7,5                          |
| 4                                     | -                            | 8,7                          | 8,7                          |
| 5                                     | -                            | 15,6                         | 7,5                          |
| 6                                     | 8,7                          | 8,7                          | 8,7                          |
| 7                                     | -                            | 15,6                         | 15,6                         |
| 91                                    | 8,7                          | 15,6                         | 15,6                         |

1 Werkseitige Voreinstellung

#### NOTBETRIEB

Der Notbetrieb wird bei Betriebsstörungen und Servicearbeiten genutzt.

Wenn S735 in Reservebetrieb geschaltet wird, arbeitet die Anlage wie folgt:

- Der Verdichter ist blockiert.
- S735 bevorzugt die Wärmeerzeugung.
- Brauchwasser wird bereitet, wenn es die Möglichkeit dazu gibt.
- Die maximale Leistung der Elektroheizpatrone im Reservebetrieb wird durch die Einstellung in Menü 7.1.8.2 – "Reservebetrieb" begrenzt.
- Feste Vorlauftemperatur, wenn die Anlage keine Informationen vom Außenluftfühler (BT1) erhält.

Bei aktiviertem Reservebetrieb leuchtet die Statuslampe gelb.

Sie können den Reservebetrieb unabhängig davon aktivieren, ob S735 in Betrieb ist oder abgeschaltet.

Zum Aktivieren, wenn S735 in Betrieb ist: Ein/Aus-Schalter (SF1) 2 s lang drücken und im Abschaltmenü "Reservebetrieb" auswählen.

Zum Aktivieren des Reservebetriebs, wenn S735 abgeschaltet ist: Ein/Aus-Schalter (SF1) 5 s lang gedrückt halten. (Der Reservebetrieb wird durch einmaliges Drücken deaktiviert.)

# Inbetriebnahme und Einstellung

# Vorbereitungen

Kontrollieren Sie, ob extern montierte Einfüllventile 1. vollständig geschlossen sind.

<u>/</u>]\

## ACHTUNG!

Kontrollieren Sie den Sicherungsautomaten (FC1). Dieser kann beim Transport ausgelöst haben.

## **HINWEIS!**

Starten Sie S735 nicht, wenn die Gefahr besteht, dass das Wasser im System gefroren ist.

# Befüllung und Entlüftung

## **BRAUCHWASSERSPEICHER BEFÜLLEN**

- 1 Öffnen Sie einen Brauchwasserhahn im Haus.
- 2. Öffnen Sie das extern montierte Einfüllventil. Dieses Ventil verbleibt während des Betriebs durchgehend geöffnet.
- 3. Wenn das aus dem Brauchwasserhahn austretende Wasser keine Lufteinschlüsse mehr aufweist, ist der Brauchwasserspeicher gefüllt und der Hahn kann geschlossen werden.

## **KLIMATISIERUNGSSYSTEM BEFÜLLEN**

- 1. Öffnen Sie die Entlüftungsventile (QM20), (QM22), (QM24) und (QM26).
- 2. Schließen Sie einen Schlauch an den Anschluss Heizkreisentleerung (XL10) an.
- 3. Öffnen Sie die Heizkreisentleerung (XL10) sowie das externe Füllventil. Der Heizteil und das restliche Klimatisierungssystem werden mit Wasser befüllt.
- 4. Wenn das aus den Entlüftungsventilen (QM20), (QM22), (QM24) und (QM26) austretende Wasser keine Lufteinschlüsse mehr aufweist, schließen Sie die Ventile.
- 5. Nach einiger Zeit ist ein Druckanstieg am Manometer (BP5) ablesbar. Ist der Druck auf 2,5 bar (0,25 MPa) gestiegen, lässt das extern montierte Sicherheitsventil des Klimatisierungssystems Wasser entweichen. Schließen Sie nun das externe Füllventil.
- 6. Senken Sie den Druck im Klimatisierungssystem auf den normalen Betriebsbereich (ca. 1 bar), indem Sie die Entlüftungsventile (QM20), (QM22), (QM24), (QM26) oder das externe Sicherheitsventil öffnen.
- 7. Starten Sie die Wärmepumpe und lassen sie im Heizsowie Brauchwasserbetrieb arbeiten.

## KLIMATISIERUNGSSYSTEM ENTLÜFTEN

## TIPP!

Verwenden Sie für eine leichtere Entlüftung den im Lieferumfang enthaltenen Entlüftungsschlauch.

- 1. Schalten Sie S735 über die Ein/Aus-Taste (SF1) aus.
- Entlüften Sie die Wärmepumpe über die Entlüftungsven-2. tile (QM20), (QM22), (QM24), (QM26) und das restliche Klimatisierungssystem über die jeweiligen Entlüftungsventile.
- 3. Das Befüllen und Entlüften wird so lange wiederholt, bis sämtliche Luft entwichen ist und die korrekten Druckverhältnisse herrschen.

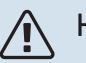

## **HINWEIS!**

Vor einer Entlüftung muss sämtliches Wasser aus den Entlüftungsschläuchen vom Behälter entfernt werden. Demzufolge ist das System nicht zwangsläufig entlüftet, obwohl beim Öffnen der Entlüftungsventile (QM20), (QM22), (QM24), (QM26) Wasser austritt.

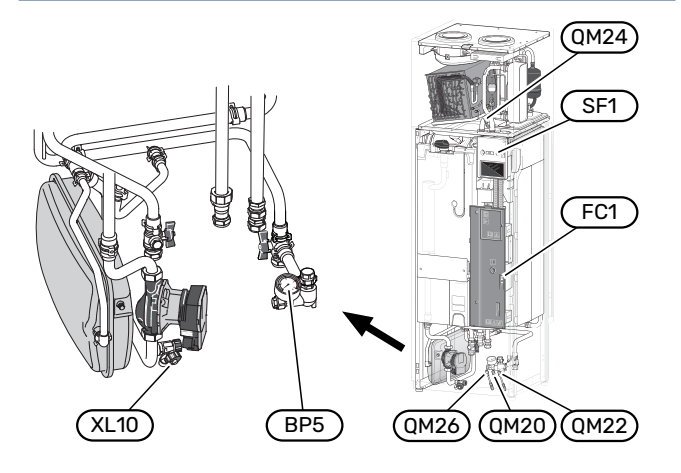

# Inbetriebnahme und Kontrolle

## STARTASSISTENT

#### HINWEIS!

Bevor S735 gestartet wird, muss das Klimatisierungssystem mit Wasser gefüllt sein.

- 1. Starten Sie S735, indem Sie den Aus/Ein-Schalter (SF1) betätigen.
- 2. Befolgen Sie die Anweisungen des Startassistenten auf dem Display. Wenn der Startassistent beim Starten von S735 nicht aktiviert wird, können Sie ihn im Menü 7.7. manuell aufrufen.

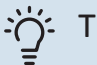

## TIPP!

Eine ausführlichere Einführung in das Regelgerät der Anlage (Steuerung, Menüs usw.) finden Sie im Abschnitt "Steuerung – Einführung".

Wenn das Gebäude beim Start von S735 ausgekühlt ist, kann nicht gewährleistet werden, dass der Verdichter den Heizbedarf allein decken kann. Möglicherweise muss eine Zusatzheizung genutzt werden.

#### Inbetriebnahme

Beim erstmaligen Anlagenstart wird ein Startassistent aufgerufen. Der Startassistent enthält Anleitungsschritte für die erste Inbetriebnahme. Außerdem werden mit seiner Hilfe die grundlegenden Anlageneinstellungen vorgenommen.

Der Startassistent stellt sicher, dass der Start korrekt erfolgt. Diese Funktion kann daher nicht übersprungen werden.

#### ACHTUNG!

Der Ventilator ist aktiv, wenn der Startassistent ausgeführt wird.

### **Navigation im Startassistenten**

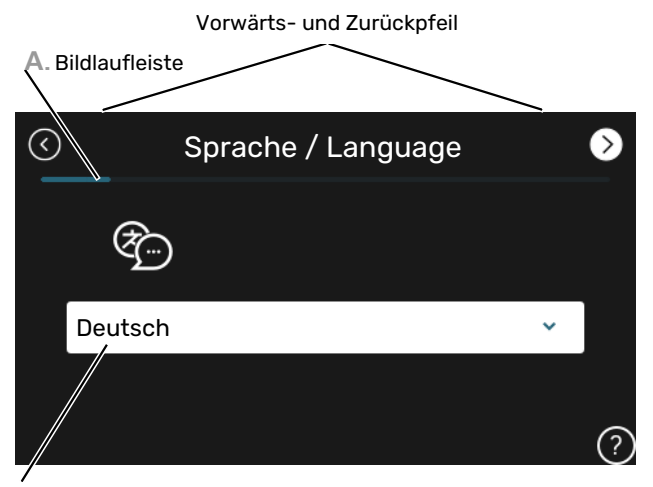

B. Alternative / Einstellung

#### A. Bildlaufleiste

Hier können sie erkennen, wo Sie sich im Startassistenten befinden.

Zum Blättern zwischen den Seiten wischen Sie mit dem Finger nach links oder rechts.

Zum Blättern können Sie auch die Pfeile in den oberen Ecken verwenden.

#### **B. Alternative / Einstellung**

Hier nehmen Sie die Einstellungen für das System vor.

## LÜFTUNG EINSTELLEN

Die Ventilation muss gemäß den geltenden Normen eingestellt werden. Die Ventilatordrehzahl wird in Menü 7.1.4.1 – "Ventilatordrehzahl Abluft" eingestellt.

Auch bei einer Grobeinstellung der Ventilation im Rahmen der Installation muss eine Ventilationsjustierung beauftragt und ausgeführt werden.

#### HINWEIS!

Ì

Beauftragen Sie eine Ventilationsjustierung, um die Einstellung abzuschließen.

#### Luftvolumenstrom

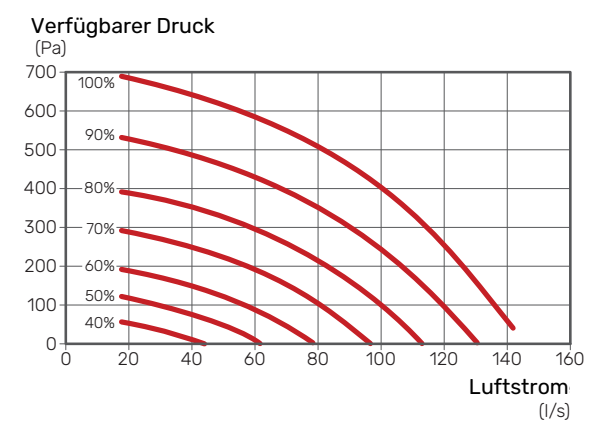

### Ventilatorleistung

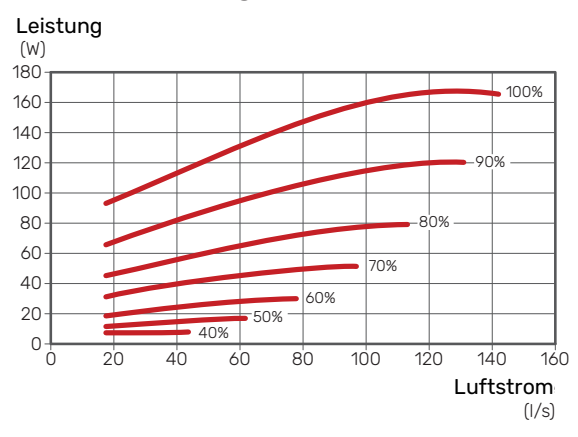

#### **INBETRIEBNAHME OHNE VENTILATOR**

Die Wärmepumpe kann ohne Rückgewinnung ausschließlich als Elektrokessel zur Erzeugung von Wärme und Brauchwasser genutzt werden, z.B. vor Fertigstellung der Ventilationsinstallation.

- 1. Rufen Sie Menü 4.1 "Betriebsmodus" auf und wählen Sie "Nur Zusatzheizung" aus.
- Rufen Sie danach Menü 7.1.4.1 "Ventilatordrehzahl Abluft" auf, und verringern Sie die Ventilatordrehzahl "Normal" auf 0 %.

## HINWEIS!

Wählen Sie den BetriebsmodusAutooderManuellaus, wenn die Wärmepumpe erneut mit Rückgewinnung arbeiten soll.

## EINSTELLUNG DER PUMPENDREHZAHL

Die Heizungsumwälzpumpe (GP1) wird automatisch geregelt und stellt sich mithilfe der Steuerung sowie ausgehend vom Heizbedarf selbst ein.

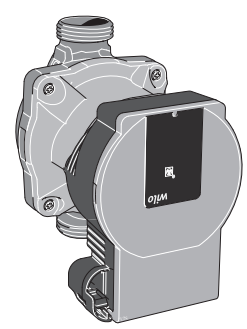

## Kapazität Heizungsumwälzpumpe

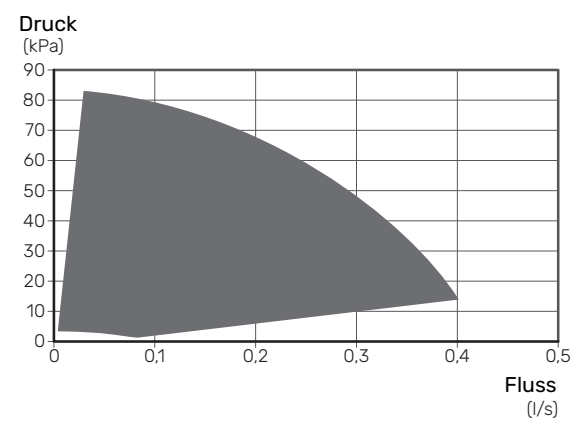

#### Leistung Heizungsumwälzpumpe

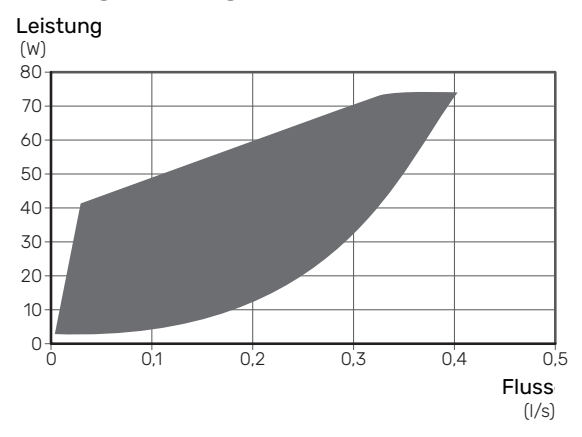

## Heizkurveneinstellung

Im Menü "Kurve, Heizung" kann die so genannte Heizkurve für das Gebäude eingesehen werden. Mit der Kurve wird unabhängig von der Außenlufttemperatur eine gleichmäßige Innentemperatur und damit ein energieeffizienter Betrieb gewährleistet. Anhand dieser Kurve steuert S735 die Wassertemperatur zum Klimatisierungssystem (die Vorlauftemperatur) und somit die Raumtemperatur.

#### **KURVENVERLAUF**

Der Verlauf der Heizkurve bestimmt, um wieviel Grad die Vorlauftemperatur erhöht bzw. gesenkt werden soll, wenn die Außenlufttemperatur sinkt bzw. steigt. Ein steilerer Kurvenverlauf bewirkt eine höhere Vorlauftemperatur bei einer bestimmten Außenlufttemperatur.

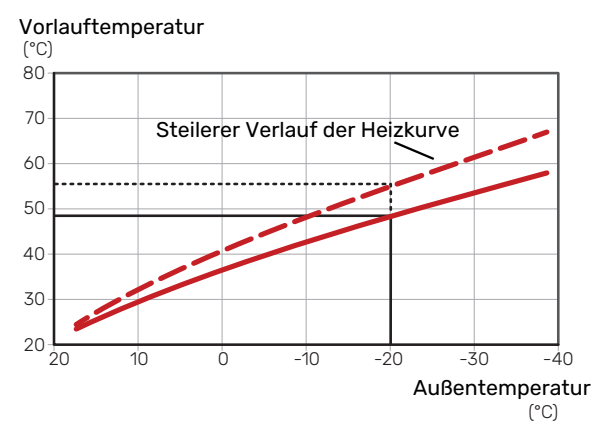

Der optimale Kurvenverlauf hängt von den lokalen Klimabedingungen ab sowie davon, ob das Haus Heizkörper, Gebläsekonvektoren oder Fußbodenheizung hat und wie gut das Haus isoliert ist.

Die Heizkurve wird bei der Installation der Heizanlage eingestellt. Es kann jedoch eine Nachjustierung erforderlich sein. Danach muss die Kurve in der Regel nicht mehr geändert werden.

### PARALLELVERSCHIEBUNG DER HEIZKURVE

Bei einer Parallelverschiebung der Heizkurve ändert sich die Vorlauftemperatur in gleichem Maße bei allen Außenlufttemperaturen. So steigt z. B. bei einer Kurvenverschiebung um +2 Schritte die Vorlauftemperatur bei allen Außenlufttemperaturen um 5 °C.

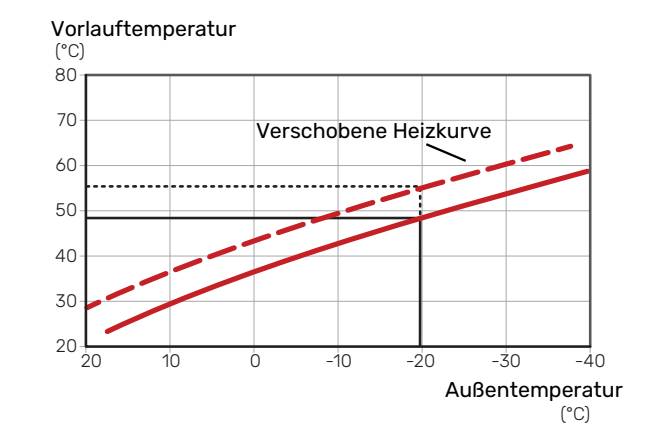

### VORLAUFTEMPERATUR – HÖCHSTER UND NIEDRIGSTER WERT

Da die Vorlauftemperatur den eingestellten Maximalwert nicht überschreiten und den eingestellten Minimalwert nicht unterschreiten kann, flacht die Heizkurve bei diesen Temperaturen ab.

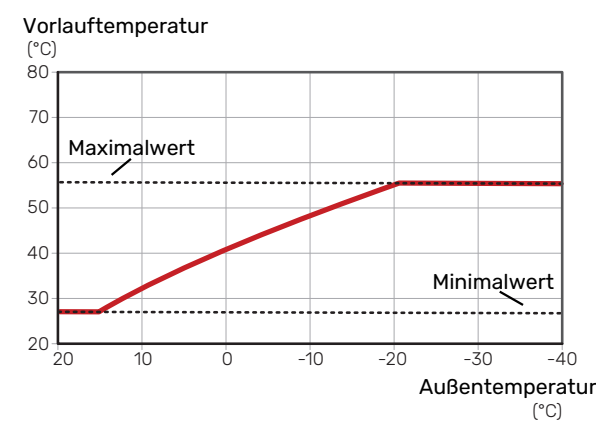

## ACHTUNG!

Bei einer Fußbodenheizung muss normalerweise die höchste Vorlauftemperatur im Bereich 35–45 °C liegen.

### **EINSTELLEN DER KURVE**

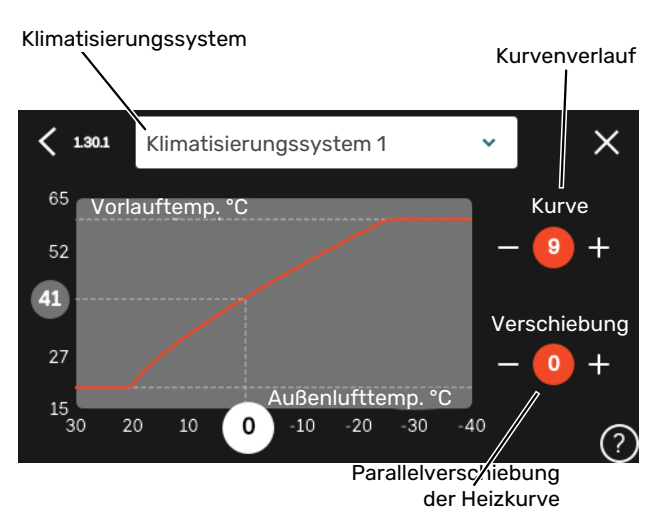

- 1. Wählen Sie das Klimatisierungssystem aus (wenn mehrere Systeme vorhanden sind), für das die Kurve geändert werden soll.
- 2. Wählen Sie Kurvenverlauf und Kurvenverschiebung aus.
- 3. Wählen Sie die maximale und die minimale Vorlauftemperatur.

# ACHTUNG!

Kurve 0 bedeutet, dass "Eigene Kurve" verwendet wird.

Die Einstellungen für "Eigene Kurve" werden in Menü 1.30.7 vorgenommen.

### **ABLESEN DER HEIZKURVE**

- 1. Ziehen Sie am Kreis auf der Achse mit der Außenlufttemperatur.
- 2. Lesen Sie den Wert der Vorlauftemperatur im Kreis der anderen Achse ab.

# myUplink

Mit myUplink können Sie die Anlage steuern – wo und wann Sie wollen. Im Falle einer Betriebsstörung meldet sich der Alarm direkt per Mail oder mit einer Push-Nachricht an die myUplink-App, was kurzfristige Maßnahmen ermöglicht.

Weitere Informationen finden Sie hier: myuplink.com.

# **Spezifikation**

Sie benötigen Folgendes, damit myUplink mit S735 kommunizieren kann:

- ein WLAN oder ein Netzwerkkabel
- Internetverbindung
- Konto auf myuplink.com

Wir empfehlen unsere Smartphone-Apps für myUplink.

# Anschluss

Anschluss der Anlage an myUplink:

- Wählen Sie die Art des Anschlusses (WLAN/Ethernet) in Menü 5.2.1 bzw. 5.2.2.
- 2. Wählen Sie in Menü 5.1 die Option "Neue Verb.zeichenfolge anfordern".
- 3. Nach dem Erstellen einer Verbindungszeichenfolge erscheint diese im Menü; sie ist 60 min lang gültig.
- 4. Wenn Sie noch kein Konto haben, registrieren Sie sich in der Smartphone-App oder auf myuplink.com.
- 5. Verwenden Sie die Verbindungszeichenfolge, wenn Sie Ihre Anlage mit Ihrem Benutzerkonto auf myUplink verbinden möchten.

# Verfügbare Dienste

myUplink ermöglicht den Zugang zu verschiedenen Serviceniveaus. Das Basisniveau ist im Preis enthalten; daneben sind gegen einen festen Jahresbetrag, der von den ausgewählten Funktionen abhängig ist, zwei Premium-Niveaus wählbar.

| Berechtigung        | Basis | Premium –<br>erweiterter<br>Verlauf | Premium -<br>Ändern von<br>Einstellun-<br>gen |
|---------------------|-------|-------------------------------------|-----------------------------------------------|
| Viewer              | Х     | Х                                   | Х                                             |
| Alarm               | Х     | Х                                   | Х                                             |
| Verlauf             | Х     | Х                                   | Х                                             |
| Erweiterter Verlauf | -     | Х                                   | -                                             |
| Verwalten           | -     | -                                   | Х                                             |

# Steuerung – Einführung

# Bedienfeld

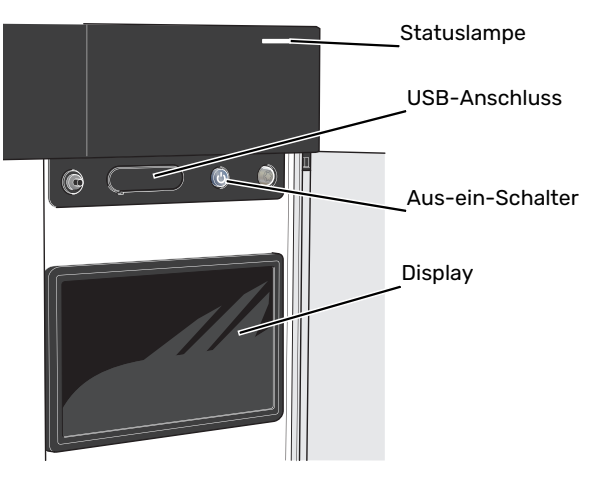

#### STATUSLAMPE

Die Statuslampe zeigt den derzeitigen Betriebsstatus an. Diese:

- leuchtet bei normaler Funktion weiß.
- leuchtet gelb bei aktiviertem Notbetrieb.
- leuchtet rot bei ausgelöstem Alarm.
- blinkt weiß, wenn es eine aktive Notiz gibt.
- leuchtet blau, wenn S735 abgeschaltet ist.

Wenn die Statuslampe rot leuchtet, finden Sie im Display Informationen und Vorschläge für geeignete Maßnahmen.

## ý- TIPP!

Diese Informationen erhalten Sie auch via myUplink.

### **USB-ANSCHLUSS**

Oberhalb des Displays gibt es einen USB-Anschluss, der unter anderem zum Aktualisieren der Software dient. Melden Sie sich auf myuplink.com an, und klicken Sie auf die Registerkarte "Allgemeines" und dann auf die "Software", wenn Sie die neueste Version für Ihre Anlage herunterladen wollen.

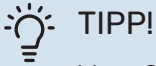

Wenn Sie das Produkt in das Netzwerk integrieren, lässt sich die Software ohne USB-Anschluss aktualisieren. Siehe Abschnitt "myUplink".

#### **AUS-EIN-SCHALTER**

Der Aus-ein-Schalter (SF1) hat drei Funktionen:

- Starten
- Abschalten
- Aktivieren des Reservebetriebs

Zum Starten betätigen Sie einmal den Aus-ein-Schalter.

Zum Abschalten, Neustarten oder Aktivieren des Reservebetriebs halten Sie den Aus-ein-Schalter 2 s lang gedrückt. Daraufhin wird ein Menü mit verschiedenen Auswahlmöglichkeiten angezeigt.

Für ein "hartes Abschalten" halten Sie den Aus-ein-Schalter 5 s lang gedrückt.

Zum Aktivieren des Reservebetriebs, wenn S735 abgeschaltet ist: Ein/Aus-Schalter (SF1) 5 s lang gedrückt halten. (Der Reservebetrieb wird durch einmaliges Drücken deaktiviert.)

### DISPLAY

Auf dem Display erscheinen Anweisungen, Einstellungen und Betriebsinformationen.

# Navigation

S735 hat einen Touchscreen, über den sich die gesamte Navigation durch Berühren und Wischen mit dem Finger erledigen lässt.

## AUSWÄHLEN

Die meisten Auswahlmöglichkeiten aktiveren Sie durch leichte Berührung des Displays.

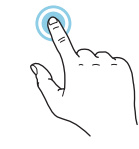

## BLÄTTERN

Die Punkte am unteren Rand weisen darauf hin, dass es mehrere Seiten gibt.

Zum Blättern zwischen den Seiten wischen Sie mit dem Finger nach links oder rechts.

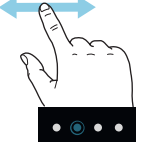

### SCROLLEN

Bei Menüs mit mehreren Untermenüs sehen Sie weitere Informationen, indem Sie mit dem Finger nach oben oder unten wischen.

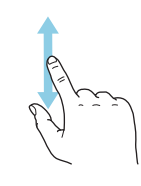

## ÄNDERUNG EINER EINSTELLUNG

Drücken Sie auf die zu ändernde Einstellung.

Wenn es sich um ein Aus- oder Einschalten handelt, erfolgt die Änderung mit dem Berühren.

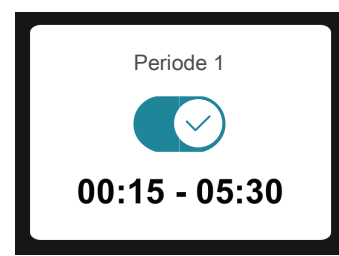

Falls es mehrere mögliche Werte gibt, erscheint ein Auswahlrad, auf dem sich durch Hoch- oder Runterdrehen der gewünschte Wert finden lässt.

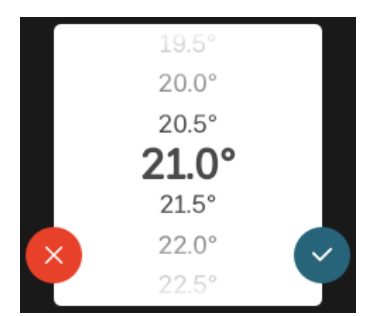

Zum Speichern der Änderung drücken Sie 💙; und wenn Sie die Änderung nicht ausführen wollen, drücken Sie 😣

## WERKSEITIGE VOREINSTELLUNG

Die Werte nach Werkseinstellung sind mit \* markiert.

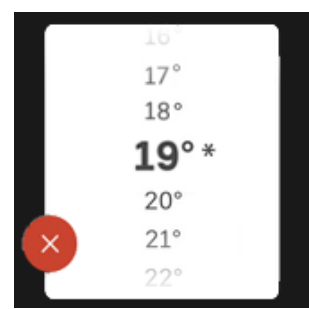

#### HILFEMENÜ

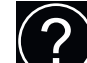

Viele Menüs enthalten ein Symbol, das auf die Verfügbarkeit einer zusätzlichen Hilfe hinweist.

Zum Aufrufen des Hilfetexts drücken Sie auf das Symbol.

Damit Ihnen der gesamte Text angezeigt wird, müssen Sie mit dem Finger wischen.

# Menütypen

## STARTBILDER

#### Smartguide

Der Smartguide hilft Ihnen mit Informationen zum aktuellen Status und ermöglicht einen einfachen Zugriff auf die häufigsten Einstellungen. Welche Informationen angezeigt werden, hängt von Ihrem jeweiligen Produkt und dem daran angeschlossenen Zubehör ab.

Wählen Sie eine Alternative aus, und drücken Sie sie, damit Sie fortfahren können. Die Anweisungen auf dem Display unterstützen Sie bei der Auswahl der richtigen Alternative oder informieren Sie darüber, was geschieht.

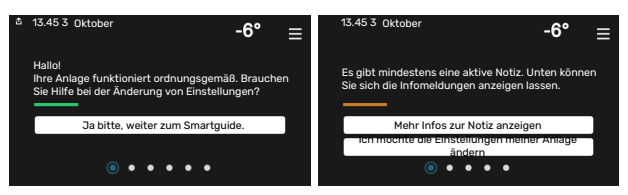

#### Funktionsseiten

Auf den Funktionsseiten finden Sie Informationen zum aktuellen Status; hier können Sie auch einfach auf die häufigsten Einstellungen zugreifen. Welche Funktionsseiten angezeigt werden, hängt von Ihrem jeweiligen Produkt und dem daran angeschlossenen Zubehör ab.

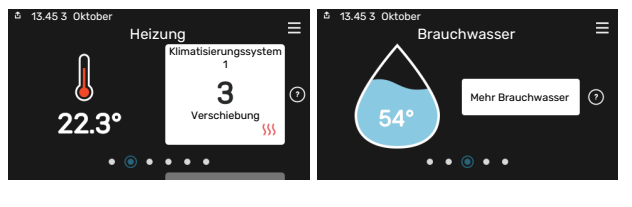

 $\mathbb{N}$  Zum Blättern zwischen den Funktionsseiten wischen Sie mit dem Finger nach links oder rechts.
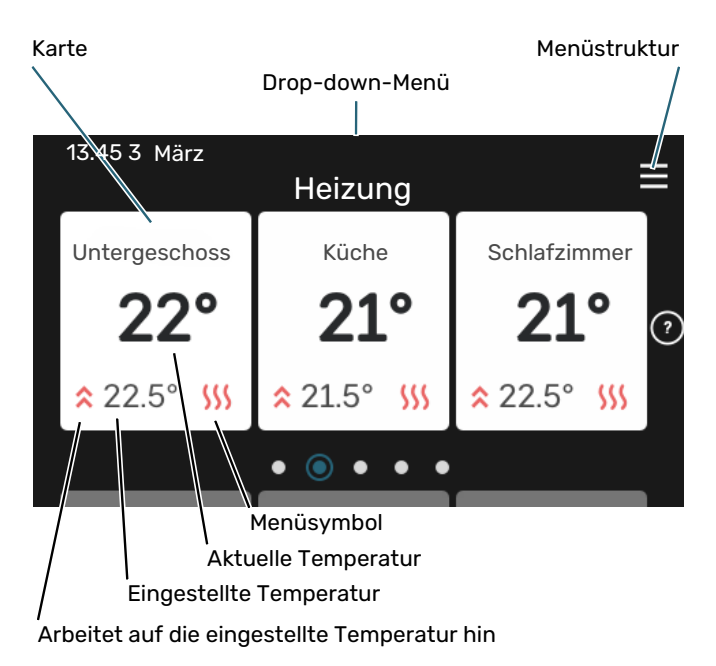

Zum Einstellen des gewünschten Werts drücken Sie auf die Platine. Auf manchen Funktionsseiten werden Ihnen weitere Platinen angezeigt, wenn Sie nach oben oder nach unten wischen.

#### Produktübersicht

Bei bestimmten Servicefragen kann es hilfreich sein, wenn die Produktübersicht angezeigt wird. Diese finden Sie auf den Funktionsseiten.

Hier finden Sie Angaben wie die Produktbezeichnung, die Seriennummer des Produkts, die Version der Software und den Service. Eventuelle Software kann hier heruntergeladen werden (sofern S735 mit myUplink verbunden ist).

### TIPP!

Die Serviceangaben ergänzen Sie in Menü 4.11.1.

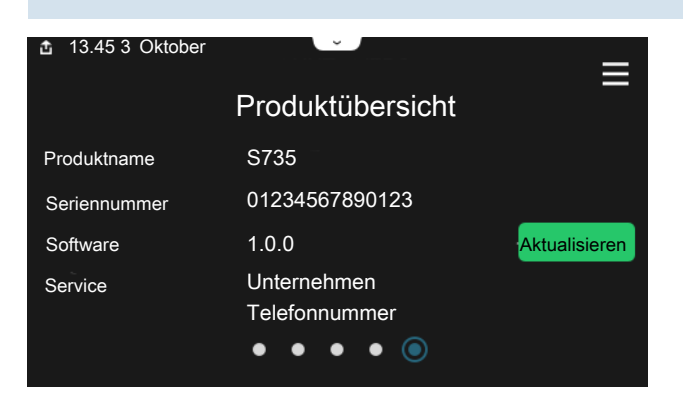

#### Drop-down-Menü

Von den Startseiten aus erreichen Sie ein weiteres Fenster mit zusätzlichen Informationen, indem Sie ein Drop-down-Menü aufklappen.

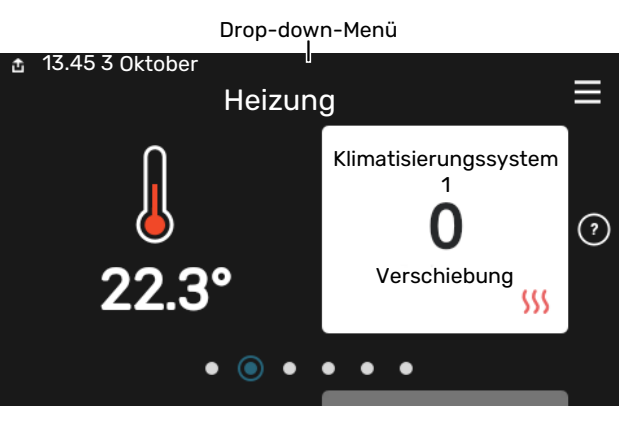

Das Drop-down-Menü zeigt den aktuellen Status von S735, welche Teile in Betrieb sind und was S735 derzeit ausführt. Die derzeit in Betrieb befindlichen Funktionen werden mittels eines Rahmens markiert

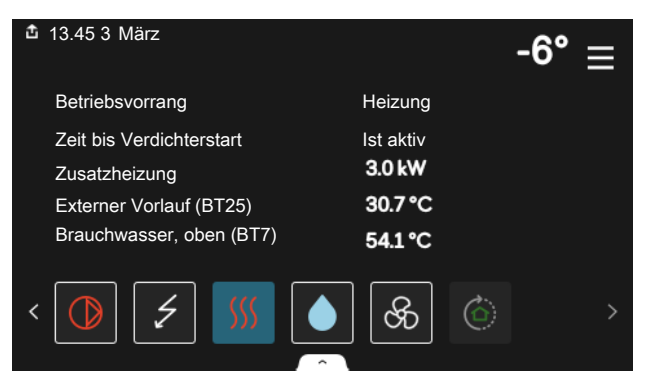

Weitere Informationen zur jeweiligen Funktion werden angezeigt, wenn Sie auf die Icons am unteren Rand des Menüs drücken. Mithilfe des Rollbalkens können Sie sich alle Informationen zu der ausgewählten Funktion anzeigen lassen.

| 🏜 13.45 3 März                | -6°     |
|-------------------------------|---------|
| Heizung                       | I       |
| Raumtemperatur                | 22.3 °C |
| Externer Vorlauffühler (BT25) | 30.7 °C |
| Rücklauftemperatur (BT3)      | 25.0 °C |
| Berechneter Vorlauf 1         | 53.4 °C |
| < 🚺 🗲 🐝 💧                     | ଝି 🔿 🔿  |
|                               |         |

#### MENÜSTRUKTUR

In der Menüstruktur finden Sie sämtliche Menüs; hier können Sie auch erweiterte Einstellungen vornehmen.

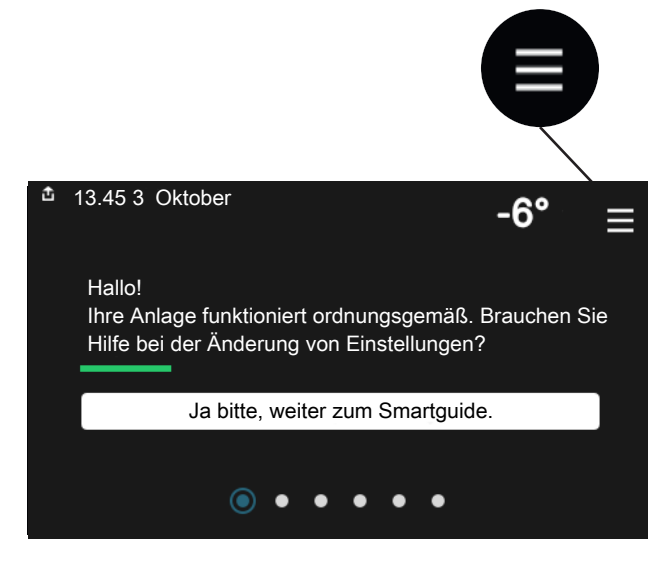

Mithilfe von "X" kehren Sie stets zu den Startbildern zurück.

|   | Hauptmenü    | $\times$ |
|---|--------------|----------|
| 1 | Raumklima    | >        |
| 2 | Brauchwasser | >        |
| 3 | Info         | >        |
| 4 | Meine Anlage | >        |
| 5 | Verbindung   | >        |

### Klimatisierungssysteme und Zonen

Ein Klimatisierungssystem kann eine oder mehrere Zonen umfassen. Eine Zone kann z. B. ein bestimmter Raum sein. Mithilfe von Heizkörperthermostaten können Sie auch einen größeren Raum in mehrere Zonen unterteilen.

Jede Zone kann ein oder mehrere Zubehörelemente umfassen, zum Beispiel Raumfühler oder Thermostat, und zwar sowohl als kabelgebundene als auch als Funkeinheiten.

Eine Zone lässt sich mit oder ohne Auswirkung auf die Vorlauftemperatur des Klimatisierungssystems einstellen.

#### PRINZIPSKIZZE MIT ZWEI KLIMATISIERUNGSSYSTEMEN UND VIER ZONEN

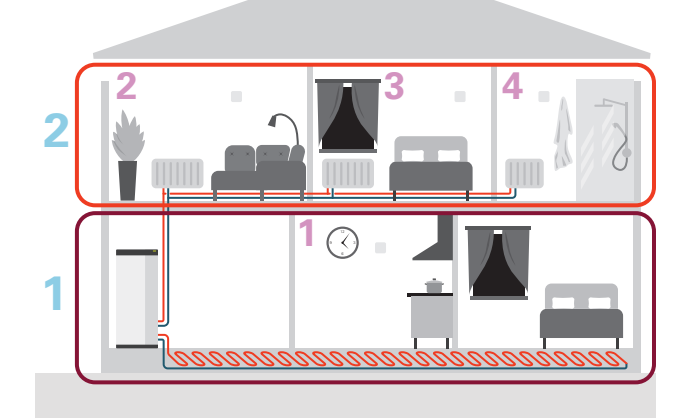

Dieses Beispiel zeigt ein Gebäude mit zwei Klimatisierungssystemen (1 und 2, zwei separate Etagen), die in vier Zonen (1-4, vier verschiedene Räume) unterteilt sind. Temperatur und bedarfsgesteuerte Ventilation können für jede Zone individuell geregelt werden (Zubehör erforderlich).

# Steuerung – Menüs

### Menü 1-Raumklima

#### ÜBERSICHT

| 1.1 - Temperatur              | 1.1.1 - Heizung                                    |
|-------------------------------|----------------------------------------------------|
|                               | 1.1.3 – Luftfeuchtigkeit <sup>1</sup>              |
|                               |                                                    |
| 1.2 - Ventilation             | 1.2.1 - Ventilatordrehzahl                         |
|                               | 1.2.2 - Nachtabsenkung                             |
|                               | 1.2.4 – Bedarfsgesteuerte Ventilation <sup>1</sup> |
|                               | 1.2.5 - Rückstellzeit Ventilatoren                 |
|                               | 1.2.6 - Filterreinigungsintervall                  |
| 1.3 - Raumfühlereinstellungen | 1.3.1 - Raumfühlersteuerung System 1–2             |
| 1.3 - Raumfühlereinstellungen | 1.3.3 - Raumfühlereinstellungen                    |
|                               | 1.3.4 - Zonen                                      |
|                               | 1.3.30 - Nicht platzierte Einheiten                |
| 1.4 – Externer Einfluss       |                                                    |
| 1.5 - Name Klimat.system      |                                                    |
| 1.30 - Erweitert              | 1.30.1 - Kurve, Heizung                            |
|                               | 1.30.3 - Externe Justierung                        |
|                               | 1.30.4 - Min. Vorlauf Heizung                      |

1.30.6 - Max. Vorlauf Heizung 1.30.7 - Eigene Kurve 1.30.8 - Punktverschiebung

1 Siehe Installateurhandbuch für das jeweilige Zubehör.

#### **MENÜ 1.1-TEMPERATUR**

Hier nehmen Sie Temperatureinstellungen für das Klimatisierungssystem der Anlage vor.

Wenn es mehrere Zonen und/oder Klimatisierungssysteme gibt, werden die Einstellungen für jede Zone bzw. jedes System vorgenommen.

#### MENÜ 1.1.1-HEIZUNG

## Temperatureinstellung (mit installiertem und aktiviertem Raumfühler):

Einstellbereich: 5-30°C

Der Wert auf dem Display wird als Temperatur in °C angezeigt, wenn die Zone per Raumfühler gesteuert wird.

### ACHTUNG!

Ein träges Heizsystem, wie z.B. eine Fußbodenheizung, kann für eine Steuerung per Raumfühler ungeeignet sein.

## Temperatureinstellung (ohne aktivierten Raumfühler):

Einstellbereich: -10 – 10

Das Display zeigt den eingestellten Wert für die Heizung (Parallelverschiebung). Um die Innenraumtemperatur anzuheben oder abzusenken, erhöhen bzw. verringern Sie den Wert im Display.

Die Anzahl der Stufen, um die der Wert geändert werden muss, damit eine Änderung der Innenraumtemperatur um ein Grad erreicht wird, richtet sich nach Ihrem Klimatisierungssystem. Normalerweise genügt eine Stufe. In bestimmten Fällen können jedoch mehrere Stufen erforderlich sein.

Wenn in einem Klimatisierungssystem mehrere Zonen keinen aktivierten Raumfühler besitzen, erhalten diese dieselbe Kurvenverschiebung.

Stellen Sie den gewünschten Wert ein. Der neue Wert erscheint rechts neben dem Symbol auf dem Startbild "Heizung".

### ACHTUNG!

Eine Erhöhung der Raumtemperatur kann durch die Thermostate für Heizkörper oder Fußbodenheizung gebremst werden. Öffnen Sie daher die Thermostate vollständig – außer in den Räumen, in denen eine niedrigere Temperatur herrschen soll, z.B. Schlafzimmer.

Wenn die Ablufttemperatur 10 °C unterschreitet, wird der Verdichter blockiert, und die elektrische Zusatzheizung kann aktiviert werden. Bei blockiertem Verdichter wird keine Wärme aus der Abluft zurückgewonnen.

### TIPP!

Ist die Raumtemperatur konstant zu niedrig bzw. zu hoch, erhöhen bzw. senken Sie den Wert in Menü 1.1.1 um einen Schritt.

Ändert sich die Raumtemperatur bei einer Änderung der Außenlufttemperatur, erhöhen/senken Sie den Kurvenverlauf in Menü 1.30.1 um einen Schritt.

Bevor Sie eine erneute Einstellung vornehmen, sollten mindestens 24 Stunden verstreichen, damit sich die Temperaturen stabilisieren können.

#### **MENÜ 1.2-VENTILATION**

Hier werden die Einstellungen der Ventilation in der Anlage vorgenommen. Sie können unter anderem die Ventilatordrehzahl einstellen und wie oft S735 an einen notwendigen Austausch des Luftfilters erinnern soll.

#### MENÜ 1.2.1-VENTILATORDREHZAHL

Optionen: normal sowie Geschw. 1-Geschw. 4

Hier können Sie die Ventilation in der Wohnung vorübergehend erhöhen oder verringern.

Nach Auswahl einer neuen Geschwindigkeit beginnt eine Uhr mit dem Countdown. Wenn die Zeit abgelaufen ist, kehrt die Ventilationsgeschwindigkeit zur normalen Einstellung zurück.

Die einzelnen Rückstellzeiten können bei Bedarf in Menü 1.2.5 geändert werden.

Nach jeder Geschwindigkeitsoption erscheint in Klammern die Ventilatorgeschwindigkeit (in Prozent).

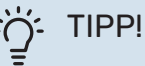

Sind längere Zeitänderungen erforderlich, nutzen Sie die Urlaubsfunktion, den An-/Abwesenheitsmodus oder das Zeitprogramm.

#### MENÜ 1.2.2-NACHTABSENKUNG

#### Nachtabsenkung

Alternative: aus/ein

Starttemperatur Abluft Einstellbereich: 20-30°C

**Min. Diff. Innent. – Außent.** Einstellbereich: 3-10°C

Nachtabsenkung bei Heizung Alternative: aus/ein

Hier können Sie die Nachtabsenkung aktivieren. Wenn im Haus eine hohe Temperatur herrscht und die Außenlufttemperatur niedriger ist, kann durch eine verstärkte Lüftung ein Abkühlungseffekt erreicht werden. Wenn die Nachtabsenkung aktiviert ist, arbeitet der Ventilator mit der Drehzahl 4.

*Starttemperatur Abluft:* Hier stellen Sie ein, bei welcher Ablufttemperatur die Nachtabsenkung starten soll.

Min. Diff. Innent. – Außent.: Wenn die Temperaturdifferenz größer ist als der eingestellte Wert für "Min. Diff. Innent. – Außent." und die Ablufttemperatur größer als der eingestellte Wert für "Starttemperatur Abluft", arbeitet die Ventilation mit Drehzahl 4, bis eine der Bedingungen nicht mehr erfüllt ist.

Nachtabsenkung bei Heizung: Möglichkeit zur Nachtabsenkung, während Heizung zugelassen ist.

#### MENÜ 1.2.5-RÜCKSTELLZEIT VENTILATOREN

**Geschw. 1 – Geschw. 4** Einstellbereich: 1-24 h

Hier legen Sie die Rückstellzeit für die vorübergehende Änderung der Ventilationsgeschwindigkeit (Geschw. 1–Geschw. 4) fest, und zwar unabhängig davon, ob die Drehzahl in Menü 1.2.1 – "Ventilatordrehzahl", über den Startbildschirm oder über myUplink geändert wurde.

Als Rückstellzeit gilt die Zeit, nach der die vorübergehende Ventilatordrehzahl wieder zum normalen Wert zurückkehrt.

#### MENÜ 1.2.6-FILTERREINIGUNGSINTERVALL

**Monate zwischen Filterreinigung** Einstellbereich: 1 – 24 Monate

Der in S735 verwendete Filtertyp darf nicht gereinigt, sondern muss ersetzt werden. Der Austausch muss regelmäßig erfolgen, und zwar mindestens einmal jährlich. Eine hohe Partikelmenge in der Luft und andere Umweltfaktoren können ein engeres Intervall erforderlich machen. Ermitteln Sie testweise einen geeigneten Wert für Ihre Anlage.

In diesem Menü stellen Sie das Intervall für die Erinnerung ein.

Im Menü wird die verbleibende Zeit bis zur nächsten Erinnerung angezeigt, und Sie können aktive Erinnerungen zurücksetzen.

#### MENÜ 1.3-RAUMFÜHLEREINSTELLUNGEN

Hier nehmen Sie die Einstellungen für Raumfühler und Zonen vor. Die Raumfühler werden nach Zonen gruppiert.

Hier wählen Sie aus, zu welcher Zone ein Fühler gehören soll; es lassen sich jeder Zone mehrere Raumfühler zuordnen. Alle Raumfühler sind einzeln benennbar.

Die Regelung von Heizung, Luftfeuchtigkeit und Ventilation wird aktiviert, indem die jeweilige Alternative markiert wird. Die angezeigten Alternativen hängen von der Art des installierten Fühlers ab. Wenn keine Regelung aktiviert ist, ist der Fühler lediglich anzeigend.

### ACHTUNG!

Ein träges Heizsystem, wie z.B. eine Fußbodenheizung, kann für eine Steuerung per Raumfühler ungeeignet sein.

Wenn es mehrere Zonen und/oder Klimatisierungssysteme gibt, werden die Einstellungen für jede Zone bzw. jedes System vorgenommen.

#### MENÜ 1.3.4-ZONEN

Hier fügen Sie Zonen hinzu und legen Namen für die Zonen fest. Außerdem wählen Sie aus, zu welchem Klimatisierungssystem eine Zone gehören soll.

#### MENÜ 1.3.30-NICHT PLATZIERTE EINHEITEN

Hier werden alle Einheiten aufgeführt, die mit keiner Zone verbunden sind.

#### **MENÜ 1.4 – EXTERNER EINFLUSS**

Hier werden Informationen für das Zubehör/die Funktionen. die das Raumklima beeinflussen können und aktiv sind, angezeigt.

#### MENÜ 1.5-NAME KLIMAT.SYSTEM

Hier können Sie die Klimatisierungssysteme der Anlage benennen.

#### MENÜ 1.30-ERWEITERT

Menü "Erweitert" ist für fortgeschrittene Benutzer vorgesehen. Dieses Menü besitzt mehrere Untermenüs.

"Kurve, Heizung" Einstellung des Verlaufs der Heizkurve.

"Externe Justierung" Einstellung der heizkurvenseitigen Parallelverschiebung, wenn ein externer Schaltkontakt angeschlossen ist.

"Min. Vorlauf Heizung" Einstellung der geringsten zulässigen Vorlauftemperatur im Heizbetrieb.

"Max. Vorlauf Heizung" Einstellung der höchsten zulässigen Vorlauftemperatur des Klimatisierungssystems.

"Eigene Kurve" Hier können Sie bei speziellem Bedarf Ihre eigene Heizkurve definieren, indem Sie die gewünschten Vorlauftemperaturen bei unterschiedlichen Außenlufttemperaturen vorgeben.

"Punktverschiebung" Hier können Sie festlegen, wie sich die Heizkurve bei einer bestimmten Außenlufttemperatur verändern soll. Zum Ändern der Raumtemperatur um ein Grad genügt normalerweise eine Stufe. In bestimmten Fällen können jedoch mehrere Stufen erforderlich sein.

#### MENÜ 1.30.1-KURVE, HEIZUNG

Kurve, Heizung Einstellbereich: 0 - 15

Im Menü "Kurve, Heizung" wird die sogenannte Heizkurve für Ihr Haus angezeigt. Mittels Heizkurve wird unabhängig von der Außenlufttemperatur eine gleichmäßige Innenraumtemperatur gewährleistet. Anhand dieser Heizkurve steuert S735 die Wassertemperatur des Klimatisierungssystems, die Vorlauftemperatur und somit die Innenraumtemperatur. Hier können Sie eine Heizkurve auswählen und außerdem ablesen, wie sich die Vorlauftemperatur bei verschiedenen Außenlufttemperaturen ändert.

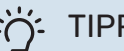

#### TIPP!

Außerdem lässt sich eine eigene Kurve anlegen. Dieser Vorgang wird in Menü 1.30.7 ausgeführt.

### ACHTUNG!

Bei einer Fußbodenheizung muss normalerweise die höchste Vorlauftemperatur im Bereich 35-45 °C liegen.

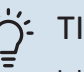

### TIPP!

Ist die Raumtemperatur konstant zu niedrig bzw. zu hoch, erhöhen bzw. senken Sie die Kurvenverschiebung um einen Schritt.

Ändert sich die Raumtemperatur bei einer Änderung der Außenlufttemperatur, erhöhen/senken Sie den Kurvenverlauf um einen Schritt.

Bevor Sie eine erneute Einstellung vornehmen, sollten mindestens 24 Stunden verstreichen, damit sich die Temperaturen stabilisieren können.

#### **MENÜ 1.30.3-EXTERNE JUSTIERUNG**

#### **Externe Justierung**

Einstellbereich: -10 - 10

Einstellbereich (bei installiertem Raumfühler): 5 - 30 °C

Durch Anbringen eines externen Anschlusses, z. B. Raumthermostat oder Schaltuhr, kann die Raumtemperatur vorübergehend oder periodisch erhöht oder verringert werden. Wenn der Anschluss eingeschaltet ist, wird die Parallelverschiebung der Heizkurve um die im Menü gewählte Stufenanzahl geändert. Wenn ein Raumfühler installiert und aktiviert ist, wird die gewünschte Raumtemperatur (°C) eingestellt.

Wenn es mehrere Klimatisierungssysteme und/oder mehrere Zonen gibt, kann die Einstellung für jedes System und jede Zone vorgenommen werden.

#### MENÜ 1.30.4-MIN. VORLAUF HEIZUNG

#### Heizung

Einstellbereich: 20 bis 80°C

Hier stellen Sie die minimale Vorlauftemperatur des Klimatisierungssystem ein. Dementsprechend berechnet das S735 niemals eine Temperatur, die unter dem eingestellten Wert liegt.

Wenn mehr als ein Klimatisierungssystem vorhanden ist, kann die Einstellung für jedes System vorgenommen werden.

#### MENÜ 1.30.6-MAX. VORLAUF HEIZUNG

Klimatisierungssystem Einstellbereich: 20 - 80 °C

Hier stellen Sie die maximale Vorlauftemperatur für das Klimatisierungssystem ein. Dementsprechend berechnet S735 niemals eine Temperatur, die über dem hier eingestellten Wert liegt.

Wenn mehr als ein Klimatisierungssystem vorhanden ist, kann die Einstellung für jedes System vorgenommen werden. Die Klimatisierungssysteme 2 - 8 können nicht auf eine höhere maximale Vorlauftemperatur als Klimatisierungssystem 1 eingestellt werden.

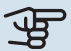

#### ACHTUNG!

Bei einer Fußbodenheizung muss normalerweise "Max. Vorlauf Heizung" im Bereich 35-45°C liegen.

#### MENÜ 1.30.7-EIGENE KURVE

#### **Eigene Kurve, Heizung**

Vorlauftemp. Einstellbereich: 5-80°C

#### ACHTUNG!

Es muss Kurve O ausgewählt werden, damit eigene Kurve gilt.

Hier können Sie bei speziellem Bedarf Ihre eigene Heizkurve definieren, indem Sie die gewünschten Vorlauftemperaturen bei unterschiedlichen Temperaturen vorgeben.

#### MENÜ 1.30.8-PUNKTVERSCHIEBUNG

Außenlufttemperaturpunkt Einstellbereich: -40-30°C

Veränderung der Kurve Einstellbereich: -10-10°C

Hier können Sie eine Heizkurvenänderung bei einer bestimmten Außenlufttemperatur festlegen. Um die Raumtemperatur um ein Grad zu ändern, genügt normalerweise eine Stufe. In bestimmten Fällen können jedoch mehrere Stufen erforderlich sein.

Die Heizkurve wird beeinflusst bei einer Abweichung von ±5 °C von der eingestellten Außentemperaturpunkt.

Achten Sie darauf, dass die richtige Heizkurve gewählt ist, damit eine als gleichmäßig empfundene Raumtemperatur sichergestellt werden kann.

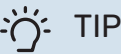

### TIPP!

Wenn es sich im Haus beispielsweise bei -2 °C kühl anfühlt, wird "Außentemperaturpunkt" auf "-2" eingestellt und "Kurvenänderung" wird erhöht, bis die gewünschte Raumtemperatur erreicht wird.

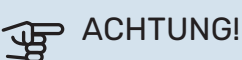

Bevor Sie eine erneute Einstellung vornehmen, sollten mindestens 24 Stunden verstreichen, damit sich die Temperaturen stabilisieren können.

### Menü 2-Brauchwasser

#### ÜBERSICHT

| 2.1 - Mehr Brauchwasser   |  |
|---------------------------|--|
| 2.2 - Brauchwasserbedarf  |  |
| 2.3 – Externer Einfluss   |  |
| 24 - Periodische Frhöhung |  |

2.5 - Brauchwasserzirkulation

#### MENÜ 2.1-MEHR BRAUCHWASSER

Optionen: 3, 6, 12, 24 und 48 Stunden sowie die Modi "Aus" und "Einm. Erhöhung"

Bei vorübergehend erhöhtem Brauchwasserbedarf können Sie in diesem Menü für einen einstellbaren Zeitraum eine Erhöhung der Brauchwassertemperatur festlegen.

Wenn die Brauchwassertemperatur bereits hoch genug ist, kann "Einm. Erhöhung" nicht aktiviert werden.

Die Funktion wird direkt nach Auswahl des Zeitraums aktiviert. Rechts erscheint die verbleibende Zeit für die gewählte Einstellung.

Nach Ablauf der Zeit kehrt S735 in den eingestellten Bedarfsmodus zurück.

Wählen Sie "Aus", wenn Sie "Mehr Brauchwasser" abschalten wollen.

#### MENÜ 2.2-BRAUCHWASSERBEDARF

Alternativen: Niedrig, Mittel, Hoch

Der Unterschied zwischen den verfügbaren Modi besteht in der Brauchwassertemperatur. Bei einer höheren Temperatur steht mehr Brauchwasser zur Verfügung.

*Niedrig*: In diesem Modus gibt es eine geringere Brauchwassermenge mit niedrigerer Temperatur als bei den anderen Optionen. Dieser Modus kann in kleineren Haushalten mit geringem Brauchwasserbedarf genutzt werden.

*Mittel*: Im Normalbetrieb wird eine größere Brauchwassermenge bereitet, was für die meisten Haushalte passend ist.

Hoch: In diesem Modus gibt es die größte Menge Brauchwasser mit höherer Temperatur als bei den anderen Optionen. In diesem Modus kann die Elektroheizpatrone teilweise zur Brauchwasserbereitung genutzt werden. In diesem Modus hat die Brauchwasserbereitung Vorrang vor dem Heizbetrieb.

#### **MENÜ 2.3 – EXTERNER EINFLUSS**

Hier werden Informationen für das Zubehör/die Funktionen, die den Brauchwasserbetrieb beeinflussen können, angezeigt.

#### **MENÜ 2.4-PERIODISCHE ERHÖHUNG**

#### Periode

Einstellbereich: 1 - 90 Tage

#### Startzeit

Einstellbereich: 00:00 - 23:59

#### Nächste Erhöhung

Hier wird das Datum der nächsten periodischen Erhöhung angezeigt.

Damit eine Bakterienansiedlung im Brauchwasserspeicher verhindert wird, können Wärmepumpe und Elektroheizpatrone gemeinsam in regelmäßigen Zeitabständen die Brauchwassertemperatur kurzzeitig erhöhen.

Sie können einstellen, wie viel Zeit zwischen den einzelnen Erhöhungen der Brauchwassertemperatur vergehen soll. Die Zeit kann zwischen 1 und 90 Tagen eingestellt werden. Aktivieren bzw. deaktivieren Sie zum Ein- bzw. Ausschalten der Funktion "Aktiviert".

#### **MENÜ 2.5-BRAUCHWASSERZIRKULATION**

**Betriebszeit** Einstellbereich: 1 – 60 min

**Stillstandszeit** Einstellbereich: 0-60 min

Periode

**Aktive Tage** Optionen: Montag – Sonntag

**Startzeit** Einstellbereich: 00:00 – 23:59

**Stoppzeit** Einstellbereich: 00:00 – 23:59

Hier können Sie die Brauchwasserzirkulation in bis zu fünf Perioden pro Tag unterteilen. In den definierten Perioden arbeitet die Brauchwasserumwälzpumpe gemäß den Einstellungen oben.

"Betriebszeit" legt fest, wie lange die Brauchwasser-Umwälzpumpe je Betriebszyklus aktiv sein soll.

"Stillstandszeit" legt fest, wie lange die Brauchwasser-Umwälzpumpe zwischen den Betriebszyklen inaktiv sein soll. "Periode" Hier stellen Sie ein, in welchem Zeitraum die Brauchwasserumwälzpumpe aktiv sein soll. Wählen Sie hierzu *Aktive Tage, Startzeit* und *Stoppzeit*.

### $\triangle$

#### HINWEIS!

Die Brauchwasserzirkulation wird in Menü 7.4 "Verfügbare Ein-/Ausgänge" oder über Zubehör aktiviert.

### Menü 3-Info

#### ÜBERSICHT

3.1 - Betriebsdaten
3.2 - Temperaturprotokoll
3.3 - Energieprotokoll
3.4 - Alarmprotokoll
3.5 - Produktinfo, Zusammenfass.
3.6 - Lizenzen

#### **MENÜ 3.1-BETRIEBSDATEN**

Hier erhalten Sie Informationen zum aktuellen Betriebsstatus der Anlage (z. B. aktuelle Temperaturen). Es können keine Änderungen vorgenommen werden.

Außerdem lassen sich die Betriebsdaten sämtlicher angeschlossener Funkeinheiten anzeigen.

Auf einer Seite wird ein QR-Code angezeigt. Dieser QR-Code stellt u. a. die Seriennummer, den Produktnamen und einge Betriebsdaten dar.

#### MENÜ 3.2-TEMPERATURPROTOKOLL

Hier wird wochenweise die mittlere Innentemperatur für das letzte Jahr angezeigt.

Die mittlere Innentemperatur wird nur angezeigt, wenn ein Raumfühler bzw. ein Fernbedientableau installiert ist. Andernfalls wird die Ablufttemperatur angezeigt.

#### MENÜ 3.3-ENERGIEPROTOKOLL

### Anzahl Jahre

Einstellbereich: 1 – 10 Jahre

**Monate** Einstellbereich: 1 – 24 Monate

Hier wird in einem Diagramm gezeigt, wie viel Energie S735 hinzuführt und verbraucht. Es lässt sich einstellen, über welche Teile Protokoll geführt werden soll. Außerdem lässt sich auch die Anzeige der Innen- und/oder Außentemperatur hinzuschalten.

*Anzahl Jahre*: Hier stellen Sie ein, wie viele Jahre im Diagramm angezeigt werden sollen.

*Monate*: Hier stellen Sie ein, wie viele Monate im Diagramm angezeigt werden sollen.

#### **MENÜ 3.4-ALARMPROTOKOLL**

Für eine vereinfachte Störungssuche wird hier der Betriebszustand der Anlage bei der Alarmauslösung gespeichert. Es können Informationen zu den letzten 10 Alarmen angezeigt werden.

Damit der Betriebszustand bei einer Alarmauslösung angezeigt wird, wählen Sie den gewünschten Alarm in der Liste aus.

#### MENÜ 3.5-PRODUKTINFO, ZUSAMMENFASS.

Hier können Sie allgemeine Informationen zur Anlage einsehen, z. B. die Softwareversion.

#### MENÜ 3.6-LIZENZEN

Hier können Sie Lizenzen für offenen Quellcode einsehen.

### Menü 4-Meine Anlage

#### ÜBERSICHT

| 4.1 - Betriebsmodus        | _                                  |
|----------------------------|------------------------------------|
| 4.2 - Plusfunktionen       | 4.2.2 - Solarstrom <sup>1</sup>    |
|                            | 4.2.3 - SG Ready                   |
|                            | 4.2.5 - Smart Price Adaption™      |
| 4.3 - Profile <sup>1</sup> |                                    |
| 4.4 - Wettersteuerung      | -                                  |
| 4.5 - Abwesenheitsmodus    | -                                  |
| 4.8 - Datum und Uhrzeit    | -                                  |
| 4.9 - Sprache / Language   | -                                  |
| 4.10 - Land                |                                    |
| 4.11 - Tool                | 4.11.1 - Kontaktinfo Installateur  |
|                            | 4.11.2 - Ton bei Tastendruck       |
|                            | 4.11.4 – Startbildschirm           |
| 4.30 - Erweitert           | 4.30.4 - Werkseinstellung Benutzer |

1 Siehe Installateurhandbuch für das jeweilige Zubehör.

#### **MENÜ 4.1-BETRIEBSMODUS**

#### **Betriebsmodus**

Alternativen: Auto, Manuell, Nur Zusatzheizung

Manuell Optionen: Verdichter, ZH, Heizung

### Nur Zusatzheizung

**Option: Heizung** 

Der Betriebsmodus von S735 ist normalerweise auf "Auto" gestellt. Es ist auch möglich, den Betriebsmodus "Nur Zusatzheizung" auszuwählen. Mit "Manuell" können Sie selbst festlegen, welche Funktionen aktiviert werden sollen.

Bei Auswahl von "Manuell" oder "Nur Zusatzheizung" werden weiter unten die verfügbaren Alternativen angezeigt. Wählen Sie die Funktionen aus, die Sie aktivieren wollen.

#### **Betriebsmodus** "Auto"

In diesem Betriebsmodus legt S735 automatisch fest, welche Funktionen zulässig sein sollen.

#### **Betriebsmodus** "Manuell"

In diesem Betriebsmodus können Sie selbst festlegen, welche Funktionen zulässig sein sollen.

"Verdichter" bereitet Brauchwasser und erzeugt Wärme für die Wohnung. Im manuellen Modus kann "Verdichter" nicht deaktiviert werden.

"ZH unterstützt den Verdichter beim Beheizen der Wohnung und bzw. oder bei der Brauchwasserbereitung, wenn der Verdichter den Bedarf nicht allein decken kann.

"Heizung sorgt für eine Beheizung der Wohnung. Sie können die Funktion deaktivieren, wenn keine Heizung stattfinden soll.

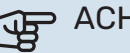

### ACHTUNG!

Durch Deaktivieren von "ZH" wird die Wohnung möglicherweise nicht ausreichend mit Brauchwasser versorgt und bzw. oder beheizt.

#### Betriebsmodus "Nur Zusatzheizung"

In diesem Betriebsmodus ist der Verdichter nicht aktiv, nur die Zusatzheizung wird verwendet.

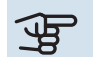

### ACHTUNG!

Bei Auswahl von Modus "Nur Zusatzheizung" wird der Verdichter deaktiviert und die Betriebskosten steigen.

#### **MENÜ 4.2-PLUSFUNKTIONEN**

In den zugehörigen Untermenüs nehmen Sie Einstellungen für eventuell installierte Zusatzfunktionen für S735 vor.

#### MENÜ 4.2.3 - SG READY

Hier stellen Sie ein, welcher Teil Ihres Klimatisierungssystems (z. B. Raumtemperatur) bei der Aktivierung von "SG Ready" beeinflusst werden soll. Die Funktion kann nur bei Stromnetzen verwendet werden, die den "SG Ready"-Standard unterstützen.

#### Raumtemperatur beeinflussen

Im Niedrigpreismodus von "SG Ready" wird die Parallelverschiebung der Innentemperatur um "+1" erhöht. Wenn ein Raumfühler installiert und aktiviert ist, wird stattdessen die gewünschte Raumtemperatur um 1 °C erhöht.

Im Überkapazitätsmodus von "SG Ready" wird die Parallelverschiebung der Innentemperatur um "+2" erhöht. Wenn ein Raumfühler installiert und aktiviert ist, wird stattdessen die gewünschte Raumtemperatur um 2 °C erhöht.

#### Brauchwasser beeinflussen

Wenn für "SG Ready" die Option "Niedriger Preis" eingestellt ist, wird die Stopptemperatur für das Brauchwasser bei ausschließlichem Verdichterbetrieb (Elektroheizpatrone nicht zulässig) so hoch wie möglich eingestellt.

In der Stellung "Überkapazität" von "SG Ready" wird das Brauchwasser auf "Bedarfsmodus hoch" gesetzt (Elektroheizpatrone zulässig).

#### HINWEIS! <u>'</u>]\

Die Funktion muss an zwei AUX-Eingänge angeschlossen und in Menü 7.4 "Verfügbare Ein-/Ausgänge" aktiviert sein.

#### MENÜ 4.2.5 – SMART PRICE ADAPTION™

#### **Bereich**

Alternative: aus/ein

Raumtemp. beeinflussen Heiz. Alternative: aus/ein

Beeinflussungsgrad Einstellbereich: 1 - 10

Brauchwasser beeinflussen Alternative: aus/ein

Beeinflussungsgrad Einstellbereich: 1 - 4

Diese Funktion ist nur bei einem Stromvertrag auf Stundenpreisbasis und einem aktiven myUplink-Konto verfügbar, wenn der Stromanbieter Smart price adaption™ unterstützt.

Smart price adaption™ verlagert einen Teil des Anlagenverbrauchs im Tagesverlauf in die Zeiten, in denen der Strompreis am günstigsten ist. Dies kann bei einem Stromtarif, der auf Stundenpreisen basiert, Kosteneinsparungen ermöglichen. Die Funktion ruft die Stundenpreise für die kommenden 24 h über myUplink ab. Daher werden eine Internetverbindung und ein myUplink-Konto benötigt.

Bereich: Wenden Sie sich an Ihren Stromanbieter, um zu erfahren, zu welchem Bereich (Zone) Ihre Anlage gehört.

Beeinflussungsgrad: Sie können festlegen, welche Teile der Anlage vom Strompreis beeinflusst werden sollen und in welchem Ausmaß diese Beeinflussung erfolgen soll; je höher der gewählte Wert, desto größer ist der Einfluss des Strompreises.

#### HINWEIS! ′!\

Ein hoch eingestellter Wert kann zu größeren Einsparungen führen, jedoch auch den Komfort einschränken.

#### MENÜ 4.4-WETTERSTEUERUNG

#### Wettersteuerung aktivieren

Alternative: aus/ein

#### Faktor

Einstellbereich: 0 - 10

Hier stellen Sie ein, ob Sie das Innenraumklima durch S735 anhand der Wettervorhersage beeinflussen lassen wollen.

Sie können einen Faktor für die Außentemperatur auswählen. Je höher der Wert, desto größer ist der Einfluss der Wettervorhersage.

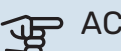

### ACHTUNG!

Dieses Menü wird nur angezeigt, wenn die Anlage an myUplink angeschlossen ist.

#### MENÜ 4.5-ABWESENHEITSMODUS

In diesem Menü aktivieren/deaktivieren Sie "Abwesenheitsmodus".

Bei aktiviertem Abwesenheitsmodus werden folgende Funktionen beeinflusst:

- · Der eingestellte Wert für Heizung wird leicht gesenkt.
- · Die Brauchwassertemperatur wird gesenkt, wenn als Bedarfsmodus "Hoch" oder "Mittel" ausgewählt ist.
- Die AUX-Funktion "Abwesenheitsmodus" wird aktiviert.

Sie können auswählen, ob die folgenden Funktionen beeinflusst werden sollen:

- Ventilation
- Brauchwasserzirkulation (Zubehör oder Verwendung von AUX erforderlich)

#### MENÜ 4.8-DATUM UND UHRZEIT

Hier stellen Sie Uhrzeit, Datum, Anzeigemodus und Zeitzone ein.

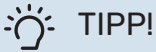

Uhrzeit und Datum werden bei Verbindung mit myUplink automatisch eingestellt. Für eine korrekte Uhrzeit muss die Zeitzone eingestellt werden.

#### MENÜ 4.9-SPRACHE / LANGUAGE

Hier wird die Anzeigesprache für die Displayinformationen festgelegt.

#### MENÜ 4.10-LAND

Hier wählen Sie aus, in welchem Land das Produkt installiert ist. Dadurch stehen für das Produkt landesspezifische Einstellungen zur Verfügung.

Die Sprache kann unabhängig von dieser Auswahl festgelegt werden.

#### **HINWEIS!**

小

Diese Option wird nach 24 h, einem Neustart des Displays oder einer Programmaktualisierung gesperrt. Anschließend lässt sich das Land in diesem Menü erst verändern, nachdem Produktbestandteile ersetzt worden sind.

#### **MENÜ 4.11-TOOL**

Hier finden Sie Funktionen zur Handhabung.

#### MENÜ 4.11.1-KONTAKTINFO INSTALLATEUR

In diesem Menü werden der Name und die Telefonnummer des Installateurs eingegeben.

Die Angaben werden danach im Startbildschirm "Produktübersicht" angezeigt.

#### **MENÜ 4.11.2-TON BEI TASTENDRUCK**

Alternative: aus/ein

Hier stellen Sie ein, ob die Display-Tasten bei Betätigung einen Bestätigungston abgeben sollen.

#### MENÜ 4.11.4-STARTBILDSCHIRM

Alternative: aus/ein

Hier wählen Sie die Startbildschirme aus, die gezeigt werden sollen.

Die Anzahl der Auswahlmöglichkeiten in diesem Menü hängt von den installierten Produkten und dem installierten Zubehör ab.

#### **MENÜ 4.30-ERWEITERT**

Menü "Erweitert" ist für fortgeschrittene Benutzer vorgesehen.

#### MENÜ 4.30.4-WERKSEINSTELLUNG BENUTZER

Hier können Sie alle Einstellungen auf die Werkseinstellungen zurücksetzen, die vom Benutzer aufgerufen werden können (einschließlich der erweiterten Menüs).

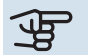

### ACHTUNG!

Nach dem Zurücksetzen auf die Werkseinstellungen müssen persönliche Einstellungen, wie z. B. Heizkurve, erneut vorgenommen werden.

### Menü 5-Verbindung

#### ÜBERSICHT

| 5.1 - myUplink              |                          |
|-----------------------------|--------------------------|
| 5.2 – Netzwerkeinstellungen | 5.2.1 – WLAN             |
|                             | 5.2.2 – Ethernet         |
| 5.4 – Funkeinheiten         |                          |
|                             | 5404 Distance land       |
| 5.10 – Werkzeug             | 5.10.1 – Direktanschluss |

#### MENÜ 5.1 – MYUPLINK

Hier erhalten Sie Informationen zum Verbindungsstatus und zur Seriennummer der Anlage sowie darüber, wie viele Benutzer und Servicepartner mit der Anlage verbunden sind. Ein verbundener Benutzer besitzt ein Benutzerkonto in myUplink, das eine Berechtigung zum Steuern und/oder Überwachen der Anlage erhalten hat.

Sie können auch die Verbindung der Anlage mit myUplink verwalten und eine neue Verbindungszeichenfolge anfordern.

Sämtliche mit der Anlage verbundenen Benutzer und Servicepartner können über myUplink getrennt werden.

#### HINWEIS!

Nachdem alle verbundenen Benutzer getrennt wurden, kann keiner von ihnen Ihre Anlage über myUplink überwachen oder steuern, ohne zuvor eine neue Verbindungszeichenfolge anzufordern.

#### MENÜ 5.2 – NETZWERKEINSTELLUNGEN

Hier stellen Sie ein, ob Ihre Anlage über WLAN (Menü 5.2.1) oder mithilfe eines Netzwerkkabels (Ethernet) (Menü 5.2.2) mit dem Internet verbunden ist.

Hier können Sie die TCP/IP-Einstellungen für Ihre Anlage vornehmen.

Um die TCP/IP-Einstellungen per DHCP vorzunehmen, aktivieren Sie "Automatisch".

Bei manueller Einstellung wählen Sie "IP-Adresse" aus und geben mithilfe der Tastatur die richtige Adresse ein. Wiederholen Sie den Vorgang bei "Netzmaske", "Gateway" und "DNS".

### ACHTUNG!

Ohne korrekte TCP/IP-Einstellungen kann die Anlage keine Internetverbindung herstellen. Wenn Sie sich bei den Einstellungen nicht sicher sind, nutzen Sie den Modus "Automatisch", oder wenden Sie sich an Ihren Netzwerkadministrator (oder an eine andere entsprechende Stelle), um weitere Informationen zu erhalten.

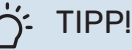

Alle seit dem Aufrufen des Menüs vorgenommenen Einstellungen lassen sich zurücksetzen. Drücken Sie dazu "Reset".

#### MENÜ 5.4 – FUNKEINHEITEN

In diesem Menü nehmen Sie den Anschluss von Funkeinheiten sowie die Einstellungen für bereits angeschlossene Geräte vor.

Fügen Sie die Funkeinheit hinzu, indem Sie auf "Einheit hinzufügen" drücken. Für eine möglichst schnelle Identifizierung von Funkeinheiten wird empfohlen, dass Sie Ihre Haupteinheit zunächst in den Suchmodus setzen. Setzen Sie anschließend die Funkeinheit in den Identifikationsmodus.

#### **MENÜ 5.10 - TOOL**

Hier können Sie als Installateur unter anderem eine Anlage per App anschließen; dazu müssen Sie einen Accesspoint zur Verbindung direkt mit dem Mobiltelefon aktivieren.

#### MENÜ 5.10.1 - DIREKTANSCHLUSS

Hier können Sie die Direktverbindung via WLAN aktivieren. Dadurch verliert die Anlage die Kommunikation mit derzeitigem Netzwerk; Einstellungen erfolgen stattdessen über das Mobilgerät, das mit der Anlage gekoppelt werden muss.

### Menü 6-Zeitprogramm

#### ÜBERSICHT

6.1 - Urlaub 6.2 - Zeitprogramm

#### MENÜ 6.1 - "URLAUB"

In diesem Menü stellen Sie länger andauernde Veränderungen von Heizung, Lüftung und Brauchwassertemperatur ein.

Sie können auch die Einstellungen von bestimmten installierten Zubehörkomponenten nach Zeit programmieren.

Wenn ein Raumfühler installiert und aktiviert ist, wird die gewünschte Raumtemperatur (°C) für die Zeitperiode eingestellt.

Wenn der Raumfühler nicht aktiviert ist, wird die gewünschte Parallelverschiebung der Heizkurve eingestellt. Zum Ändern der Raumtemperatur um ein Grad genügt normalerweise eine Stufe. In bestimmten Fällen können jedoch mehrere Stufen erforderlich sein.

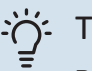

#### TIPP!

Beenden Sie die Urlaubseinstellung etwa einen Tag vor Ihrer Rückkehr, damit die Raum- und Brauchwassertemperatur auf die gewünschten Werte ansteigen können.

ACHTUNG!

Die Urlaubseinstellungen werden am eingestellten Datum beendet. Wenn Sie die Urlaubseinstellungen erneut verwenden wollen, stellen Sie im Menü ein neues Datum ein.

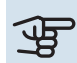

### ACHTUNG!

Wenn die Ablufttemperatur 10 °C unterschreitet, wird der Verdichter blockiert, und die elektrische Zusatzheizung kann aktiviert werden. Bei blockiertem Verdichter wird keine Wärme aus der Abluft gewonnen.

### ACHTUNG!

In Anlagen mit Brauchwasserspeicher ohne an S735 angeschlossene Elektroheizpatrone sollte "Brauchwasserkomfort" nicht auf "Aus" gestellt werden, wenn die Urlaubseinstellung aktiviert ist.

#### MENÜ 6.2-ZEITPROGRAMM

In diesem Menü stellen Sie sich wiederholende Veränderungen von Heizung, Ventilation und Brauchwasser ein.

Sie können auch die Einstellungen von bestimmten installierten Zubehörkomponenten nach Zeit programmieren.

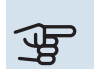

### ACHTUNG!

Die Zeitregelung erfolgt entsprechend der vorgenommenen Einstellung (zum Beispiel jeden Montag), bis Sie sie im Menü ausschalten.

Ein Modus mit Einstellungen, die für das Zeitprogramm gelten. Erstellen Sie einen Modus mit einer oder mehreren Einstellungen, indem Sie auf "Neuer Modus" drücken.

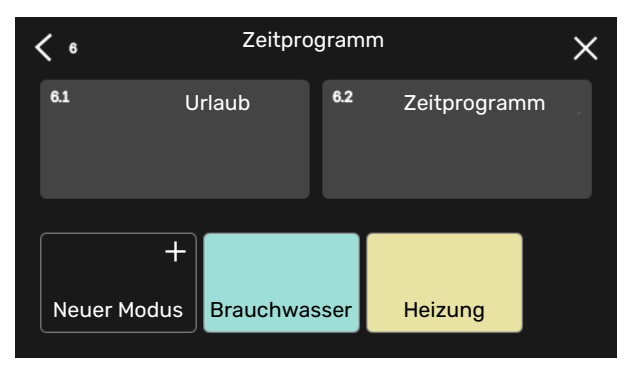

Wählen Sie die Einstellungen aus, die der Modus enthalten soll. Wischen Sie mit dem Finger nach links, damit Sie dem Modus einen Namen und eine Farbe zuordnen können, sodass er sich direkt von anderen Modi unterscheiden lässt.

| <          | Neue     | r Modus     | × |
|------------|----------|-------------|---|
|            | 111      | +           |   |
| Brauchwass | eHeizung | Blockierung |   |
|            |          |             | J |
|            |          |             |   |
|            |          | ) •         |   |

Wählen Sie eine leere Zeile aus, und tippen Sie darauf, damit Sie einen Modus planen und nach Bedarf anpassen können. Es lässt sich einstellen, ob ein Modus tagsüber oder nachts aktiv sein soll.

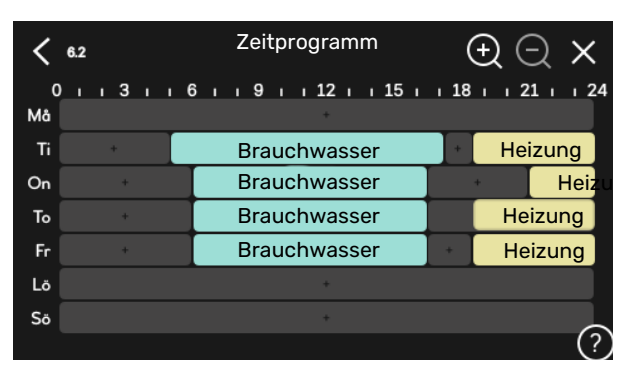

Wenn ein Raumfühler installiert und aktiviert ist, wird die gewünschte Raumtemperatur (°C) für die Zeitperiode eingestellt.

Wenn der Raumfühler nicht aktiviert ist, wird die gewünschte Parallelverschiebung der Heizkurve eingestellt. Zum Ändern der Raumtemperatur um ein Grad genügt normalerweise eine Stufe. In bestimmten Fällen können jedoch mehrere Stufen erforderlich sein.

### Menü 7-Installateureinstellungen

### ÜBERSICHT

| 7.1 - Betriebseinstellungen             | 7.1.1 - Brauchwasser                             | 7.1.1.1 - Temperatureinstellung                  |
|-----------------------------------------|--------------------------------------------------|--------------------------------------------------|
|                                         | 7.1.2 - Umwälzpumpen                             | 7.1.2.1 - Betriebsmodus HU-Pumpe GP1             |
|                                         |                                                  | 7.1.2.2 - Drehz. HU-Pumpe GP1                    |
|                                         | 7.1.3 - Verdichter                               | 7.1.3.1 - Sperrbereich                           |
|                                         | 7.1.4 - Ventilation                              | 7.1.4.1 - Ventilatordrehzahl Abluft              |
|                                         |                                                  | 7.1.4.2 - Ventilatordrehzahl Zuluft <sup>1</sup> |
|                                         |                                                  | 7.1.4.3 - Einstellung der Ventilation            |
|                                         |                                                  | 7.1.4.4 - Bedarfsgesteuerte Vent. <sup>1</sup>   |
|                                         | 7.1.5 - Zusatzheizung                            | 7.1.5.1 - Interne elektrische Zusatzheizung      |
|                                         | 7.1.6 - Heizung                                  | 7.1.6.1 - Max. Diff. Vorlauftemp.                |
|                                         |                                                  | 7.1.6.2 - Vol.stromeinst, Klimat.sys             |
|                                         |                                                  | 7.1.6.3 - Leistung bei NAT                       |
|                                         | 7.1.8 - Alarm                                    | 7.1.8.1 - Alarmmaßnahmen                         |
|                                         |                                                  | 7.1.8.2 - Reservebetrieb                         |
|                                         | 7.1.9 - Leistungswächter                         |                                                  |
|                                         |                                                  |                                                  |
|                                         | 7.1.10 - Systemeinstellungen                     | 7.1.10.1 - Betriebsvorrang                       |
|                                         |                                                  | 7.1.10.2 - Automoduseinstellungen                |
|                                         |                                                  | 7.1.10.3 - Gradminuten-Einstellungen             |
| 7.2 - Zubehöreinstellungen <sup>1</sup> | 7.2.1 - Zubehör hinzufügen/entfernen             |                                                  |
|                                         | 7.2.16 – Außenluftbeimischung (OEK) <sup>1</sup> |                                                  |
|                                         | 7.2.19 - Externer Wärmemengenzähler              |                                                  |
| 7.4 - Verfügbare Ein-/Ausgänge          |                                                  |                                                  |
| 7.5 - Tool                              | 751-Wärmonumpo Tost                              | 7511 - Tostmodus                                 |
| 7.5 - 1001                              | 7.5.2 - Bodentrocknungsfunktion                  | 7.5.1.1 - Testinouus                             |
|                                         | 7.5.3 - Zwangssteuerung                          |                                                  |
|                                         | 7.5.6 - Inverterwechsel                          |                                                  |
|                                         | 7.5.8 – Bildschirmsperre                         |                                                  |
|                                         | 7.5.9 - Modbus TCP/IP                            |                                                  |
| 7.6 - Werkseinstellung Service          |                                                  |                                                  |
| 7.7 - Startassistent                    |                                                  |                                                  |
| 7.8 - Schnellstart                      |                                                  |                                                  |
|                                         |                                                  |                                                  |
| 7.9 – Protokolle                        | 7.9.1 – Änderungsprotokoll                       |                                                  |
|                                         | 7.9.2 – Erweitertes Alarmprotokoll               |                                                  |
|                                         | 7.9.3 – Blackbox                                 |                                                  |

<sup>1</sup> Siehe Installateurhandbuch für das jeweilige Zubehör.

#### **MENÜ 7.1-BETRIEBSEINSTELLUNGEN**

Hier legen Sie die Betriebseinstellungen für die Anlage fest.

#### MENÜ 7.1.1-BRAUCHWASSER

In diesem Menü sind erweiterte Einstellungen für den Brauchwasserbetrieb möglich.

#### MENÜ 7.1.1.1-TEMPERATUREINSTELLUNG

#### Starttemperatur

#### **Bedarfsmodus Niedrig/Mittel/Hoch** Einstellbereich: 5-70°C

#### Stopptemperatur

**Bedarfsmodus Niedrig/Mittel/Hoch** Einstellbereich: 5-70°C

**Stopptemp. period. Erhöhung** Einstellbereich: 55-70°C Start- und Stopptemp. Bedarfsmodus niedrig/mittel/hoch: Hier stellen Sie die Start- und Stopptemperatur für das Brauchwasser der einzelnen Bedarfsmodi ein (Menü 2.2).

Stopptemp. period. Erhöhung: Hier stellen Sie die Stopptemperatur für die periodische Erhöhung ein (Menü 2.4).

#### **MENÜ 7.1.2-UMWÄLZPUMPEN**

In diesem Menü finden Sie Untermenüs für erweiterte Einstellungen zur Umwälzpumpe.

#### MENÜ 7.1.2.1-BETRIEBSMODUS HU-PUMPE GP1

**Betriebsmodus** 

Optionen: Auto, Periodisch

Auto: Die Heizungsumwälzpumpe arbeitet gemäß aktuellem Betriebsmodus für S735.

Periodisch: Die Heizungsumwälzpumpe startet ca. 20 s vor dem Verdichter und hält 20 s nach ihm an.

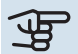

ACHTUNG!

Die Option "Periodisch" ist nur bei Anlagen mit externem Vorlauffühler (BT25) verfügbar.

#### MENÜ 7.1.2.2-DREHZ. HU-PUMPE GP1

#### Heizung

Auto Alternative: aus/ein

Manuelle Drehzahl Einstellbereich: 1 - 100 %

Min. zulässige Drehzahl Einstellbereich: 1 - 50 %

Max. zulässige Drehzahl Einstellbereich: 80 - 100 %

**Drehzahl im Standbymodus** Einstellbereich: 1 - 100 %

#### **Brauchwasser**

Auto Alternative: aus/ein

Manuelle Drehzahl Einstellbereich: 1 - 100 %

Hier stellen Sie die Drehzahl der Heizungsumwälzpumpe im aktuellen Betriebsmodus, z. B. im Heiz- oder Brauchwasserbetrieb, ein. Welche Betriebsmodi geändert werden können, hängt davon ab, welches Zubehör angeschlossen ist.

#### Heizung

Auto: Hier können Sie festlegen, ob die Heizungsumwälzpumpe automatisch oder manuell geregelt werden soll.

Manuelle Drehzahl: Wenn Sie eine manuelle Regelung der Heizungsumwälzpumpe eingestellt haben, legen Sie hier die gewünschte Pumpendrehzahl fest.

Min. zulässige Drehzahl: Hier können Sie die Pumpendrehzahl beschränken, damit die Heizungsumwälzpumpe im Automatikmodus mindestens mit der eingestellten Drehzahl arbeitet.

Max. zulässige Drehzahl: Hier können Sie die Pumpendrehzahl beschränken, damit die Heizungsumwälzpumpe maximal mit der eingestellten Drehzahl arbeitet.

Drehzahl im Standbymodus: Hier legen Sie fest, mit welcher Drehzahl die Heizungsumwälzpumpe im Standbymodus arbeiten soll. Der Standbymodus wird eingeschaltet, wenn Heizbetrieb zugelassen ist, aber kein Bedarf an Verdichterbetrieb oder Betrieb der elektrischen Zusatzheizung besteht.

#### **Brauchwasser**

Auto: Hier können Sie festlegen, ob die Heizungsumwälzpumpe im Brauchwasserbetrieb automatisch oder manuell geregelt werden soll.

Manuelle Drehzahl: Wenn Sie eine manuelle Regelung der Heizungsumwälzpumpen eingestellt haben, legen Sie hier die gewünschte Pumpendrehzahl im Brauchwasserbetrieb fest

#### MENÜ 7.1.3-VERDICHTER

In diesem Menü finden Sie Untermenüs für erweiterte Einstellungen zum Verdichter.

#### MENÜ 7.1.3.1-SPERRBEREICH

**Sperrbereich 1 und 2** 

Einstellbereich Start: 15 – 92 Hz

Einstellbereich Stopp: 18 – 95 Hz

Maximaler Einstellbereich: 50 Hz

Hier können Sie einen Frequenzbereich festlegen, in dem der Verdichter blockiert ist. Die Grenzen des Einstellbereiches hängen vom jeweiligen Wärmepumpen-Modell ab.

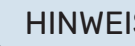

#### **HINWEIS!**

Wird ein großer Frequenzbereich blockiert, kann ein ruckartiger Verdichterbetrieb verursacht werden.

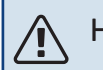

#### HINWEIS!

Durch eine Blockierung der Spitzenleistung in S735 kann sich das Einsparpotenzial verringern.

#### **MENÜ 7.1.4-VENTILATION**

In diesem Menü finden Sie Untermenüs für erweiterte Ventilationseinstellungen.

### ACHTUNG!

Ein falsch eingestellter Luftvolumenstrom kann das Gebäude auf Dauer beschädigen und eventuell den Energieverbrauch erhöhen.

#### MENÜ7.1.4.1-VENTILATORDREHZAHLABLUFT

Ventilatorsynchronisationsbetrieb Alternative: aus/ein

**Hohe Außenlufttemp.** Alternative: aus/ein

**Red. Vent. bei h. Außenlufttemp.** Einstellbereich: 20 bis 40°C

Vent.erhöhung zulässig Alternative: aus/ein

#### Ventilatordrehzahl

Einstellbereich: 0 - 100 %

Hier legen Sie die fünf wählbaren Ventilatorgeschwindigkeiten fest.

*Ventilatorsynchronisationsbetrieb*: Hier legen Sie fest, ob der Ventilator unabhängig vom Verdichterbetrieb dieselbe Drehzahl oder unterschiedliche Drehzahlen aufweisen soll. Ist diese Funktion aktiviert, wird Ventilatordrehzahl "Normal" verwendet, wenn der Verdichter nicht in Betrieb ist. Die Ventilatordrehzahl 3 wird genutzt, wenn der Verdichter in Betrieb ist. Diese Funktion wird primär in Märkten verwendet, in denen der gesetzlich vorgeschriebene Lüftungsvolumenstrom unter dem minimalen Luftvolumenstrom liegt.

*Vent.erhöhung zulässig*: Diese Funktion ermöglicht eine längere Verdichterlaufzeit zwischen Enteisungen. Allerdings kann hierdurch der Geräuschpegel steigen. Eine Ventilationserhöhung ist immer zulässig, wenn die normale Drehzahl maximal 70 % beträgt. Wenn "Vent.erhöhung zulässig" aktiviert wird, ist die Funktion auch bei einer Drehzahl über 70 % zulässig.

#### MENÜ 7.1.4.3-EINSTELLUNG DER VENTILATION

**Einstellung der Ventilation** Alternative: aus/ein

**Tatsächlicher Luftvolumenstrom** Einstellbereich S735-4: 50 – 400 m³/h

Einstellbereich S735-7: 70 – 400 m³/h

Vent.erhöhung zulässig Alternative: aus/ein

Ventilatordrehzahl Abluft Einstellbereich: 0 - 100 %

In den meisten Fällen erfolgt die Ventilationseinstellung über "Startassistent", sie kann aber auch in diesem Menü vorgenommen werden. Sie stellen dann den Luftvolumenstrom ein und passen die Ventilatordrehzahl an. *Einstellung der Ventilation*: Aktivieren Sie diese Funktion, während die Ventilation eingestellt wird.

Tatsächlicher Luftvolumenstrom: Hier stellen Sie den tatsächlichen Luftvolumenstrom ein, der während der Ventilationseinstellung gemessen wird.

*Vent.erhöhung zulässig*: Diese Funktion ermöglicht eine längere Verdichterlaufzeit zwischen Enteisungen. Allerdings kann hierdurch der Geräuschpegel steigen. Eine Ventilationserhöhung ist immer zulässig, wenn die normale Drehzahl maximal 70 % beträgt. Wenn "Vent.erhöhung zulässig" aktiviert wird, ist die Funktion auch bei einer Drehzahl über 70 % zulässig.

*Ventilatordrehzahl Abluft*: Hier können Sie die Ventilatordrehzahl ändern, während "Einstellung der Ventilation" aktiviert ist.

### HINWEIS!

Ist die Ventilatordrehzahl während der Einstellung zu hoch, erscheint eine Meldung ganz unten auf dem Bildschirm, die zu einer Senkung auffordert.

#### HINWEIS!

Beim Vornehmen dieser Einstellung muss ein stabiler Luftvolumenstrom vorliegen.

Die Funktion wird beim Verlassen des Menüs deaktiviert.

#### MENÜ 7.1.5-ZUSATZHEIZUNG

In diesem Menü finden Sie Untermenüs für erweiterte Einstellungen zur Zusatzheizung.

#### MENÜ 7.1.5.1 – "INTERNE ELEKTRISCHE ZUSATZHEIZUNG"

Max. eingestellte Stromleistung Einstellbereich: 0 bis 9 kW

Max eingest Stromleist (SG Ready) Einstellbereich: 0 bis 9,0 kW

Hier stellen Sie die maximale Stromleistung für die interne elektrische Zusatzheizung in S735 im Normalbetrieb und im Überkapazitätsmodus (SG Ready) ein.

#### MENÜ 7.1.6-HEIZUNG

In diesem Menü finden Sie Untermenüs für erweiterte Einstellungen zum Heizbetrieb.

#### MENÜ 7.1.6.1-MAX. DIFF. VORLAUFTEMP.

Max. Differenz Verdichter Einstellbereich: 1-25°C

Max. Differenz Zusatzheizung Einstellbereich: 1-24°C Hier stellen Sie die max. zulässige Differenz zwischen berechneter und tatsächlicher Vorlauftemperatur bei Verdichter- bzw. Zusatzheizungsbetrieb ein. Der Wert für "Max. Differenz ZH" darf niemals den Wert für "Max. Differenz Verdichter" übersteigen.

Max. Differenz Verdichter: Die aktuelle Vorlauftemperatur überschreitet die berechnete Vorlauftemperatur um den eingestellten Wert: Dann wird der Gradminutenwert auf 1 gesetzt. Wenn lediglich ein Wärmebedarf vorliegt, hält der Verdichter an.

Max. Differenz Zusatzheizung: "Zusatzheizung" ist ausgewählt und in Menü 4.1 aktiviert, und die aktuelle Vorlauftemperatur überschreitet die berechnete um den eingestellten Wert: Dann erfolgt ein Zwangsstopp der Zusatzheizung.

#### MENÜ 7.1.6.2-VOL.STROMEINST, KLIMAT.SYS

#### **Einstellung**

Optionen: Heizkörper, Fußbodenheizung, Hzk.+Fußbhzg., **Eigene Einstellung** 

NAT Einstellbereich NAT: -40,0 bis 20,0 °C

dT bei NAT Einstellbereich dT bei NAT: 0,0-25,0 °C

Hier wird festgelegt, für welchen Typ von Wärmeverteilsystem die Heizungsumwälzpumpe arbeitet.

dT bei NAT ist der Unterschied in Grad zwischen Vor- und Rücklauftemperatur bei Normaußenlufttemperatur.

#### MENÜ 7.1.6.3-LEISTUNG BEI NAT

#### Manuell gewählte Leistung bei NAT Alternative: aus/ein

**Leistung bei NAT** Einstellbereich: 1 - 1000 kW

Hier stellen Sie ein, welche Leistung das Gebäude bei NAT (Normaußentemperatur) erfordert.

Wenn Sie "Manuell gewählte Leistung bei NAT" nicht aktivieren, erfolgt die Einstellung automatisch, dann berechnet also S735 die geeignete Leistung bei NAT.

#### MENÜ 7.1.8-ALARM

In diesem Menü stellen Sie ein, welche Sicherheitsmaßnahmen S735 im Falle einer etwaigen Betriebsstörung vornehmen soll.

#### **ΜΕΝÜ 7.1.8.1-ALARMMABNAHMEN**

**Raumtemperatur senken** Alternative: aus/ein

**BW-Prod.** beenden Alternative: aus/ein

**Tonsignal bei Alarm** Alternative: aus/ein

Hier legen Sie fest, wie S735 signalisieren soll, dass auf dem Display ein Alarm angezeigt wird.

Folgende Alternativen existieren: S735 stellt die Brauchwasserbereitung ein und/oder senkt die Raumtemperatur.

### ACHTUNG!

Wird keine Alarmmaßnahme ausgewählt, kann es bei einer Betriebsstörung zu einem erhöhten Energieverbrauch kommen.

#### MENÜ 7.1.8.2-RESERVEBETRIEB

#### Leistung Elektroheizpatrone

Einstellbereich: 4 - 9 kW

In diesem Menü stellen Sie ein, wie die Zusatzheizung im Reservebetrieb gesteuert werden soll.

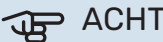

### ACHTUNG!

Im Reservebetrieb ist das Display abgeschaltet. Auch wenn Ihnen im Reservebetrieb vorhandene Einstellungen als unzureichend erscheinen, können Sie diese nicht ändern.

#### MENÜ 7.1.9-LEISTUNGSWÄCHTER

#### Sicherungsgröße

Einstellbereich: 1 - 400 A

#### Umwandlungsverhältnis

Einstellbereich: 300 bis 3 000

Hier stellen Sie Sicherungsgröße und Umwandlungsverhältnis der Anlage ein. Das Umwandlungsverhältnis ist der Faktor, mit dem die gemessene Spannung in Strom umgerechnet wird.

#### MENÜ 7.1.10-SYSTEMEINSTELLUNGEN

Hier können Sie verschiedene Systemeinstellungen für Ihre Anlage vornehmen.

#### MENÜ 7.1.10.1-BETRIEBSVORRANG

#### Autom.modus

Alternative: aus/ein

Min. Einstellbereich: 0 - 180 Minuten

Hier legen Sie fest, wie viel Betriebszeit die Anlage für den jeweiligen Bedarf aufwenden soll, wenn mehr als ein Bedarf gleichzeitig vorliegt.

"Betriebsvorrang" ist normalerweise auf "Auto" gesetzt, Sie können die Priorisierung aber auch manuell einstellen.

Auto: Im Automatikmodus optimiert S735 die Betriebszeiten zwischen verschiedenen Bedarfen.

Manuell: Sie legen selbst fest, wie viel Betriebszeit die Anlage für den jeweiligen Bedarf aufwenden soll, wenn mehr als ein Bedarf gleichzeitig vorliegt.

Liegt nur ein Bedarf vor, wird dieser von der Anlage gedeckt.

Wenn 0 min ausgewählt wird, ist der Bedarf ohne Vorrang, sondern wird nur aktiviert, wenn es keinen anderen Bedarf gibt.

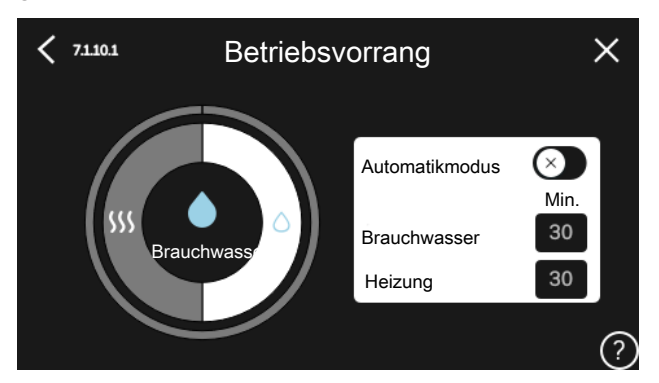

#### MENÜ 7.1.10.2-AUTOMODUSEINSTELLUNGEN

Heizstopp Einstellbereich: -20-40°C

Stopp Zusatzheizung Einstellbereich: -25-40°C

**Filterzeit Heizung** Einstellbereich: 0 – 48 h

Heizstopp, Stopp Zusatzheizung: In diesem Menü stellen Sie die Temperaturen ein, die die Anlage für die Regelung im Automatikmodus verwenden soll.

### ACHTUNG!

Die maximale Einstellung von "Stopp Zusatzheizung" liegt bei "Heizstopp".

Filterzeit: Sie können den Zeitraum für die Berechnung der mittleren Temperatur einstellen. Bei Auswahl von 0 wird die aktuelle Außenlufttemperatur herangezogen.

#### MENÜ 7.1.10.3-GRADMINUTEN-EINSTELLUNGEN

Istwert

Einstellbereich: -3 000 bis 100 GM

Heizung, autom. Alternative: aus/ein

Verdichterstart Einstellbereich: -1000-(-30) GM

**Rel. GM Start Zusatzheizung** Einstellbereich: 100 bis 2 000 GM

**Differenz zw. ZH-Stufen** Einstellbereich: 10 bis 1 000 GM

GM = Gradminuten

Gradminuten (GM) sind ein Maß für den aktuellen Wärmebedarf im Hauses. Sie bestimmen, wann Verdichter bzw. Zusatzheizung starten oder stoppen sollen.

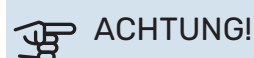

Ein höherer Wert für "Verdichterstart" bewirkt häufigere Verdichterstarts, was zu einem höheren

Verdichterverschleiß führt. Ein zu geringer Wert kann eine ungleichmäßige Innentemperatur verursachen.

#### MENÜ 7.2-ZUBEHÖREINSTELLUNGEN

In den zugehörigen Untermenüs nehmen Sie die Betriebseinstellungen für installiertes und aktiviertes Zubehör vor.

#### MENÜ 7.2.1-ZUBEHÖR **HINZUFÜGEN/ENTFERNEN**

Hier geben Sie für S735 an, welches Zubehör installiert ist.

Für eine automatische Erkennung von angeschlossenem Zubehör wählen Sie die Option "Zubehör suchen". Sie können das Zubehör auch manuell aus der Liste auswählen.

#### **MENÜ 7.2.19-ENERGIEZÄHLER IMPULS**

Aktiviert Alternative: aus/ein

**Eingestellter Status** Optionen: Energie pro Impuls / Impulse pro kWh

**Energie pro Impuls** Einstellbereich: 0 - 10000 Wh

Impulse pro kWh Einstellbereich: 1 - 10000

Es können bis zu zwei Stromzähler oder Energiezähler (BE6-BE7) mit S735 verbunden werden.

Energie pro Impuls Hier legen Sie fest, welcher Wärmemenge jeder Impuls entsprechen soll.

Impulse pro kWh: Hier legen Sie fest, wie viele Impulse pro kWh an S735 gesendet werden sollen.

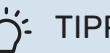

TIPP!

"Impulse pro kWh" wird in ganzen Zahlen eingestellt und angezeigt. Wenn eine höhere Auflösung gewünscht ist, wird "Energie pro Impuls" verwendet.

#### MENÜ 7.4-VERFÜGBARE EIN-/AUSGÄNGE

Hier geben Sie an, wo der externe Schaltkontakt angeschlossen wurde: entweder an einem der AUX-Eingänge auf Anschlussklemme X28 oder am AUX-Ausgang auf Anschlussklemme X27.

#### **MENÜ 7.5-TOOL**

Hier finden Sie Funktionen zur Instandhaltung und für Serviceaufgaben.

#### MENÜ 7.5.1-WÄRMEPUMPE, TEST

#### HINWEIS!

<u>1</u>\

Dieses Menü und seine Untermenüs dienen dem Test der Wärmepumpe.

Die Nutzung dieses Menüs zu anderen Zwecken kann dazu führen, dass Ihre Anlage nicht wie vorgesehen funktioniert.

#### MENÜ 7.5.2-BODENTROCKNUNGSFUNKTION

#### **Länge Periode 1 – 7** Einstellbereich: 0 – 30 Tage

**Temperatur Periode 1 – 7** Einstellbereich: 15-70°C

Hier konfigurieren Sie das Bodentrocknungsprogramm.

Sie können bis zu sieben Periodenzeiten mit unterschiedlichen berechneten Vorlauftemperaturen festlegen. Wenn weniger als sieben Perioden verwendet werden sollen, stellen Sie die verbleibenden Periodenzeiten auf 0 Tage.

Nachdem die Bodentrocknung aktiviert wurde, erscheint ein Zähler, der die Zahl der vollen Tage seit Aktivierung der Funktion anzeigt. Die Funktion berechnet die Gradminuten wie im normalen Heizbetrieb, allerdings mit den Vorlauftemperaturen, die für die jeweilige Periode eingestellt wurden.

#### TIPP!

Wenn der Betriebsmodus "Nur Zusatzheizung" verwendet werden soll, stellen Sie dies in Menü 4.1 ein.

Zur Gewährleistung einer möglichst gleichmäßigen Vorlauftemperatur kann die Zusatzheizung früher gestartet werden. Setzen Sie dazu "Rel. GM Start Zusatzheizung" in Menü 7.1.10.3 auf -80. Nach abgeschlossenem Bodentrocknungsprogramm müssen die Einstellungen in Menü 4.1 und 7.1.10.3 wieder auf Normalbetrieb umgestellt werden.

#### MENÜ 7.5.3-ZWANGSSTEUERUNG

Hier können Sie für die verschiedenen Komponenten der Anlage eine Zwangssteuerung aktivieren. Die wichtigsten Schutzfunktionen sind jedoch aktiv.

### HINWEIS!

NIBE S735

Die Zwangssteuerung wird nur bei einer Störungssuche genutzt. Bei einer anderweitigen Nutzung der Funktion können Komponenten in der Anlage beschädigt werden.

#### MENÜ 7.5.6 – INVERTERWECHSEL

Dieses Menü enthält einen Assistenten für den Inverterwechsel. Das Menü ist nur sichtbar, wenn die Kommunikation mit dem Inverter fehlt.

#### MENÜ 7.5.8 – BILDSCHIRMSPERRE

Hier können Sie die Bildschirmsperre in S735 aktivieren. Bei der Aktivierung werden Sie aufgefordert, den gewünschten Code (vier Ziffern) einzugeben. Der Code wird in folgenden Situationen verlangt:

- Zur Deaktivierung der Bildschirmsperre.
- Bei Änderung des Codes.
- Zum Start des Displays, wenn dieses inaktiv war.
- Bei Inbetriebnahme oder Neustart von S735.

#### MENÜ 7.5.9-MODBUS TCP/IP

Alternative: aus/ein

Hier aktivieren Sie Modbus TCP/IP. Weitere Informationen dazu erhalten Sie auf Seite 61.

#### MENÜ 7.6-WERKSEINSTELLUNG SERVICE

Hier können Sie alle Einstellungen (einschließlich der für den Benutzer zugänglichen Einstellungen) auf die Werkseinstellungen zurücksetzen.

Hier können auch neue Parametrierungen des Inverters vorgenommen werden.

#### HINWEIS!

Nach einem Reset erscheint beim nächsten Start von S735 der Startassistent.

#### MENÜ 7.7-STARTASSISTENT

Wenn S735 erstmalig gestartet wird, wird der Startassistent automatisch aufgerufen. In diesem Menü können Sie ihn manuell aufrufen.

#### MENÜ 7.8-SCHNELLSTART

Hier können Sie die Schnellstartoption für den Verdichter aktivieren.

Für einen Schnellstart des Verdichters muss einer der folgenden Bedarfe vorliegen:

- Heizung
- Brauchwasser

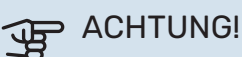

Zum Ausführen eines Schnellstarts des Verdichters muss dieser die richtige Temperatur erreicht haben. Die Vorwärmung des Verdichters kann bis zu 30 min dauern.

### ACHTUNG!

Zu viele Schnellstarts innerhalb kurzer Zeit können zu einer Beschädigung des Verdichters und der benachbarten Ausrüstung führen.

#### MENÜ 7.9 – PROTOKOLLE

Unter diesem Menü finden Sie Protokolle, in denen Informationen zu Alarmen und durchgeführten Änderungen hinterlegt sind. Das Menü wird bei der Störungssuche eingesetzt.

#### MENÜ 7.9.1 – ÄNDERUNGSPROTOKOLL

Hier können Sie zuvor ausgeführte Änderungen am Regelgerät ablesen.

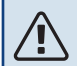

#### HINWEIS!

Das Änderungsprotokoll wird beim Neustart gespeichert und ist nach einem Aufrufen der Werkseinstellungen unverändert vorhanden.

#### MENÜ 7.9.2 – ERWEITERTES ALARMPROTOKOLL

Dieses Protokoll dient der Störungssuche.

#### MENÜ 7.9.3 – BLACKBOX

Über dieses Menü können Sie sämtliche Protokolle (Änderungsprotokoll, erweitertes Alarmprotokoll) auf einen USB-Stick exportieren. Schließen Sie einen USB-Stick an und wählen Sie die zu exportierenden Protokolle aus.

# Service

#### **HINWEIS!** <u>'</u>]\

Service- und Wartungsarbeiten dürfen nur von Personen mit entsprechender Kompetenz ausgeführt werden.

Bei einem Komponentenwechsel an S735 dürfen nur Ersatzteile von NIBE verwendet werden.

### ACHTUNG!

Der Ventilator ist aktiv, selbst wenn S735 ausgeschaltet ist und die Statuslampe blau leuchtet.

### Wartung

Informieren Sie den Benutzer über notwendige Wartungsmaßnahmen.

#### **REINIGUNG DES BODENABFLUSSES**

Beim Betrieb der Wärmepumpe bildet sich Kondenswasser. Dieses Kondenswasser wird zu einem Ablauf, z. B. einem Bodenabfluss, geleitet.

Das Kondenswasser enthält auch Staub und Partikel.

Stellen Sie in regelmäßigen Abständen sicher, dass etwaige Bodenabflüsse nicht verstopft sind. Wasser muss ungehindert abfließen können. Bei Bedarf ist eine Reinigung vorzunehmen.

#### **HINWEIS!**

Bei einer Verstopfung des Bodenabflusses kann Wasser auf den Boden des Aufstellungsraums überlaufen. Zur Verhinderung von Schäden an der Wohnung wird ein wasserundurchlässiger Boden oder eine wasserundurchlässige Bodenschicht empfohlen.

### Servicemaßnahmen

#### NOTBETRIEB

<u>/</u>]

#### HINWEIS!

Nehmen Sie die Anlage erst in Betrieb, nachdem sie mit Wasser befüllt wurde. Bestandteile der Anlage können beschädigt werden.

Der Notbetrieb wird bei Betriebsstörungen und Servicearbeiten genutzt.

Bei aktiviertem Reservebetrieb leuchtet die Statuslampe gelb.

Sie können den Reservebetrieb unabhängig davon aktivieren, ob S735 in Betrieb ist oder abgeschaltet.

Zum Aktivieren, wenn S735 in Betrieb ist: Ein/Aus-Schalter (SF1) 2 s lang drücken und im Abschaltmenü "Reservebetrieb" auswählen.

Zum Aktivieren des Reservebetriebs, wenn S735 abgeschaltet ist: Ein/Aus-Schalter (SF1) 5 s lang gedrückt halten. (Der Reservebetrieb wird durch einmaliges Drücken deaktiviert.)

Wenn S735 in den Reservebetrieb geschaltet wird, ist das Display ausgeschaltet, die wichtigsten Funktionen sind aktiv:

- Die Elektroheizpatrone sorgt dafür, dass die berechnete Vorlauftemperatur aufrechterhalten werden kann. Wenn ein Außenluftfühler (BT1) fehlt, hält die Elektroheizpatrone die höchste Vorlauftemperatur aufrecht, die in Menü 1.30.6 "Max. Vorlauf Heizung" eingestellt ist..
- Der Verdichter ist abgeschaltet, und lediglich Ventilator, Heizungsumwälzpumpe und elektrische Zusatzheizung sind aktiv. Die maximale Leistung der Elektroheizpatrone im Reservebetrieb wird durch die Einstellung in Menü 7.1.8.2 - "Reservebetrieb" begrenzt.

#### LEERUNG DES BRAUCHWASSERSPEICHERS

Der Speicher wird durch Lösen des Kaltwasseranschlusses entleert.

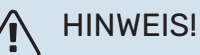

Vorsicht vor heißem Wasser - Verbrühungsgefahr!

#### **KLIMATISIERUNGSSYSTEM ENTLEEREN**

Um Servicearbeiten am Klimatisierungssystem ausführen zu können, empfiehlt sich zunächst eine Entleerung des Systems.

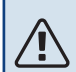

#### **HINWEIS!**

Vorsicht vor heißem Wasser - Verbrühungsgefahr!

Das Heizkreiswasser kann wie folgt entnommen werden:

- über das Entleerungsventil (XL10)
- Öffnen Sie das Entleerungsventil. 1
- 2. Bringen Sie die Entlüftungsventile für das Klimatisierungssystem (QM20), (QM22), (QM24), (QM26) in die offene Stellung für eine Luftzufuhr.

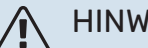

#### HINWEIS!

Die Wärmepumpe sollte nach einer Leerung keiner Frostgefahr ausgesetzt werden, da sich im Rohrwärmetauscher noch eine gewisse Wassermenge befinden kann.

#### FÜHLERDATEN

| Temperatur (°C) | Widerstand (k0hm) | Spannung (V GS) |
|-----------------|-------------------|-----------------|
| -10             | 56,20             | 3,047           |
| 0               | 33,02             | 2,889           |
| 10              | 20,02             | 2,673           |
| 20              | 12,51             | 2,399           |
| 30              | 8,045             | 2,083           |
| 40              | 5,306             | 1,752           |
| 50              | 3,583             | 1,426           |
| 60              | 2,467             | 1,136           |
| 70              | 1,739             | 0,891           |
| 80              | 1,246             | 0,691           |

#### 

Der Heißgasfühler (BT14) besitzt eine andere Charakteristik.

#### **USB-SERVICEANSCHLUSS**

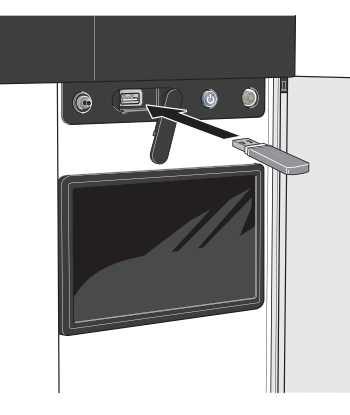

Beim Anschluss eines USB-Sticks erscheint auf dem Display ein neues Menü (Menü 8).

#### Menü 8.1 - "Software aktualisieren"

Die Software aktualisieren Sie in Menü 8.1 – "Software aktualisieren" mithilfe des USB-Sticks.

### HINWEIS!

Damit ein Update mithilfe des USB-Sticks möglich ist, muss dieser eine Datei mit der Software für S735 von NIBE enthalten.

Die Software für S735 kann auf https://myuplink.com heruntergeladen werden.

Im Display wird mindestens eine Datei angezeigt. Wählen Sie eine Datei aus, und drücken Sie auf "OK".

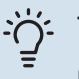

#### TIPP!

Bei einer Aktualisierung der Software werden die Menüeinstellungen in S735 nicht zurückgesetzt.

### ACHTUNG!

Falls die Aktualisierung abgebrochen werden sollte, bevor sie abgeschlossen ist (z. B. bei Stromausfall), wird automatisch die frühere Version der Software wiederhergestellt.

#### Menü 8.2 - Protokollierung

#### Intervall

Einstellbereich: 1 s - 60 min

Hier können Sie festlegen, wie aktuelle Messwerte von S735 in einem Protokoll auf dem USB-Stick abgelegt werden sollen.

- 1. Stellen Sie das gewünschte Intervall zwischen den Protokollierungen ein.
- 2. Wählen Sie "Protokollierung starten".
- 3. Jetzt werden mit dem festgelegten Intervall die aktuellen Messwerte aus S735 in einer Datei auf dem USB-Stick gespeichert, und zwar so lange, bis Sie "Protokollierung beenden" aufrufen.

### ACHTUNG!

Wählen Sie "Protokollierung beenden", bevor Sie den USB-Stick entfernen.

#### Bodentrocknungsprotokollierung

Hier können Sie ein Bodentrocknungsprotokoll auf einem USB-Stick speichern und einsehen, wann die Betonplatte die korrekte Temperatur erreicht hat.

- Stellen Sie sicher, dass "Bodentrocknungsfunktion" in Menü 7.5.2 aktiviert ist.
- Dadurch wird eine Protokolldatei mit Temperatur und Elektroheizpatronenleistung erstellt. Die Protokollierung läuft so lange, bis "Bodentrocknungsfunktion" beendet wird.

### ACHTUNG!

Beenden Sie "Bodentrocknungsfunktion", bevor Sie den USB-Stick entfernen.

#### Menü 8.3 – Einstellungen bearbeiten

**Einstellungen speichern** Alternative: aus/ein

**Display-Backup** Alternative: aus/ein

**Einstellungen zurücksetzen** Alternative: aus/ein In diesem Menü können Sie Menüeinstellungen von einem USB-Stick herunterladen bzw. Einstellungen auf einem USB-Stick speichern.

*Einstellungen speichern*: Hier speichern Sie die Menüeinstellungen, um sie später wiederherstellen zu können oder um sie auf eine andere S735-Einheit zu kopieren.

*Display-Backup*: Hier speichern Sie die Menüeinstellungen und die Messwerte (z. B. Energiedaten).

### ACHTUNG!

Wenn Sie die Menüeinstellungen auf dem USB-Stick speichern, werden eventuell zuvor gespeicherte Einstellungen auf dem USB-Stick überschrieben.

*Einstellungen zurücksetzen*: Hier werden sämtliche Menüeinstellungen vom USB-Stick heruntergeladen.

### ACHTUNG!

Das Wiederherstellen der Menüeinstellungen über den USB-Stick kann nicht rückgängig gemacht werden.

#### Manueller Reset der Software

Für einen Reset der Software auf die vorherige Version:

- Schalten Sie S735 über das Abschaltmenü aus. Die Statuslampe erlischt, der Aus-ein-Schalter beginnt, blau zu leuchten.
- 2. Betätigen Sie einmal den Aus-ein-Schalter.
- 3. Wenn der Aus-ein-Schalter von Blau auf Weiß wechselt, halten Sie ihn gedrückt.
- 4. Wenn die Statuslampe grün zu leuchten beginnt, lassen Sie den Aus-ein-Schalter los.

### ACHTUNG!

Wenn die Statuslampe zwischendurch gelb zu leuchten beginnt, ist S735 in den Reservebetrieb übergegangen, und die Software wurde nicht zurückgesetzt.

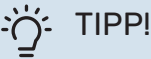

Wenn Ihnen die vorherige Version der Software auf einem USB-Stick vorliegt, können Sie diese installieren, statt sie manuell zurückzusetzen.

#### Menü 8.5 – Energieprotokolle exportieren

In diesem Menü können Sie Ihre Energieprotokolle auf einem USB-Stick speichern.

#### **MODBUS TCP/IP**

In S735 ist die Unterstützung von Modbus TCP/IP integriert, was im Menü 7.5.9 – "Modbus TCP/IP" aktiviert wird.

Die TCP/IP-Einstellungen werden in Menü 5.2 – "Netzwerkeinstellungen" vorgenommen.

Das Modbus-Protokoll verwendet für die Kommunikation Port 502.

| Lesbare           | ID   | Beschreibung             |
|-------------------|------|--------------------------|
| Read              | 0x04 | Input Register           |
| Read writable     | 0x03 | Holding Register         |
| Writable multiple | 0x10 | Write multiple registers |
| Writable single   | 0x06 | Write single register    |

Im Display sind für das jeweilige Produkt und für sein installiertes und aktiviertes Zubehör Register vorhanden.

#### **Register exportieren**

- 1. Schließen Sie einen USB-Stick an.
- 2. Rufen Sie Menü 7.5.9 auf, und wählen Sie "Meistverw. Register exportieren" oder "Alle Register exportieren" aus. Dann wird dies im Format CSV auf den USB-Stick gespeichert (diese Möglichkeit wird nur dann angezeigt, wenn der USB-Stick im Display eingesteckt ist).

# Komfortstörung

In den allermeisten Fällen erkennt S735 eine Betriebsstörung (die eine Einschränkung des Komforts bewirken kann) und zeigt diese per Alarm sowie Meldungen mit auszuführenden Maßnahmen auf dem Display an.

### Info-Menü

Das Menü 3.1 - "Betriebsdaten" im Menüsystem der Wärmepumpe enthält alle Wärmepumpenmesswerte. Oftmals kann bei der Ermittlung der Störungsursache eine Kontrolle der Werte in diesem Menü hilfreich sein.

### Alarmverwaltung

Bei einem Alarm ist eine Betriebsstörung aufgetreten, und die Statuslampe leuchtet dauerhaft rot. Im Smartguide zum Display finden Sie weitere Informationen zum Alarm.

#### ALARM

Bei einem Alarm mit roter Statuslampe ist eine Betriebsstörung aufgetreten, die S735

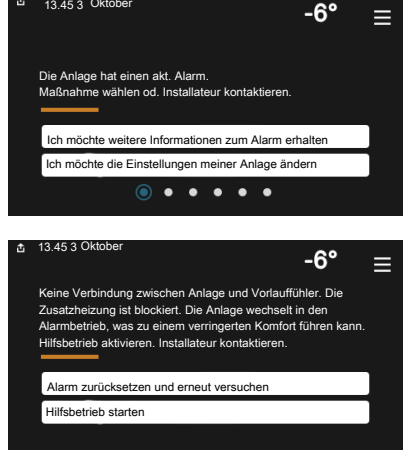

nicht selbsttätig beheben kann. Auf dem Display wird der Alarmtyp angezeigt. Außerdem kann der Alarm zurückgesetzt werden.

In vielen Fällen ist das Drücken von "Alarm zurücksetzen und erneut versuchen" ausreichend, damit das Produkt in den Normalbetrieb zurückkehrt.

Wenn die Statuslampe nach Betätigen von "Alarm zurücksetzen und erneut versuchen" weiß leuchtet, liegt der Alarm nicht mehr vor.

"Hilfsbetrieb" ist ein Reservebetriebstyp. Damit versucht die Anlage zu heizen und/oder Brauchwasser zu erzeugen, obwohl ein Problem vorliegt. Dabei kann es möglich sein, dass der Verdichter nicht in Betrieb ist. In diesem Fall übernimmt eine eventuell vorhandene elektrische Zusatzheizung die Beheizung und/oder Brauchwasserbereitung.

### ACHTUNG!

Damit "Hilfsbetrieb" ausgewählt werden kann, muss in Menü 7.1.8.1 - "Alarmmaßnahmen" eine Alarmmaßnahme ausgewählt sein.

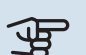

### ACHTUNG!

"Hilfsbetrieb" auszuwählen bedeutet nicht, dass damit das Problem behoben worden wäre, welches den Alarm ausgelöst hat. Die Statuslampe leuchtet daher weiterhin rot.

### Fehlersuche

Wird die Betriebsstörung nicht auf dem Display angezeigt, kann folgender Tipp hilfreich sein:

#### **GRUNDLEGENDE MABNAHMEN**

Kontrollieren Sie zunächst Folgendes:

- Gruppen- und Hauptsicherungen der Wohnung.
- · FI-Schutzschalter für die Wohnung.
- Evtl. FI-Schutzschalter der Wärmepumpe.
- Sicherungsautomat f
  ür S735 (FC1).
- Sicherheitstemperaturbegrenzer f
  ür S735 (FQ10).
- Korrekt eingestellter Leistungswächter.

#### **BRAUCHWASSER MIT NIEDRIGER TEMPERATUR** ODER BRAUCHWASSER NICHT VORHANDEN.

- Geschlossenes oder gedrosseltes extern montiertes Brauchwasser-Zulaufventil.
  - Öffnen Sie das Ventil.
- · Mischventil (sofern eins installiert ist) zu niedrig eingestellt.
  - Justieren Sie das Mischventil.
- S735 in falschem Betriebsmodus.
  - Rufen Sie Menü 4.1 "Betriebsmodus" auf. Wenn Modus "Auto" ausgewählt ist, legen Sie in Menü 7.1.10.2 - "Automoduseinstellungen" für "Stopp Zusatzheizung" einen höheren Wert fest.
  - Wählen Sie im Modus "Manuell" die Option "Zusatzheizung" aus.
- · Hoher Brauchwasserbedarf.
  - Warten Sie, bis das Brauchwasser erwärmt wurde. Eine vorübergehend erhöhte Brauchwassermenge kann im Startbildschirm "Brauchwasser", in Menü 2.1 - "Mehr Brauchwasser" oder über myUplink aktiviert werden.
- Zu niedrige Brauchwassereinstellung.
  - Rufen Sie Menü 2.2 "Brauchwasserbedarf"auf, und wählen Sie einen höheren Bedarfsmodus aus.
- Zu niedrige oder keine Vorrangschaltung f
  ür Brauchwasser.

- Rufen Sie Menü 7.1.10.1 "Betriebsvorrang" auf und verlängern Sie den Zeitraum, in dem der Brauchwasserbereitung Vorrang eingeräumt wird. Hinweis: Durch eine Verlängerung des Zeitraums für die Brauchwasserbereitung verkürzt sich die Zeitspanne für die Wärmeerzeugung. Dadurch kann es zu einer niedrigeren bzw. schwankenden Raumtemperatur kommen.
- "Urlaub" in Menü 6 aktiviert.
  - Rufen Sie Menü 6 auf, und deaktivieren Sie.

#### NIEDRIGE RAUMTEMPERATUR

- Geschlossene Thermostate in mehreren Räumen.
  - Bringen Sie die Thermostate in möglichst vielen Räumen in die maximale Stellung. Justieren Sie die Raumtemperatur über den Startbildschirm "Heizung", anstatt die Thermostate zu drosseln.
- S735 in falschem Betriebsmodus.
  - Rufen Sie Menü 4.1 "Betriebsmodus" auf. Wenn der Modus "Auto" ausgewählt ist, legen Sie in Menü 7.1.10.2
     – "Automoduseinstellungen" einen höheren Wert für "Heizstopp" fest.
  - Wenn der Modus "Manuell" I" eingestellt ist, wählen Sie zusätzlich "Heizung" aus. Wenn dies nicht ausreicht, wählen Sie außerdem "Zusatzheizung" aus.
- Zu niedrig eingestellter Wert für die Heizungsregelung.
  - Justierung via Smartguide oder Startbildschirm "Heizung"
  - Wenn die Raumtemperatur nur bei kalten Witterungsbedingungen niedrig ist, muss möglicherweise der Heizkurvenverlauf in Menü 1.30.1 – "Kurve, Heizung" nach oben justiert werden.
- Zu niedrige oder keine Vorrangschaltung für Wärme.
  - Rufen Sie Menü 7.1.10.1 "Betriebsvorrang" auf und verlängern Sie den Zeitraum, in dem der Wärmeerzeugung Vorrang eingeräumt wird. Hinweis: Durch eine Verlängerung des Zeitraums für die Wärmeerzeugung verkürzt sich die Zeitspanne für die Brauchwasserbereitung. Dadurch kann eine geringere Brauchwassermenge zur Verfügung stehen.
- Brauchwasserbedarf "Hoch" gewählt in Kombination mit hoher Brauchwasserentnahme.
  - Bei Auswahl des Brauchwasserbedarfs "Hoch" räumt S735 der Brauchwasserbereitung Vorrang vor der Wärmeerzeugung ein.
    - Wechsel des Brauchwassermodus: Rufen Sie Menü 2.2 auf, und wählen Sie "Niedrig" oder "Mittel" aus.
- "Urlaub" in Menü 6 "Zeitprogramm" aktiviert.
- Rufen Sie Menü 6 auf, und deaktivieren Sie.
- Der externe Kontakt zur Änderung der Raumtemperatur ist aktiviert.
  - Kontrollieren Sie eventuelle externe Schaltkontakte.

- Die Heizungsumwälzpumpe (GP1) hat angehalten.
- Luft im Klimatisierungssystem.
  - Entlüften Sie das Klimatisierungssystem.
- Geschlossene Ventile zum Klimatisierungssystem.
  - Öffnen Sie die Ventile.
- Falsch eingestellter Wert in Menü 7.1.5.1 "Interne elektrische Zusatzheizung".
  - Rufen Sie Menü 7.1.5.1 auf und erhöhen Sie den Wert für "Max. eingestellte Stromleistung".

#### HOHE RAUMTEMPERATUR

- Zu hoch eingestellter Wert für die Heizungsregelung.
  - Justierung via Smartguide oder Startbildschirm "Heizung"
  - Wenn die Raumtemperatur nur bei kalten Witterungsbedingungen hoch ist, muss möglicherweise der Heizkurvenverlauf in Menü 1.30.1 – "Kurve, Heizung" nach unten justiert werden.
- Der externe Kontakt zur Änderung der Raumtemperatur ist aktiviert.
  - Kontrollieren Sie eventuelle externe Schaltkontakte.

#### NIEDRIGER SYSTEMDRUCK

- Zu wenig Wasser im Klimatisierungssystem.
  - Befüllen Sie das Klimatisierungssystem mit Wasser, und suchen Sie nach eventuellen Undichtigkeiten (siehe Kapitel "Befüllung und Entlüftung").

## VENTILATION ZU SCHWACH ODER NICHT VORHANDEN.

- Der Abluftfilter (HQ10) ist verstopft.
  - Ersetzen Sie das Filter.
- Die Ventilation ist nicht justiert.
  - Beauftragen Sie eine Ventilationseinstellung bzw. f
    ühren Sie diese aus.
- Geschlossenes, zu stark gedrosseltes oder verschmutztes Abluftventil.
  - Kontrollieren und reinigen Sie die Abluftventile.
- Ventilatorgeschwindigkeit im gesenkten Modus.
  - Rufen Sie Menü 1.2.1 "Ventilatordrehzahl" auf und wählen Sie "Normal" aus.
- Zeitprogramm aktiviert.
  - Rufen Sie Menü 6 "Zeitprogramm" auf. Deaktivieren Sie die Funktion oder nehmen Sie Änderungen an den Einstellungen vor.
- Externer Schaltkontakt zur Änderung der Ventilatorgeschwindigkeit aktiviert.
  - Kontrollieren Sie eventuelle externe Schaltkontakte.

#### LAUTE ODER STÖRENDE VENTILATION

- Der Abluftfilter (HQ10) ist verstopft.
- Ersetzen Sie das Filter.
- Die Ventilation ist nicht justiert.
  - Beauftragen Sie eine Ventilationseinstellung bzw. führen Sie diese aus.
- Ventilatorgeschwindigkeit im verstärkten Modus.
  - Rufen Sie Menü 1.2.1 "Ventilatordrehzahl" auf und wählen Sie "Normal" aus.
- Nachtabsenkung aktiviert.
  - Rufen Sie Menü 1.2.2 "Nachtabsenkung" auf. Deaktivieren Sie die Funktion oder nehmen Sie Änderungen an den Einstellungen vor.
- · Zeitprogramm aktiviert.
  - Rufen Sie Menü 6 "Zeitprogramm" auf. Deaktivieren Sie die Funktion oder nehmen Sie Änderungen an den Einstellungen vor.
- Externer Schaltkontakt zur Änderung der Ventilatorgeschwindigkeit aktiviert.
  - Kontrollieren Sie eventuelle externe Schaltkontakte.

#### **VERDICHTER STARTET NICHT**

- Es gibt weder Heiz- noch Brauchwasserbedarf.
  - S735 fordert weder Heizungs- noch Brauchwasserwärme an.
- Die Wärmepumpe führt eine Enteisung durch.
  - Der Verdichter startet nach beendeter Enteisung.
- Verdichter aufgrund von Temperaturbedingungen blockiert.
  - Warten Sie, bis die Temperatur im Betriebsbereich des Produkts liegt.
- Die minimale Zeit zwischen Verdichterstarts wurde nicht erreicht.
- Warten Sie mindestens 30 min und kontrollieren Sie, ob der Verdichter gestartet ist.
- Alarm ausgelöst.
  - Befolgen Sie die Anweisungen auf dem Display.

# Zubehör

Ausführliche Informationen zum Zubehör und eine komplette Zubehörliste finden Sie hier: nibe.de.

Nicht alle Zubehörkomponenten sind auf allen Märkten verfügbar.

#### **SPLITSATZ DKI S10**

Für die geteilte Installation von S735. Art.nr. 067 797

#### ANSCHLUSSSATZ DEW S42

DEW S42 ermöglicht, dass S735 mit dem Brauchwasserspeicher VPB S200 verbunden werden kann.

Art.nr. 067 796

#### **ANSCHLUSSSATZ DEW S43**

DEW S43 ermöglicht, dass S735 mit dem Brauchwasserspeicher AHPH S/AHPS S verbunden werden kann.

Art.nr. 067 800

#### ZUSÄTZLICHE MISCHVENTILGRUPPE ECS

Dieses Zubehör kommt zum Einsatz, wenn S735 in einem Haus mit einem oder zwei Heizsystemen installiert ist, die unterschiedliche Vorlauftemperaturen erfordern.

ECS 40 (Max. 80 m<sup>2</sup>) Art.nr. 067 287

#### ECS 41 (ca. 80-250 m²)

Art.nr. 067 288

#### **FEUCHTIGKEITSMESSER HTS 40**

Mit diesem Zubehör wird die Luftfeuchtigkeit angezeigt und gereaelt.

Art.nr. 067 538

#### **FERNBEDIENUNGRMU S40**

Über das Zubehör Fernbedienung mit integriertem Raumfühler kann S735 von einem anderen Wohnungsbereich als dem Standort der Einheit aus gesteuert und überwacht werden.

Art.-Nr. 067 650

#### SOLARZELLENEINHEIT NIBE PV

NIBE PV ist ein Modulsystem bestehend aus Solarmodulen, Montageelementen und Wechselrichter zur Erzeugung des eigenen Stroms.

#### **ZUBEHÖRPLATINE AXC 20**

Zubehörplatine für Brauchwasserzirkulation, Frostschutzklappe und/oder externe Heizungsumwälzpumpe.

Art.nr. 067 609

#### ZULUFTMODUL SAM

SAM ist ein Zuluftmodul, das speziell für Häuser mit Ab- und Zuluftsystem entwickelt worden ist.

#### **SAM S42**

(ca. 20-85 l/s) Art.nr. 067 794

#### **FUNKZUBEHÖR**

An S735 kann Funkzubehör, z. B. Raumfühler, Feuchtigkeitsgeber oder CO2-Fühler, angeschlossen werden.

Weitere Informationen sowie eine vollständige Liste mit sämtlichem verfügbarem Funkzubehör finden Sie unter myuplink.com.

#### AUBENLUFTBEIMISCHUNG OEK S20

Mit dem Zubehör OEK S20 kann S735 sowohl mit Abluft als auch mit Außenluft arbeiten.

OEK S20 wird an AUX angeschlossen. Für weitere AUX-Funktionen wird die Zubehörplatine AXC 20 benötigt.

Art.nr. 067 799

#### BRAUCHWASSERSPEICHER

#### AHPS S

#### AHPH S

Art.-Nr. 080 137

Speichertank ohne Elektro- Speichertank ohne Elektroheizpatrone mit Solarspeicher (Korrosionsschutz Kup- Brauchwasserwärmetaufer) und Brauchwasserwär- scher (Korrosionsschutz metauscher (Korrosionsschutz Edelstahl). Setzt voraus, dass die gesam- te Installation (S735 und te Installation (S735 und AH- AHPH S) mit 60 mm Abstand PSS) mit 60 mm Abstand zur zur Rückwand platziert wird. Rückwand platziert wird. An- Anschlusssatz erforderlich. schlusssatz erforderlich.

heizpatrone mit integriertem Edelstahl). Setzt voraus, dass die gesam-

#### **VPBS**

Art.-Nr. 080 136

Brauchwasserspeicher ohne Elektroheizpatrone mit Rohrwärmetauscher.

Anschlusssatz erforderlich.

#### **VPB S200**

Korrosionsschutz: Fmaille Art.nr. 081 140

#### **OBERSCHRANK TOC 40**

Oberschrank zum Kaschieren von Rohren/Ventilationskanälen.

Höhe 245 mm Art.nr. 089 756

Höhe 345 mm Art.nr. 089 757

Höhe 445 mm Art.nr. 067 522

Höhe 385 - 635 mm Art.nr. 089 758

# **Technische Daten**

### Маве

S735 wird als eine Einheit installiert.

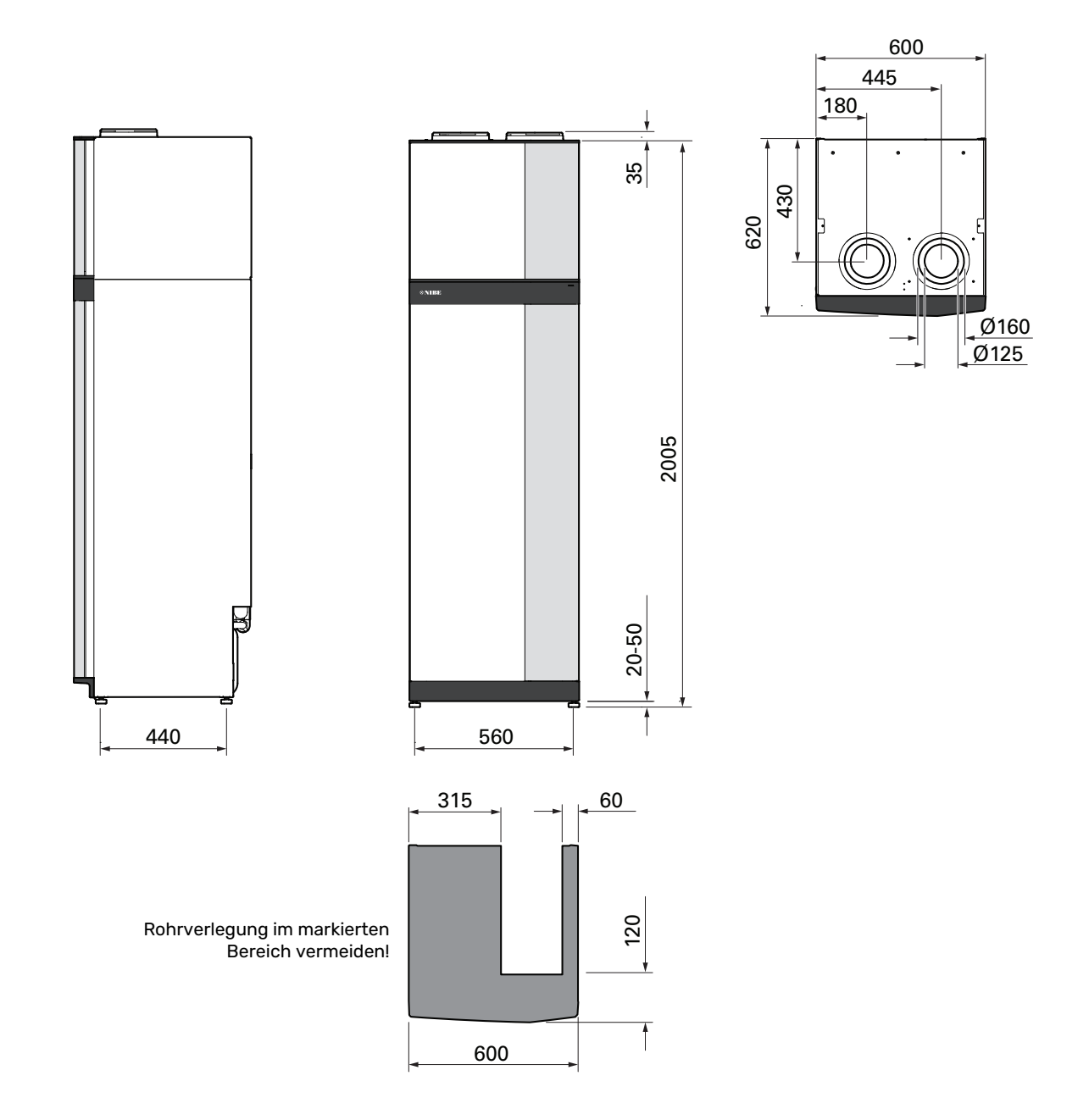

S735 bei geteilter Installation.

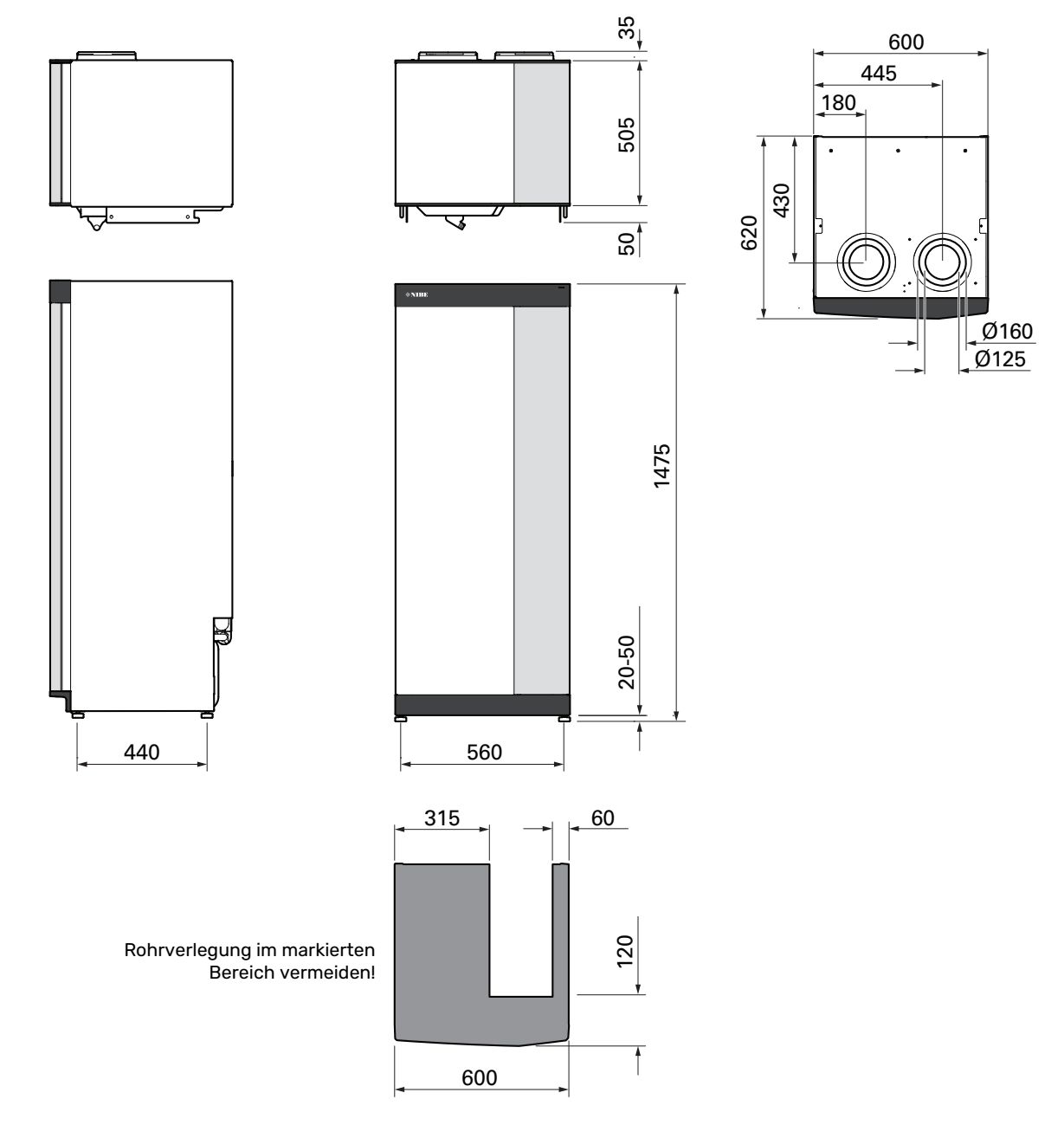

### **Technische Daten**

| Leiszugates         Unitaliaistung (Pa)/ COP         kW/-         1.01/3.41         1.10/3.92           Haizleistung (Pa)/ COP         kW/-         1.38/4543         1.57/5,194           Haizleistung (Pa)/COP         kW/-         1.38/4543         1.57/5,194           Hoizleistung (Pa)/COP         kW/-         4.22/3,185         5.37/2,554           SCOP genä EN 4262         5.02/3,70         4.75/3,70         4.56/3,81           SCOP europäisches Burchschnittskima, 35*0/55*0         4.45/5,41         4.41/3,62           SCOP europäisches Burchschnittskima, 35*0/55*0         4.45/5,41         4.41/3,62           Sustatheizungsleistung         Temegieverbrauchstenzeichnung, europäisches Burchschnittskima 35/55*0°         A+++ / A++           Sustatheizungsleistung         Temegieverbrauchstenzeichnung, europäisches Burchschnittskima 35/55*0°         A+++ / A++           Systemfizienzklasse Raumerwärmung, europäisches Burchschnittskima 35/55*0°         A+++ / A++           Systemfizienzklasse Brauherwärmung, europäisches Burchschnittskima 35/55*0°         A+++ / A++           Systemfizienzklasse Brauherwärmung, europäisches Burchschnittskima 35/55*0°         A+++ / A++           Systemfizienzklasse Brauherwärmung, europäisches Burchschnittskima 35/55*0°         A / XL         A / XL           Heizienzklasse Brauherwärmung, europäisches Burchschnittskima, 35/5*0°         A / XL <td< th=""></td<>                                                                                                    |
|----------------------------------------------------------------------------------------------------|
| Heizelistung (P <sub>A</sub> ) / COPkW/-10.0 / 3.4111.6 / 3.902Heizelistung (P <sub>A</sub> )/COPkW/-1.38 / 4.5431.57 / 5.194Heizelistung (P <sub>A</sub> )/COPkW/-4.22 / 3.1855.37 / 2.55 / 9SCOP gamäe EN 4 823Score (Auguard Auguard Auguar                                                                                                |
| Heizleistung (P <sub>i</sub> )/COP         kW/-         1.38 / 4.54 <sup>3</sup> 1.57 / 5.19 <sup>4</sup> Heizleistung (P <sub>a</sub> )/COP         kW/-         4.27 / 3.18 <sup>5</sup> 5.37 / 2.56 <sup>9</sup> SCOP genäs EM 4825         5.02 / 3.10 <sup>5</sup> 5.37 / 3.81 <sup>5</sup> 5.37 / 3.81 <sup>5</sup> SCOP kates Kilma, 35° (2.55 °C         5.02 / 3.70 <sup>4</sup> 4.50 / 3.67 <sup>1</sup> 4.45 / 3.41 <sup>4</sup> 4.41 / 3.62 <sup>4</sup> SCOP varmes kilma, 35° (2.55 °C         4.45 / 3.41 <sup>4</sup> 4.41 / 3.62 <sup>4</sup> 4.41 / 3.62 <sup>4</sup> Zusatzheizung sleistung         Exercise Strangelistung         5.02 / 3.70 <sup>4</sup> 4.50 / 3.67 <sup>4</sup> Tassitung Elektroheizpatrone (verkseinstellung)         kW         9.0 (9.0)         Exercise Strangelistung         5.02 / 3.70 <sup>4</sup> 4.41 / 3.62 <sup>4</sup> Tergieverbranchskennzeichnung, europäisches Durchschnittskilma 35/55 °C <sup>8</sup> A+++ / A++ <sup>1</sup> A+++ / A++           Systemefizienzklasse Braunerwärmung, europäisches Durchschnittskilma 35/55 °C <sup>8</sup> A+++ / A++ <sup>1</sup> A+++ / A++           Systemefizienzklasse Braunerwärmung, europäisches Unchschnittskilma 35/55 °C <sup>8</sup> A+++ / A++ <sup>1</sup> A+++ / A++           Systemefizienzklasse Braunerwärmung, europäisches Unchschnittskilma 35/55 °C <sup>8</sup> A / XL         A / XL           Heizienzklasse Braunerwärmung, europäisches Unchschnittskilma 35/55 °C <sup>8</sup> A / XL                                                                                                    |
| Halzieistung (Pa)/COOPKW/4.22 / 3,18 55.37 / 2,55 4SCOP genäß EN 14 825statusstatusNenheizieistung (Paugion)KW46SCOP kattes Kima, 35 / 25 °C4,56 / 3,704,50 / 3,67SCOP auropäisches Durchschnittskima, 35 °C/58 °C4,45 / 3,414,41 / 3,62Zusatheizungsleistung4,45 / 3,414,41 / 3,62Wax. Leistung Elektroheizpatrone (Werkseinstellung)kW $9,0$ (>,0Energieverbrauchskonzeichnung, europäisches Durchschnittskima 35/55 °CA+++ / A++Produkteffizienzkiasse Raumerwärmung, europäisches Durchschnittskima 35/55 °CA+++ / A++Art++ / A++A+++ / A++Effizienzkiasse Brauchwasserbereitung / deklariertes Verbrauchsprofil °A / XLA / XLEffizienzkiasse Brauchwaizmung, europäisches Durchschnittskima 35/55 °C 8A+++ / A++A+++ / A++Effizienzkiasse Brauchwaizmung, europäisches Durchschnittskima 35/55 °C 8A+++ / A++A+++ / A++Effizienzkiasse Brauchwaizmung, europäisches Durchschnittskima 35/55 °C 8A+++ / A++A+++ / A++Effizienzkiasse Brauchwaizmung, europäisches Durchschnittskima 35/55 °C 8A+++ / A++A+++ / A++Effizienzkiasse Brauchwaizmung, europäisches Durchschnittskima 35/55 °C 8A+++ / A++A+++ / A++Effizienzkiasse Brauchwaizmung, europäisches Durchschnittskima 35/55 °C 8A+++ / A++A+++ / A++Elektroheizpatrone mit 0,0 kW (empfohien Absicherung). A10 (16)10 (16)Max. Betriebsstrom einsch. Elektroheizpatrone mit 0,0 kW (empfohien Absicherung). A10 (20)20 (22)Zuhteibslistung Abul                                                                                                    |
| COP geniab Ent 14 a25Num Num ValueNum Num ValueNennheizleistung (PesegninkW46SCOP kattes killina, 35°C/55 °C502 / 3.704.75 / 3.81SCOP varmes killina, 35°C/55 °C4.45 / 3.414.41 / 3.62SCOP warmes killina, 35°C/55 °C4.45 / 3.414.41 / 3.62Scot Nattes killina, 35°C/55 °C4.45 / 3.414.41 / 3.62Scot Nature killina, 35°/55 °C4.45 / 3.414.41 / 3.62Bregiverbrachskonzeichengeshes Durchschnittskillina55°C 8A+++ / A++Arter killinaFredukteffizienzkiasse Raumerwärmung, europäisches Durchschnittskillina55°C 8A+++ / A++Systemeffizienzkiasse Brauchwasserberitung / deklariertes Verbrauchsprofil °A / X.LA / X.LElektroheizpatrone einsch. Elektroheizpatrone mit 0.0 kW (empfohlene Absicherung).A11(16)14 (16)Max. Betriebestrom einsch. Elektroheizpatrone mit 7.0 kW (empfohlene Absicherung).A11(6)14 (16)Max. Betriebestrom einsch. Elektroheizpatrone mit 9.0 kW (empfohlene Absicherung).A20 (20)22 (25)Artriebsleistung AbultventiatorW75Antriebsleistung HeizungsumwätzpumpeW75Antriebsleistung AbultventiatorW1012.422 - 2.434 GHz Maximalleistung1Lektroheizpatrone mit 9.0 kW (empfohlene Absicherung).A112.422 - 2.434 GHz Maximalleistung1Latter kitter2.422 - 2.434 GHz Maximalleistung12.422 - 2.434 GHz Maximalleistung32.422 - 2.434 GHz Maximalleistung0.42 - 2.434 GHz Maximalleistung3 <td< td=""></td<>                                                                                                    |
| Nennheizleistung (P <sub>design</sub> )         kW         4         6           SCOP kitles Kilma, 35°C/55°C         50.02/3.70         4.75/3.70         4.75/3.70         4.75/3.70           SCOP kitles Kilma, 35°C/55°C         4.45/3.41         4.41/3.62         2           Zusatzheizungsleistung                                                                                                    |
| ScoP kaltes Num. 35°C/55 °C         Mm         5.02 / 3.70         4.75 / 3.81           SCOP wartes Kilma. 35°C/55 °C         4.45 / 3.41         4.41 / 3.62           SCOP wartes Kilma. 35°C/55 °C         4.45 / 3.41         4.41 / 3.62           Zusatheizungsleistung         kW         9.0 (9.0)           Energieverbrauchskennzeichnung, europäisches Durchschnittsklima 35/55 °C 2         A+++ / A++           Energieverbrauchskennzeichnung, europäisches Durchschnittsklima 35/55 °C 2         A+++ / A++           Erfzienzklasse Brauchwasserbareitung / deklariertes Verbrauchsprofil °         A / XL         A / XL           Benspienderbraußses Brauchwasserbareitung / deklariertes Verbrauchsprofil °         A / XL         A / XL           Hennspannung         V         400 V 3N - 50 Hz         Max. Betriebsstrom einschl. Elektroheizpatrone mit 0.0 kW (empfohlene Absicherung). A         111(b)         14 (16)           Max. Betriebsstrom einschl. Elektroheizpatrone mit 7.0 kW (empfohlene Absicherung). A         15 (16)         Max. Betriebsstrom einschl. Elektroheizpatrone mit 7.0 kW (empfohlene Absicherung). A         20 (20)         22 (25)           Antriebsleistung Abuftventilator         W         75         Antriebsleistung Abuftventilator         W         75           Intriebsleistung Piell (16 a Anschlüsse erfüllt das Produkt die technischen Anforderungen nach IEC 61000-3-3         IPXI B         IPXI B                                                                                                    |
| Score survision         1002 0000         1002 0000           SCOP survision         4,457 3,70         4,507 3,60           SCOP varmes kilma, 35/55°C         4,457 3,71         4,457 3,71           Zusatheizungsleistung         4,457 3,41         4,417 3,62           Zusatheizungsleistung         kW         9,0 (9,0)           Energieverbrauchskennzeichnung, europäisches Durchschnittskima 35/55°C3         A+++ / A++         A+++ / A++           Frölzinzerskasse Raumerwärmung, europäisches Durchschnittskima 35/55°C3         A+++ / A++         A+++ / A++           Effizienzklasse Raumerwärmung, europäisches Durchschnittskima 35/55°C3         A / XL         A/XL           Wax. Betriebsstrom einschl. Elektroheizpatrone mit 0,0 kW (empfohlene Absicherung). A         111 (16)         14 (16)           Max. Betriebsstrom einschl. Elektroheizpatrone mit 9,0 kW (empfohlene Absicherung). A         15 (16)         15 (16)           Max. Betriebsstrom einschl. Elektroheizpatrone mit 9,0 kW (empfohlene Absicherung). A         15 (16)         16 (16)           Max. Betriebsstrom einschl. Elektroheizpatrone mit 9,0 kW (empfohlene Absicherung). A         15 (16)         15 (16)           Max. Betriebsstrom einschl. Elektroheizpatrone mit 9,0 kW (empfohlene Absicherung). A         12 (12)         2 (12)           Antriebsleistung Abluftventilator         W         70         Schroheize                                                                                                    |
| SCOP warmes Kilma, 35/S5°C         4.45 / 3.41         4.41 / 3.62           Zusatzheizungsleistung                                                                                                    |
| Zusatzheizungaleistung         Num         Num           Max. Leistung Elektroheizpatrone (Werkseinstellung)         KW         9.0 (9.0)           Energieverbrachskennezichnung, europäisches Durchschnittsklima 35/55 °C         A+++ / A++         A+++ / A++           Systemefrizienzklasse Raumerwärmung, europäisches Durchschnittsklima 35/55 °C         A+++ / A++         A+++ / A++           Systemefrizienzklasse Raumerwärmung, europäisches Durchschnittsklima 35/55 °C         A+++ / A++         A+++ / A++           Elektrische Daten         A         A/XL         A/XL           Elektrose Brauchwasserbereitung / deklariertes Verbrauchsprofil °         A         MXL         A/XL           Elektrose Brauchwasserbereitung / deklariertes Verbrauchsprofil °         A         MXL         A/XL           Elektrose Brauchwasserbereitung / deklariertes Verbrauchsprofil °         A         MXL         A/XL           Max. Betriebsstrom einschl. Elektroheizpatrone mit 0.0 kW (empfohlene Absicherung).         A         15 (16)         15 (16)           Max. Batriebsstrom einschl. Elektroheizpatrone mit 7.0 kW (empfohlene Absicherung).         A         20 (20)         22 (25)           Antriebsleistung Abluftventilator         W         170         5         5           Schutzklasse         IIPXIB         IIIPXIB         IIIIPXIB         IIIPXIB <t< td=""></t<>                                                                                                    |
| Max. Leistung Elektroheizpatrone (Werkseinstellung)KW9.0 (9.0)Energiverbrauchskennzeichnung, europäisches DurchschnittsklimaProdukteffizienzklasse Raumerwärmung, europäisches Durchschnittsklima 35/55 °C 8A+++ / A++Systemeffizienzklasse Raumerwärmung, europäisches Durchschnittsklima 35/55 °C 8A+++ / A++Systemeffizienzklasse Raumerwärmung, europäisches Durchschnittsklima 35/55 °C 8A+++ / A++Systemeffizienzklasse Raumerwärmung, europäisches Durchschnittsklima 35/55 °C 8A+++ / A++Systemeffizienzklasse Raumerwärmung, europäisches Durchschnittsklima 35/55 °C 8A+++ / A++Effizienzklasse Brauchwasserbereitung / deklariertes Verbrauchsprofil ?AA/LLNennspannungV4/00 V 3N - 50 HzMax. Betriebsstrom einschl. Elektroheizpatrone mit 0.0 kW (empfohlene Absicherung).A11(6)Max. Betriebsstrom einschl. Elektroheizpatrone mit 0.0 kW (empfohlene Absicherung).A20 (20)22 (25)Antriebsleistung HolzungsurwälzpumpeW75Attriebsleistung AbulftventilatorW170SchutzklasseIPX18IPX18IPX18Hinsichtlich de Anschlüsse erfüllt das Produkt die technischen Anforderungen nach IEC 61000-3-3-12IPX18VLAN2,405 - 2,480 GHz MaximalleistungdBm4Z405 - 2,480 GHz MaximalleistungdBm4KätemitteltypG30,42Co2aquivalent0,00090,00126Gw? Kätemittel0,0090,0026Gv? Kätemittel1/s1725Gw? Kätemittel1/s1725                                                                                                    |
| Energieverbrauchskenzeichnung, europäisches Durchschnittsklima         Image: Control of Control of |
| Produkteffizienzklasse Raumerwärmung, europäisches Durchschnittsklima 35/55 °C 1A+++ / A++A+++ / A++Systemeffizienzklasse Raumerwärmung, europäisches Durchschnittsklima 35/55 °C 1A+++ / A++A+++ / A++Systemeffizienzklasse Brauchwasserbereitung / deklariertes Verbrauchsprofil 9A / XLA / XLElektrische DatenV400 V SN - 50 HzNass. Betriebsstrom einschl. Elektroheizpatrone mit 0.0 kW (empfohlene Absicherung).A111(b)141 (16)Max. Betriebsstrom einschl. Elektroheizpatrone mit 9.0 kW (empfohlene Absicherung).A15 (16)15 (16)Max. Betriebsstrom einschl. Elektroheizpatrone mit 9.0 kW (empfohlene Absicherung).A15 (16)15 (16)Max. Betriebsstrom einschl. Elektroheizpatrone mit 9.0 kW (empfohlene Absicherung).A170 (20)22 (25)Antriebsleistung HeizungsumwälzpumpeW7575Antriebsleistung JohuftvertilatorW1705chutzklasseURANElektroheizpatrone mit 9.0 kW (empfohlene Absicherung).HI11Z,412 - 2,436 dHz MaximalleistungW1705chutzklasseURANZ,412 - 2,436 dHz MaximalleistungdBm11Z,412 - 2,436 dHz MaximalleistungdBm44Kättemittelkreis36dBm3Füllmengekg0.30.42CO2- aquivalentt0.00090.00126HeizkreisMPa (Bar)0.25 (2.5)VMax. Druck im HeizkreisMPa (Bar)36-49Min. Luftvolumenstrom1/s1725Schallerustun                                                                                                    |
| Systemeffizienzklasse Raumerwärmung, europäisches Durchschnittskilma 35/55 °C 8A+++ / A++A+++ / A++Effizienzklasse Brauchwasserbereitung / deklariertes Verbrauchsprofil °A / XLA / XLElektrische DatenV400 V 3N - 50 HzMax. Betriebsstrom einschl. Elektroheizpatrone mit 0.0 kW (empfohlene Absicherung).A11 (16)14 (16)Max. Betriebsstrom einschl. Elektroheizpatrone mit 7.0 kW (empfohlene Absicherung).A15 (16)15 (16)Max. Betriebsstrom einschl. Elektroheizpatrone mit 7.0 kW (empfohlene Absicherung).A20 (20)22 (25)Antriebsleistung HeizungsumwätzpumpeW75Antriebsleistung HeizungsumwätzpumpeWAntriebsleistung HöftvertillatorW170SchutzklasseSchutzklasseIPXIBHinsichtlich der Anschlüsse erfüllt das Produkt die technischen Anforderungen nach IEC 61000-3-3IPXIBDie Ausrücktung erfüllt die Anforderungen nach IEC 61000-3-12WLANVLANZ,405 - 2,480 GHz MaximalieistungdBm11EutreisheitenZZZ,405 - 2,480 GHz MaximalieistungMB4KältemittelkreisS3Edillnengekg0.30.42CO2-äquivalentt0.00090.00126HeizkreisMPA (Bar)0.25 (.5)VertilationMin. LuftvolumenstromI/s1725SchallSchull (Lek(A)) <sup>10</sup> dB(A)35-4336-49RohranschlüsseMPA (Bar)35-4336-49RohranschlüsseMm22Kaltwasser Auße                                                                                                    |
| Effizienzklasse Brauchwasserbereitung / deklarlertes Verbrauchsprofil 9A / XLA / XLElektrische DatenNennspannungV400 V 3N - 50 HzMax. Betriebsstrom einschl. Elektroheizpatrone mit 0.0 kW (empfohlene Absicherung).A11 (16)14 (16)Max. Betriebsstrom einschl. Elektroheizpatrone mit 9.0 kW (empfohlene Absicherung).A15 (16)15 (16)Max. Betriebsstrom einschl. Elektroheizpatrone mit 9.0 kW (empfohlene Absicherung).A20 (20)22 (25)Antriebsleistung HeizungsumwätzpumpeW75Antriebsleistung HeizungsumwätzpumpeW75Antriebsleistung AbluftventilatorW170SchutzklasseIPX1BHinsichtlich der Anschlüsse erfüllt das Produkt die technischen Anforderungen nach IEC 61000-3-3Die Ausristung erfüllt die Anforderungen nach IEC 61000-3-12WLAN2,412 - 2,484 GHz MaximalleistungdBm12,412 - 2,484 GHz MaximalleistungdBm4KättemitteltypR290GWP KättemittelGWP Kättemittel330,42CQ_2-aquivalentkg0,30,42CQ_2-aquivalentkg0,25 (2,5)VentilationMax. Druck im HeizkreisMPa (Bar)0,25 (2,5)5VentilationI/s1725SchallSchall GHZ Mustenstom33Fullmenge Luck im HeizkreisMPa (Bar)0,25 (2,5)5VentilationI/s1725SchallSchall GHZ Mustenstom333Hini LuftvolumenstromI/s<                                                                                                    |
| Elektrische Daten       V       400 V 3N - 50 Hz         Max. Betriebsstrom einschl. Elektroheizpatrone mit 0.0 kW (empfohlene Absicherung).       A       11(16)       14 (16)         Max. Betriebsstrom einschl. Elektroheizpatrone mit 7.0 kW (empfohlene Absicherung).       A       10 (16)       15 (16)         Max. Betriebsstrom einschl. Elektroheizpatrone mit 9.0 kW (empfohlene Absicherung).       A       20 (20)       22 (25)         Antriebsleistung Abuftventilator       W       75         Antriebsleistung Abuftventilator       W       170         Schutzklasse       IPX1B         Hinsichtlich der Anschlüsse erfüllt das Produkt die technischen Anforderungen nach IEC 61000-3-3       IPX1B         VLAN       2.412 - 2.480 GHz Maximalleistung       dBm       11         Punkeinheiten       2.412 - 2.480 GHz Maximalleistung       dBm       4         Kätemittelkreis       Kätemittelkreis       3       5         Füllmenge       kg       0.3       0.42         COg-äquivalent       U/S       17       25         Schall elstungspegel gemäß EN 12 102 (L <sub>w(A)</sub> ) <sup>10</sup> dB(A)       39-47       40-53         Schall elstungspegel gemäß EN 12 102 (L <sub>w(A)</sub> ) <sup>10</sup> dB(A)       39-47       40-53         Schallleistungspegel gemäß EN 12 102 (L <sub>w(A)</sub> ) <sup>10</sup> dB(A) </td                                                                                                    |
| NennspannungV $400 V 3N - 50 Hz$ Max. Betriebsstrom einschl. Elektroheizpatrone mit 0.0 kW (empfohlene Absicherung).A11(16)14 (16)Max. Betriebsstrom einschl. Elektroheizpatrone mit 7.0 kW (empfohlene Absicherung).A15 (16)15 (16)Max. Betriebsstrom einschl. Elektroheizpatrone mit 9.0 kW (empfohlene Absicherung).A20 (20)22 (25)Antriebsleistung HeizungsumwälzpumpeW75Antriebsleistung AbuftventilatorW75SchutzklasseIPX1BIPX1BIPX1BIIIIIIIIIIIIIIIIIIIIIIIIIIIIIIIII                                                                                                    |
| Max. Betriebsstrom einschl. Elektroheizpatrone mit 0.0 kW (empfohlene Absicherung).A11 (16)14 (16)Max. Betriebsstrom einschl. Elektroheizpatrone mit 7.0 kW (empfohlene Absicherung).A15 (16)15 (16)Max. Betriebsstrom einschl. Elektroheizpatrone mit 9.0 kW (empfohlene Absicherung).A20 (20)22 (25)Antriebsleistung HeizungsumwätzpumpeW75Antriebsleistung AbluftventilatorW170SchutzklasseIPX1BHinsichtlich der Anschlüsse erfült das Produkt die technischen Anforderungen nach IEC 61000-3-3IPX1BDie Ausrüstung erfüllt die Anforderungen nach IEC 61000-3-12M1VLAN2.412 - 2.484 GHz MaximalleistungdBm1Z.412 - 2.484 GHz MaximalleistungdBm4KältemittelZ.405 - 2.480 GHz MaximalleistungdBm4KältemittelKältemitteltreisSQ0.0126HeizkreisKg0.30.42C02-äquivalentt0.00090.00126HeizkreisMPa (Bar)0.25 (2.5)VentilationMin. LuftvolumenstromI/s1725Schall leistungspegiel gemäß EN 12 102 (L <sub>M(A)</sub> ) <sup>10</sup> dB(A)39-4740-53Schalleistungspegiel gemäß EN 12 102 (L <sub>M(A)</sub> ) <sup>11</sup> dB(A)35-4336-49Normaschlüsse1/s1725Schall en furbole furbole furbole furbole furbole furbole furbole furbole furbole furbole furbole furbole furbole furbole furbole furbole furbole furbole furbole furbole furbole furbole furbole furbole furbole furbole furbole furbole furb                                                                                                    |
| Max. Betriebsstrom einschl. Elektroheizpatrone mit 7.0 kW (empfohlene Absicherung).A15 (16)15 (16)Max. Betriebsstrom einschl. Elektroheizpatrone mit 9.0 kW (empfohlene Absicherung).A20 (20)22 (25)Antriebsleistung AbluftventilatorW75Antriebsleistung AbluftventilatorW70SchutzklasseIPX1BHinsichtlich der Anschlüsse erfüllt das Produkt die technischen Anforderungen nach IEC 61000-3-3IPX1BDie Ausrüstung erfüllt die Anforderungen nach IEC 61000-3-12VWLAN2,412 - 2,484 GHz MaximalleistungdBm11Funkeinheiten2,405 - 2,480 GHz MaximalleistungdBm4KältemittelkreisS3G42COg-åquivalent0,30,42COg-åquivalentFüllmengekg0,30,42COg-åquivalentCog-åquivalent1/s1725SchallSchalleistung segal gemäß EN 12 102 ( $_{W(A)}$ ) <sup>10</sup> dB(A)39-4740-53Schalleistung segal gemäß EN 12 102 ( $_{W(A)}$ ) <sup>10</sup> dB(A)35-4336-49RohranschlüsseEnalleistung segal gemäß EN 12 102 ( $_{W(A)}$ ) <sup>10</sup> dB(A)35-4336-49Schalleistung segal gemäß EN 12 102 ( $_{W(A)}$ ) <sup>10</sup> dB(A)35-4336-49Schalleistung segal gemäß EN 12 102 ( $_{W(A)}$ ) <sup>10</sup> dB(A)35-4336-49Schalleistung segal gemäß EN 12 102 ( $_{W(A)}$ ) <sup>10</sup> dB(A)35-4336-49Schalleistung segal gemäß EN 12 102 ( $_{W(A)}$ ) <sup>10</sup>                                                                                                    |
| Max. Betriebsstrom einschl. Elektroheizpatrone mit 9,0 kW (empfohlene Absicherung).A20 (20)22 (25)Antriebsleistung AbluftventilatorW75Antriebsleistung AbluftventilatorW170SchutzklasseIPX1BHinsichtlich der Anschlüsse erfüllt das Produkt die technischen Anforderungen nach IEC 61000-3-3IPX1BDie Ausrüstung erfüllt die Anforderungen nach IEC 61000-3-12UWLAN2,412 - 2,484 GHz MaximalleistungdBm11Z.405 - 2,480 GHz MaximalleistungdBm4KättemittelkreisR290GWP Kättemittel3Füllmengekg0,30,42CO2-äquivalentt0,00090,00126HeizkreisMax. Druck im HeizkreisMPA (Bar)0,25 (2,5)VentilationI/s1725SchallS1/s3Schallestungspegel gemäß EN 12 102 (L <sub>w(A)</sub> ) <sup>10</sup> dB(A)39-4740-53Schalleruckpegel im Aufstellungsraum (L <sub>P(A)</sub> ) <sup>11</sup> dB(A)35-4336-49Rohranschlüssemm22Kaltwasser Außendurchm.mm22Kaltwasser Außendurchm.mm22Kaltwasser Außendurchm.mm22Kaltwasser Außendurchm.mm22Kaltwasser Außendurchm.21Liftung Ømm125/1601212                                                                                                    |
| Antriebsleistung HeizungsumwälzpumpeW75Antriebsleistung AbluftventilatorW170SchutzklasseIPX1BHinsichtlich der Anschlüsse erfüllt das Produkt die technischen Anforderungen nach IEC 61000-3-3IPX1BDie Ausrüstung erfüllt die Anforderungen nach IEC 61000-3-12VWLAN2.412 - 2.484 GHz MaximalleistungdBm2.412 - 2.480 GHz MaximalleistungdBm11Funkeinheiten2.412 - 2.480 GHz MaximalleistungdBm4KältemittelkreisKältemittelGWP KäitemittelFüllmengekgO.3O.00126Heizungsmutkei KreisMax. Druck im HeizkreisMax. Druck im HeizkreisMin. LuftvolumenstromI/sO.025 (2.5)VentilationMin. LuftvolumenstromI/sSchallSchallEuclesteisWLAN2Calve colspan="2">Calve colspan="2">Calve colspan="2"Calve colspan="2" <t< td=""></t<>                                                                                                    |
| Antriebsleistung AbluftventilatorW170SchutzklasseIPX1BHinsichtlich der Anschlüsse erfüllt das Produkt die technischen Anforderungen nach IEC 61000-3-3Die Ausrüstung erfüllt die Anforderungen nach IEC 61000-3-12WLAN2.412 - 2,484 GHz MaximalleistungdBm1Funkeinheiten2.405 - 2,480 GHz MaximalleistungdBm4KättemitteltreisKättemitteltreisGWP KältemittelR290GWP Kältemittel3Füllmengekg0.30.42CO2-aquivalentt0.00090.00126HeizkreisMPa (Bar)Max. Druck im Heizkreis1/sSchallVentlationMin. Luftvolumenstrom1/sSchallSchallSchalleruckgel im Aufstellungsraum (L <sub>P(A)</sub> ) <sup>10</sup> GBA39-47Außendurchm.mmHeizungsmedium Außendurchm.Marser Außendurchm.Marser Außendurchm.<                                                                                                    |
| SchutzklasseIPX1BHinsichtlich der Anschlüsse erfüllt das Produkt die technischen Anforderungen nach IEC 61000-3-3IPX1BDie Ausrüstung erfüllt die Anforderungen nach IEC 61000-3-12WLAN2,412 - 2,484 GHz MaximalleistungdBm1FunkeinheitendBm42,405 - 2,480 GHz MaximalleistungdBm4KältemittelkreisGBM4Kältemittel30.42GWP Kältemittel0.30.42C0_2-äquivalentt<0.0009                                                                                                    |
| Hinsichtlich der Anschlüsse erfüllt das Produkt die technischen Anforderungen nach IEC 61000-3-3Die Ausrüstung erfüllt die Anforderungen nach IEC 61000-3-12WLAN2.412 - 2,484 GHz MaximalleistungdBm1Funkeinheiten2,405 - 2,480 GHz MaximalleistungdBm4KältemittelkreisKältemittelkreis3GWP Kältemittel30.42CO <sub>2</sub> -aquivalentt0,00090,00126HeizkreisMax. Druck im HeizkreisMPa (Bar)0.25 (2.5)VentilationMin. Luftvolumenstrom1/s1725SchallSchallS9-4740-53Schall35-4336-49Rohranschlüsse35-4336-49Heizungsmedium Außendurchm.mm22Erauchwasser Außendurchm.Ieizung @mm22Kaltwasser Außendurchm.Ieizung @mm22Kaltwasser Außendurchm.Ieizung @mm22Kaltwasser Außendurchm.                                                                                                    |
| Die Ausrüstung erfüllt die Anforderungen nach IEC 61000-3-12           WLAN           2.412 - 2,484 GHz Maximalleistung         dBm         11           Funkeinheiten         2.405 - 2,480 GHz Maximalleistung         dBm         4           Kältemittelkreis         dBm         4         Kältemittelkreis           Kältemittel         0Bm         4         CO2-3           GWP Kältemittel         3         0.42         CO2-3           Füllmenge         kg         0,3         0.42           CO2-äquivalent         t         0.0009         0.00126           Heizkreis         MPa (Bar)         0.25 (2.5)         Ventilation           Min. Luftvolumenstrom         1/s         17         25           Schallleistungspegel gemäß EN 12 102 (L <sub>W(A)</sub> ) <sup>10</sup> dB(A)         39-47         40-53           Schallleistungspegel gemäß EN 12 102 (L <sub>W(A)</sub> ) <sup>10</sup> dB(A)         35-43         36-49           Rohranschlüsse         Heizungsmedium Außendurchm.         mm         22           Brauchwasser Außendurchm.         mm         22         Kaltwasser Außendurchm.         mm         22           Kaltwasser Außendurchm.         mm         22         Kaltwasser Außendurchm.         mm         125/160                                                                                                    |
| WLAN       Join Stress         2,412 - 2,484 GHz Maximalleistung       dBm       11         Funkeinheiten         2,405 - 2,480 GHz Maximalleistung       dBm       4         Käitemittelkreis         Käitemittelkreis         Käitemittel       R290         GWP Käitemittel       3         Füllmenge       kg       0,3       0,42         C02-äquivalent       t       0,0009       0,00126         Heizkreis         Max. Druck im Heizkreis       MPa (Bar)       0.25 (2.5)         Ventilation         Min. Luftvolumenstrom       1/s       17       25         Schall         Schall         Schall US         Schall duckpegel gemäß EN 12 102 (L <sub>w(A)</sub> ) <sup>10</sup> dB(A)       39-47       40-53         Schall duckpegel im Aufstellungsraum (L <sub>P(A)</sub> ) <sup>11</sup> dB(A)       35-43       36-49         Rohranschlüsse         Heizungsmedium Außendurchm.       mm       22         Rathwasser Außendurchm.       mm       22         Kaltwasser Außendurchm.       mm                                                                                                    |
| 2.412 - 2.484 GHz MaximalleistungdBm11Funkeinheiten2.405 - 2.480 GHz MaximalleistungdBm4KättemittelkreisdBm4KättemittelkrypR29∪GWP Kältemittel3Fülmengekg0.30.202°äquivalentt0,0009Meizkreis0,00090,00126HeizkreisMPa (Bar)0.25 (2.5)Ventilation1/s1725SchallSchallleistungspegel gemäß EN 12 102 (L <sub>w(A)</sub> ) <sup>10</sup> dB(A)39-4740-53Schallleistungspegel gemäß EN 12 102 (L <sub>w(A)</sub> ) <sup>11</sup> dB(A)35-4336-49RorranschlüsseHeizungsmedium Außendurchm.mm22Brauchwasser Außendurchm.mm22Lüftung ØLüftung Ømm125/160125                                                                                                    |
| Funkeinheiten         dBm         4           2,405 - 2,480 GHz Maximalleistung         dBm         4           Kältemittelkreis         Kältemitteltyp         R290           GWP Kältemittel         3         6           Füllmenge         kg         0,3         0,42           C0 <sub>2</sub> -äquivalent         0,0009         0,00126         4           Heizkreis         MPa (Bar)         0,25 (2,5)         Ventilation           Min. Luftvolumenstrom         I/s         17         25           Schallleistungspegel gemäß EN 12 102 (L <sub>W(A)</sub> ) <sup>10</sup> dB(A)         39-47         40-53           Schalldruckpegel im Aufstellungsraum (L <sub>P(A)</sub> ) <sup>11</sup> dB(A)         35-43         36-49           Rohranschlüsse         mm         22         Earauchwasser Außendurchm.         mm         22           Lüftung Ø         mm         122         Lüftung Ø         mm         122/160                                                                                                    |
| 2,405 - 2,480 GHz Maximalleistung       dBm       4         Kältemittelkreis       Kältemitteltyp       R290         GWP Kältemittel       3       GVP Kältemittel         GWP Kältemittel       1       3         Füllmenge       kg       0,3       0,42         C0 <sub>2</sub> -äquivalent       t       0,0009       0,00126         Heizkreis       MPa (Bar)       0,25 (2,5)         Ventilation       I/s       17       25         Schall       U       39-47       40-53         Schall       36-49       36-49       36-49         Rohranschlüsse       mm       22       Erauchwasser Außendurchm.       mm       22         Kaltwasser Außendurchm.       mm       22       Kaltwasser Außendurchm.       mm       22         Lüftung Ø       mm       12       Lüftung Ø       mm       125/160                                                                                                    |
| KältemittelkreisKältemitteltyp $\mathbb{R} \ge 0$ GWP Kältemittel $\mathbb{R} \ge 0$ GWP Kältemittel $\mathbb{R} \ge 0.3$ Füllmengekg $0.3$ $\mathbb{C}0_2$ -åquivalentt $0.0009$ <b>Heizkreis</b> $\mathbb{M}^2$ (Bar) $0.25 (2.5)$ Max. Druck im HeizkreisMPa (Bar) $0.25 (2.5)$ Ventilation $\mathbb{I}/s$ $17$ $25$ SchallSchallleistungspegel gemäß EN 12 102 ( $\mathbb{L}_{W(A)}$ ) <sup>10</sup> dB(A) $39$ -47 $40$ -53Schalldruckpegel im Aufstellungsraum ( $\mathbb{L}_{P(A)}$ ) <sup>11</sup> dB(A) $35$ -43 $36$ -49Rohranschlüsse $\mathbb{M}$ $\mathbb{2}$ $\mathbb{R}$ Heizungsmedium Außendurchm.mm $\mathbb{2}$ Brauchwasser Außendurchm.mm $\mathbb{2}$ Lüftung $\theta$ mm $\mathbb{2}$                                                                                                    |
| Kältemitteltyp       R2>0         GWP Kältemittel       3         Füllmenge       kg       0,3       0,42         C02-åquivalent       t       0,0009       0,00126         Heizkreis       MPa (Bar)       0,25 (2,5)         Ventilation       I/s       17       25         Schall       Schallleistungspegel gemäß EN 12 102 (L <sub>W(A)</sub> ) <sup>10</sup> dB(A)       39-47       40-53         Schalldruckpegel im Aufstellungsraum (L <sub>P(A</sub> )) <sup>11</sup> dB(A)       35-43       36-49         Rohranschlüsse       mm       22         Brauchwasser Außendurchm.        22         Kaltwasser Außendurchm.       mm       125/160                                                                                                    |
| GWP Kältemittel         Image         Image <thimage< th=""></thimage<>                                                                                                    |
| Füllmenge         kg         0,3         0,42           C0 <sub>2</sub> -äquivalent         t         0,0009         0,00126           Heizkreis         MPa (Bar)         0,25 (2.5)           Ventilation         I/s         17         25           Schall         Schall         39-47         40-53           Schallleistungspegel gemäß EN 12 102 (L <sub>w(A)</sub> ) <sup>10</sup> dB(A)         39-47         40-53           Schalldruckpegel im Aufstellungsraum (L <sub>P(A)</sub> ) <sup>11</sup> dB(A)         35-43         36-49           Rohranschlüsse               Heizungsmedium Außendurchm.         mm         22            Brauchwasser Außendurchm.         mm         22            Lüftung θ         mm         125/160                                                                                                    |
| CO2-aquivalentt0,00090,00126HeizkreisMPa (Bar)0,25 (2,5)Max. Druck im HeizkreisMPa (Bar)0,25 (2,5)VentilationI/s1725SchallSchallleistungspegel gemäß EN 12 102 ( $L_{W(A)}$ ) <sup>10</sup> dB(A)39-4740-53Schalldruckpegel im Aufstellungsraum ( $L_{P(A)}$ ) <sup>11</sup> dB(A)35-4336-49RohranschlüsseHeizungsmedium Außendurchm.mm22Brauchwasser Außendurchm.mm22Lüftwag $\Theta$ mm125/160                                                                                                    |
| HeizkreisMax. Druck im HeizkreisMPa (Bar)0,25 (2,5)VentilationI/s1725SchallSchallleistungspegel gemäß EN 12 102 (L <sub>W(A)</sub> ) <sup>10</sup> dB(A)39-4740-53Schalldruckpegel im Aufstellungsraum (L <sub>P(A)</sub> ) <sup>11</sup> dB(A)35-4336-49RohranschlüsseHeizungsmedium Außendurchm.mm22Brauchwasser Außendurchm.mm22Kaltwasser Außendurchm.mm22Lüftung θmm125/160                                                                                                    |
| Max. Druck im HeizkreisMPa (Bar) $0.25 (2.5)$ VentilationI/s1725SchallI/s1725Schallleistungspegel gemäß EN 12 102 (L <sub>W(A)</sub> ) <sup>10</sup> dB(A)39-4740-53Schalldruckpegel im Aufstellungsraum (L <sub>P(A)</sub> ) <sup>11</sup> dB(A)35-4336-49RohranschlüsseUHeizungsmedium Außendurchm.mm22Brauchwasser Außendurchm.mm22Kaltwasser Außendurchm.mm125/160                                                                                                    |
| VentilationMin. LuftvolumenstromI/s1725SchallSchallleistungspegel gemäß EN 12 102 $(L_{W(A)})^{10}$ dB(A)39-4740-53Schalldruckpegel im Aufstellungsraum $(L_{P(A)})^{11}$ dB(A)35-4336-49RohranschlüsseHeizungsmedium Außendurchm.mm22Brauchwasser Außendurchm.mm22Kaltwasser Außendurchm.mm22Lüftung $\theta$ mm125/160                                                                                                    |
| Min. LuftvolumenstromI/s1725SchallSchallleistungspegel gemäß EN 12 102 $(L_{W(A)})^{10}$ dB(A)39-4740-53Schalldruckpegel im Aufstellungsraum $(L_{P(A)})^{11}$ dB(A)35-4336-49RohranschlüsseHeizungsmedium Außendurchm.mm $22$ Brauchwasser Außendurchm.mm $22$ Kaltwasser Außendurchm.mm $22$ Lüftung $\theta$ mm $125/160$                                                                                                    |
| SchallSchallleistungspegel gemäß EN 12 102 ( $L_{W(A)}$ ) <sup>10</sup> dB(A)39-4740-53Schalldruckpegel im Aufstellungsraum ( $L_{P(A)}$ ) <sup>11</sup> dB(A)35-4336-49RohranschlüsseHeizungsmedium Außendurchm.mm $22$ Brauchwasser Außendurchm.mm $22$ Kaltwasser Außendurchm.mm $22$ Lüftung $\theta$ mm $125/160$                                                                                                    |
| $\begin{array}{c c c c c c } Schallleistungspegel gemäß EN 12 102 (L_{W(A)})^{10} & dB(A) & 39-47 & 40-53 \\ \hline & & & & & & & & & & & & & & & & & &$                                                                                                    |
| $\begin{tabular}{ c c c c } Schalldruckpegel im Aufstellungsraum (L_{P(A)})^{11} & dB(A) & 35-43 & 36-49 \\ \hline \end{tabular} Rohranschlüsse \\ Heizungsmedium Außendurchm. & mm & 22 \\ \hline Brauchwasser Außendurchm. & mm & 22 \\ \hline Kaltwasser Außendurchm. & mm & 125/160 \\ \hline \end{tabular}$                                                                                                    |
| RohranschlüsseHeizungsmedium Außendurchm.mm22Brauchwasser Außendurchm.mm22Kaltwasser Außendurchm.mm22Lüftung Ømm125/160                                                                                                    |
| Heizungsmedium Außendurchm.mm22Brauchwasser Außendurchm.mm22Kaltwasser Außendurchm.mm22Lüftung θmm125/160                                                                                                    |
| Brauchwasser Außendurchm.mm22Kaltwasser Außendurchm.mm22Lüftung θmm125/160                                                                                                    |
| Kaltwasser Außendurchm.mm22Lüftung Ømm125/160                                                                                                    |
| Lüftung Ø mm 125/160                                                                                                    |
|                                                                                                    |
| Brauchwasserspeicher und Heizteil                                                                                                    |
| Volumen Brauchwasserwärmetauscher I 4,8                                                                                                    |
| Brauchwasserspeichervolumen I 178                                                                                                    |
| Max. Druck im Brauchwasserspeicher MPa (Bar) 1,0 (10)                                                                                                    |
| Kapazität Brauchwasserbereitung gemäß EN 16 147                                                                                                    |
| Entnahmevolumen 40 °C (V <sub>max.</sub> ) <sup>12</sup> I 223 - 264                                                                                                    |
| COP (COP <sub>t</sub> ) 2,80 <sup>13</sup> 2,76 <sup>14</sup>                                                                                                    |
| Leerlaufverlust (P <sub>es</sub> ) W 56 <sup>13</sup> 69 <sup>14</sup>                                                                                                    |
| Abmessungen und Gewicht                                                                                                    |
| Breite mm 600                                                                                                    |
| Tiefe mm 620                                                                                                    |
|                                                                                                    |
| mone linki, rube MM 2025                                                                                                    |
| Indire IIIKI, rube         Mm         2025           Montagehöhe         mm         2170                                                                                                    |
| mm         2025           Montagehöhe         mm         2170           Gewicht         kg         235         248                                                                                                    |

| 3x400 V | kW | 4       | 7       |
|---------|----|---------|---------|
| Art.nr. |    | 066 127 | 066 133 |

- 1~ A20(12)W35, frånluftsflöde 17 l/s (61 m $^3/h)$  min kompressorfrekvens
- $^2~$  A20(12)W35, frånluftsflöde 25 l/s (90 m $^3/h)$  min kompressorfrekvens
- 3 A20(12)W35, frånluftsflöde 40 l/s (144 m<sup>3</sup>/h) min kompressorfrekvens
- 4 A20(12)W35, frånluftsflöde 70 l/s (252 m<sup>3</sup>/h) min kompressorfrekvens
- <sup>5</sup> A20(12)W35, frånluftsflöde 70 l/s (252 m<sup>3</sup>/h) max kompressorfrekvens
- <sup>6</sup> A20(12)W45, frånluftsflöde 70 l/s (252 m<sup>3</sup>/h) max kompressorfrekvens
- <sup>7</sup> Skala für Produkteffizienzklasse Raumerwärmung: A+++ bis D.
- <sup>8</sup> Skala für Systemeffizienzklasse Raumerwärmung: A+++ bis G. Die angegebene Systemeffizienz berücksichtigt den Temperaturregler des Produkts.
- <sup>9</sup> Skala für Effizienzklasse Brauchwasser: A+ bis F.
- 10 Der Wert variiert je nach gewählter Ventilatorkurve. Für ausführlichere Schalldaten einschließlich Geräusche zum Kanal, siehe nibe.de.
- <sup>11</sup> Der Wert kann je nach Dämpfungsvermögen des Raums variieren. Diese Werte gelten bei einer Dämpfung von 4 dB.
- <sup>12</sup> Der Wert variiert je nach gewähltem Komfortmodus ("Niedrig", "Mittel" oder "Hoch")
- 13 A20(12) frånluftsflöde 48 l/s (174 m<sup>3</sup>/h). Varmvattenbehov "Niedrig"

<sup>14</sup> A20(12) frånluftsflöde 67 l/s (240 m<sup>3</sup>/h). Varmvattenbehov "Niedrig"

### Energieverbrauchskennzeichnung

#### INFORMATIONSBLATT

| Hersteller                                                                         |     | NIBE        |             |  |
|------------------------------------------------------------------------------------|-----|-------------|-------------|--|
| Modell                                                                             |     | \$735-4     | \$735-7     |  |
| Temperatureignung                                                                  | °C  | 35 / 55     | 35 / 55     |  |
| Deklariertes Verbrauchsprofil Brauchwasserberei-<br>tung                           |     | XL          | XL          |  |
| Effizienzklasse Raumerwärmung, europäisches<br>Durchschnittsklima                  |     | A+++ / A++  | A+++ / A++  |  |
| Effizienzklasse Brauchwasserbereitung, europäi-<br>sches Durchschnittsklima        |     | А           | А           |  |
| Nominelle Heizleistung (P <sub>designh</sub> ), europäisches<br>Durchschnittsklima | kW  | 4 / 4       | 6/6         |  |
| Jahresenergieverbrauch Raumerwärmung, europäi-<br>sches Durchschnittsklima         | kWh | 1523 / 1982 | 2571 / 3156 |  |
| Jahresenergieverbrauch Brauchwasserbereitung,<br>europäisches Durchschnittsklima   | kWh | 1430        | 1432        |  |
| Mittlerer Saisonwirkungsgrad Raumerwärmung, eu-<br>ropäisches Durchschnittsklima   | %   | 187 / 143   | 177 / 144   |  |
| Energieeffizienz Brauchwasserbereitung, europäi-<br>sches Durchschnittsklima       | %   | 117         | 117         |  |
| Schallleistungspegel L <sub>wA</sub> im Innenbereich                               | dB  | 42          | 44          |  |
| Nominelle Heizleistung (P <sub>designh</sub> ), kaltes Klima                       | kW  | 4 / 4       | 6/6         |  |
| Nominelle Heizleistung (P <sub>designh</sub> ), warmes Klima                       | kW  | 4 / 4       | 6/6         |  |
| Jahresenergieverbrauch Raumerwärmung, kaltes<br>Klima                              | kWh | 1718 / 2332 | 2905 / 3622 |  |
| Jahresenergieverbrauch Brauchwasserbereitung,<br>kaltes Klima                      | kWh | 1430        | 1432        |  |
| Jahresenergieverbrauch Raumerwärmung, warmes<br>Klima                              | kWh | 1050 / 1370 | 1695 / 2070 |  |
| Jahresenergieverbrauch Brauchwasserbereitung,<br>warmes Klima                      | kWh | 1430        | 1432        |  |
| Mittlerer Saisonwirkungsgrad Raumerwärmung,<br>kaltes Klima                        | %   | 198 / 145   | 187 / 149   |  |
| Energieeffizienz Brauchwasserbereitung, kaltes Kli-<br>ma                          | %   | 117         | 117         |  |
| Mittlerer Saisonwirkungsgrad Raumerwärmung,<br>warmes Klima                        | %   | 175 / 134   | 174 / 142   |  |
| Energieeffizienz Brauchwasserbereitung, warmes<br>Klima                            | %   | 117         | 117         |  |
| Schallleistungspegel L <sub>wA</sub> im Außenbereich                               | dB  | _           | _           |  |

#### ENERGIEEFFIZIENZDATEN FÜR DIE EINHEIT

| Modell                                                                                             |    | \$735-4    | \$735-7    |  |
|----------------------------------------------------------------------------------------------------|----|------------|------------|--|
| Temperatureignung                                                                                  | °C | 35 / 55    | 35 / 55    |  |
| Temperaturregler, Klasse                                                                           |    | VI         |            |  |
| Temperaturregler, Beitrag zur Effizienz                                                            | %  | 4          |            |  |
| Mittlerer Saisonwirkungsgrad der Einheit für die<br>Raumerwärmung, europäisches Durchschnittsklima | %  | 191 / 147  | 181 / 148  |  |
| Effizienzklasse der Einheit für die Raumerwärmung,<br>europäisches Durchschnittsklima              |    | A+++ / A++ | A+++ / A++ |  |
| Mittlerer Saisonwirkungsgrad der Einheit für die<br>Raumerwärmung, kaltes Klima                    | %  | 202 / 149  | 191 / 153  |  |
| Mittlerer Saisonwirkungsgrad der Einheit für die<br>Raumerwärmung, warmes Klima                    | %  | 179 / 138  | 178 / 146  |  |

Die angegebene Effizienz für die Einheit berücksichtigt auch den Temperaturregler. Wenn die Einheit um einen externen Zusatzheizungskessel oder Solarwärme ergänzt wird, muss die Gesamteffizienz für die Einheit neu berechnet werden.

#### **TECHNISCHE DOKUMENTATION**

| Modell                                                                                                    |                                                                            |         |                                                                     | \$735-4                                                                                      |                   |      |      |  |  |
|----------------------------------------------------------------------------------------------------|----------------------------------------------------------------------------|---------|---------------------------------------------------------------------|----------------------------------------------------------------------------------------------|-------------------|------|------|--|--|
| Wärmepumpentyp                                                                                                  |                                                                            |         | Luft/Wasser<br>Abluft/Wasser<br>Flüssigkeit/Wasser<br>Wasser/Wasser |                                                                                              |                   |      |      |  |  |
| Niedrigtemperatur-Wärmepumpe                                                                                    |                                                                            |         | 🗆 Ja 🛛 Nein                                                         |                                                                                              |                   |      |      |  |  |
| Integrierte Elektroheizpatrone für Zusatzheizung                                                                |                                                                            |         | 🛛 Ja 🔲 Nein                                                         |                                                                                              |                   |      |      |  |  |
| Wärmepumpe für Heizung und Brauchwasser 🛛 🛛 Ja 🗌                                                                |                                                                            |         | Nein                                                                | Nein                                                                                         |                   |      |      |  |  |
| Klima 🛛 Mittel                                                                                                  |                                                                            |         | el 🗌 Kal                                                            | Kalt 🛛 Warm                                                                                  |                   |      |      |  |  |
| Temperatureignung 🛛 🕅 M                                                                                         |                                                                            |         | ⊠ Mittel (55 °C) □ Niedrig (35 °C)                                  |                                                                                              |                   |      |      |  |  |
| Geltende Normen EN14                                                                                            |                                                                            |         | N14825, EN16147, EN12102                                            |                                                                                              |                   |      |      |  |  |
| Abgegebene Nennheizleistung                                                                                     | Prated                                                                     | 3,5     | kW                                                                  | Mittlerer Saisonwirkungsgrad für Raumerwär-<br>mung                                          | η <sub>s</sub>    | 143  | %    |  |  |
| Deklarierte Kapazität für Raumerwärmung bei Teillast und Außenluftten<br>ratur Tj                               |                                                                            |         | ıfttempe-                                                           | Deklarierter COP für Raumerwärmung bei Teillast und Außenlufttemperatur<br>Tj                |                   |      |      |  |  |
| Tj = -7°C                                                                                                    | Pdh                                                                        | 3,1     | kW                                                                  | Tj = -7°C                                                                                    | COPd              | 2,56 | -    |  |  |
| Tj = +2°C                                                                                                    | Pdh                                                                        | 1,9     | kW                                                                  | Tj = +2°C                                                                                    | COPd              | 3,78 | -    |  |  |
| Tj = +7°C                                                                                                    | Pdh                                                                        | 1,2     | kW                                                                  | Tj = +7°C                                                                                    | COPd              | 4,70 | -    |  |  |
| Tj = +12°C                                                                                                    | Pdh                                                                        | 1,1     | kW                                                                  | Tj = +12°C                                                                                   | COPd              | 5,58 | -    |  |  |
| Tj = biv                                                                                                    | Pdh                                                                        | 3,5     | kW                                                                  | Tj = biv                                                                                     | COPd              | 2,23 | -    |  |  |
| Tj = TOL                                                                                                    | Pdh                                                                        | 3,5     | kW                                                                  | Tj = TOL                                                                                     | COPd              | 2,23 | -    |  |  |
| Tj = -15°C (wenn TOL < -20°C)                                                                                   | Pdh                                                                        |         | kW                                                                  | Tj = -15°C (wenn TOL < -20°C)                                                                | COPd              |      | -    |  |  |
|                                                                                                    |                                                                            |         |                                                                     |                                                                                              |                   |      |      |  |  |
| Bivalenztemperatur                                                                                              | T <sub>biv</sub>                                                           | -10     | °C                                                                  | Min. Außenlufttemperatur                                                                     | TOL               | -10  | °C   |  |  |
| Kapazität bei zyklischem Betrieb                                                                                | Pcych                                                                      |         | kW                                                                  | COP bei zyklischem Betrieb                                                                   | COPcyc            |      | -    |  |  |
| Abbaukoeffizient                                                                                                | Cdh                                                                        | 0,92    | -                                                                   | Max. Vorlauftemperatur                                                                       | WTOL              | 65   | °C   |  |  |
| Leistungsaufnahme in anderen Stellungen als der aktiven Stellung                                                |                                                                            |         | ,                                                                   | Zusatzheizung                                                                                |                   |      |      |  |  |
| Ausgeschaltete Stellung                                                                                         | POFF                                                                       | 0,008   | kW                                                                  | Nennheizleistung                                                                             | Psup              | 0,0  | kW   |  |  |
| Thermostat – ausgeschaltete Stellung                                                                            | P <sub>TO</sub>                                                            | 0,016   | kW                                                                  |                                                                                              |                   |      |      |  |  |
| Standby-Modus                                                                                                   | P <sub>SB</sub>                                                            | 0,018   | kW                                                                  | Typ der zugeführten Energie Elektrisch                                                       |                   | ı    |      |  |  |
| Kurbelgehäuseheizermodus                                                                                        | P <sub>CK</sub>                                                            | 0,014   | kW                                                                  |                                                                                              | ·                 |      |      |  |  |
| Sonstige Posten                                                                                                 |                                                                            |         |                                                                     |                                                                                              |                   |      |      |  |  |
| Kapazitätsregelung                                                                                              | Variabel                                                                   |         |                                                                     | Nomineller Luftvolumenstrom (Luft-Wasser)                                                    |                   | 160  | m³/h |  |  |
| Schallleistungspegel, Innen-/Außenbereich                                                                       | L <sub>WA</sub>                                                            | 42 / -  | dB                                                                  | Nennfluss Wärmeträger                                                                        |                   | 0,32 | m³/h |  |  |
| Jahresenergieverbrauch                                                                                          | Q <sub>HE</sub>                                                            | 1982    | kWh                                                                 | Volumenstrom Wärmequellenmedium Flüssig-<br>keit/Wasser- oder Wasser/Wasser-Wärmepum-<br>pen |                   |      | m³/h |  |  |
| Für Wärmenumne mit Paumorwärmung und Pr                                                                         |                                                                            |         |                                                                     |                                                                                              |                   |      |      |  |  |
| Deklariertes Verbrauchsprofil Brauchwasserbe-     XL     Energieeffizienz Brauchwasserbereitung     nwh     117 |                                                                            |         |                                                                     |                                                                                              | %                 |      |      |  |  |
|                                                                                                    |                                                                            |         |                                                                     |                                                                                              |                   |      |      |  |  |
| Täglicher Energieverbrauch                                                                                      | Q <sub>elec</sub>                                                          | 6,821   | kWh                                                                 | Tagesbrennstoffverbrauch                                                                     | Q <sub>fuel</sub> |      | kWh  |  |  |
| Jahresenergieverbrauch                                                                                          | AEC                                                                        | 1 4 3 0 | kWh                                                                 | Jahresbrennstoffverbrauch                                                                    | AFC               |      | GJ   |  |  |
| Kontaktinformationen                                                                                            | NIBE Energy Systems – Box 14 – Hannabadsvägen 5 – 285 21 Markaryd – Sweden |         |                                                                     |                                                                                              |                   |      |      |  |  |

| Modell                                                                         |                                                                            |         |                                                | \$735-7                                                                                      |                   |            |          |  |  |
|--------------------------------------------------------------------------------|----------------------------------------------------------------------------|---------|------------------------------------------------|----------------------------------------------------------------------------------------------|-------------------|------------|----------|--|--|
| Wärmepumpentyp Luft/Wasser<br>Abluft/Wasser<br>Flüssigkeit/Wa<br>Wasser/Wasser |                                                                            |         | Wasser<br>ft/Wasser<br>igkeit/Was<br>er/Wasser | asser<br>ar                                                                                  |                   |            |          |  |  |
| Niedrigtemperatur-Wärmepumpe 🔲 Ja 🛛                                            |                                                                            |         | 🛛 Nein                                         |                                                                                              |                   |            |          |  |  |
| Integrierte Elektroheizpatrone für Zusatzheizung                               |                                                                            |         | Nein                                           |                                                                                              |                   |            |          |  |  |
| Wärmepumpe für Heizung und Brauchwasser 🛛 🛛 Ja                                 |                                                                            |         | Ja 🔲 Nein                                      |                                                                                              |                   |            |          |  |  |
| Klima                                                                          |                                                                            |         | 🛛 Mittel 🔲 Kalt 🔲 Warm                         |                                                                                              |                   |            |          |  |  |
| Temperatureignung Mittel                                                       |                                                                            |         | Mittel (55 °C) 🔲 Niedrig (35 °C)               |                                                                                              |                   |            |          |  |  |
| Geltende Normen EN14825, EN16147,                                              |                                                                            |         | EN12102                                        |                                                                                              |                   |            |          |  |  |
| Abgegebene Nennheizleistung                                                    | Prated                                                                     | 5,6     | kW                                             | Mittlerer Saisonwirkungsgrad für Raumerwär-<br>mung                                          | η <sub>s</sub>    | 144        | %        |  |  |
| Deklarierte Kapazität für Raumerwärmung bei Teillast und Auß<br>ratur Tj       |                                                                            |         | enlufttempe-<br>Tj                             |                                                                                              |                   | ßenlufttei | mperatur |  |  |
| Tj = -7°C                                                                      | Pdh                                                                        | 4,9     | kW                                             | Tj = -7°C                                                                                    | COPd              | 2,52       | -        |  |  |
| Tj = +2°C                                                                      | Pdh                                                                        | 3,0     | kW                                             | Tj = +2°C                                                                                    | COPd              | 3,77       | -        |  |  |
| Tj = +7°C                                                                      | Pdh                                                                        | 2,0     | kW                                             | Tj = +7°C                                                                                    | COPd              | 4,53       | -        |  |  |
| Tj = +12°C                                                                     | Pdh                                                                        | 1,5     | kW                                             | Tj = +12°C                                                                                   | COPd              | 5,2        | -        |  |  |
| Tj = biv                                                                       | Pdh                                                                        | 5,5     | kW                                             | Tj = biv                                                                                     | COPd              | 2,33       | -        |  |  |
| Tj = TOL                                                                       | Pdh                                                                        | 5,5     | kW                                             | Tj = TOL                                                                                     | COPd              | 2,33       | -        |  |  |
| Tj = -15°C (wenn TOL < -20°C)                                                  | Pdh                                                                        |         | kW                                             | Tj = -15°C (wenn TOL < -20°C)                                                                | COPd              |            | -        |  |  |
| Rivelenstemperatur                                                             | т                                                                          | 10      | °C                                             | Min Außonlufttomporatur                                                                      | TO                | 10         | *0       |  |  |
| Kanazität hei zyklischem Betrieh                                               | Peych                                                                      | - 10    | kW                                             |                                                                                              |                   | - 10       | -        |  |  |
| Abbaukoeffizient                                                               | Cdh                                                                        | 0.87    | -                                              | Max. Vorlauftemperatur                                                                       | WTOL              | 65         | °C       |  |  |
| Leistungsaufnahme in anderen Stellungen als der aktiven Stellung               |                                                                            |         |                                                | Zusatzheizung                                                                                |                   |            |          |  |  |
| Ausgeschaltete Stellung                                                        | P <sub>OFF</sub>                                                           | 0,008   | kW                                             | Nennheizleistung                                                                             | Psup              | 0,0        | kW       |  |  |
| Thermostat – ausgeschaltete Stellung                                           | P <sub>TO</sub>                                                            | 0,038   | kW                                             |                                                                                              |                   |            |          |  |  |
| Standby-Modus                                                                  | P <sub>SB</sub>                                                            | 0,034   | kW                                             | Typ der zugeführten Energie Elektrisch                                                       |                   | 1          |          |  |  |
| Kurbelgehäuseheizermodus                                                       | P <sub>CK</sub>                                                            | 0,008   | kW                                             |                                                                                              |                   |            |          |  |  |
| Sonstige Posten                                                                |                                                                            |         |                                                |                                                                                              |                   |            |          |  |  |
| Kapazitätsregelung                                                             | Variabel                                                                   |         |                                                | Nomineller Luftvolumenstrom (Luft-Wasser)                                                    |                   | 239        | m³/h     |  |  |
| Schallleistungspegel, Innen-/Außenbereich                                      | L <sub>WA</sub>                                                            | 44 / -  | dB                                             | Nennfluss Wärmeträger                                                                        |                   | 0,68       | m³/h     |  |  |
| Jahresenergieverbrauch                                                         | Q <sub>HE</sub>                                                            | 3 156   | kWh                                            | Volumenstrom Wärmequellenmedium Flüssig-<br>keit/Wasser- oder Wasser/Wasser-Wärmepum-<br>pen |                   |            | m³/h     |  |  |
| Für Wärmepumpe mit Raumerwärmung und Brauchwasserbereitung                     |                                                                            |         |                                                |                                                                                              |                   |            |          |  |  |
| Deklariertes Verbrauchsprofil Brauchwasserbe-<br>reitung                       | · XL                                                                       |         |                                                | Energieeffizienz Brauchwasserbereitung                                                       | η <sub>wh</sub>   | 117        | %        |  |  |
| Täglicher Energieverbrauch                                                     | Q <sub>elec</sub>                                                          | 6,90    | kWh                                            | Tagesbrennstoffverbrauch                                                                     | Q <sub>fuel</sub> |            | kWh      |  |  |
| Jahresenergieverbrauch                                                         | AEC                                                                        | 1 4 3 2 | kWh                                            | Jahresbrennstoffverbrauch                                                                    | AFC               |            | GJ       |  |  |
| Kontaktinformationen                                                           | NIBE Energy Systems – Box 14 – Hannabadsvägen 5 – 285 21 Markaryd – Sweden |         |                                                |                                                                                              |                   |            |          |  |  |
# Schaltplan

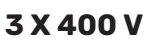

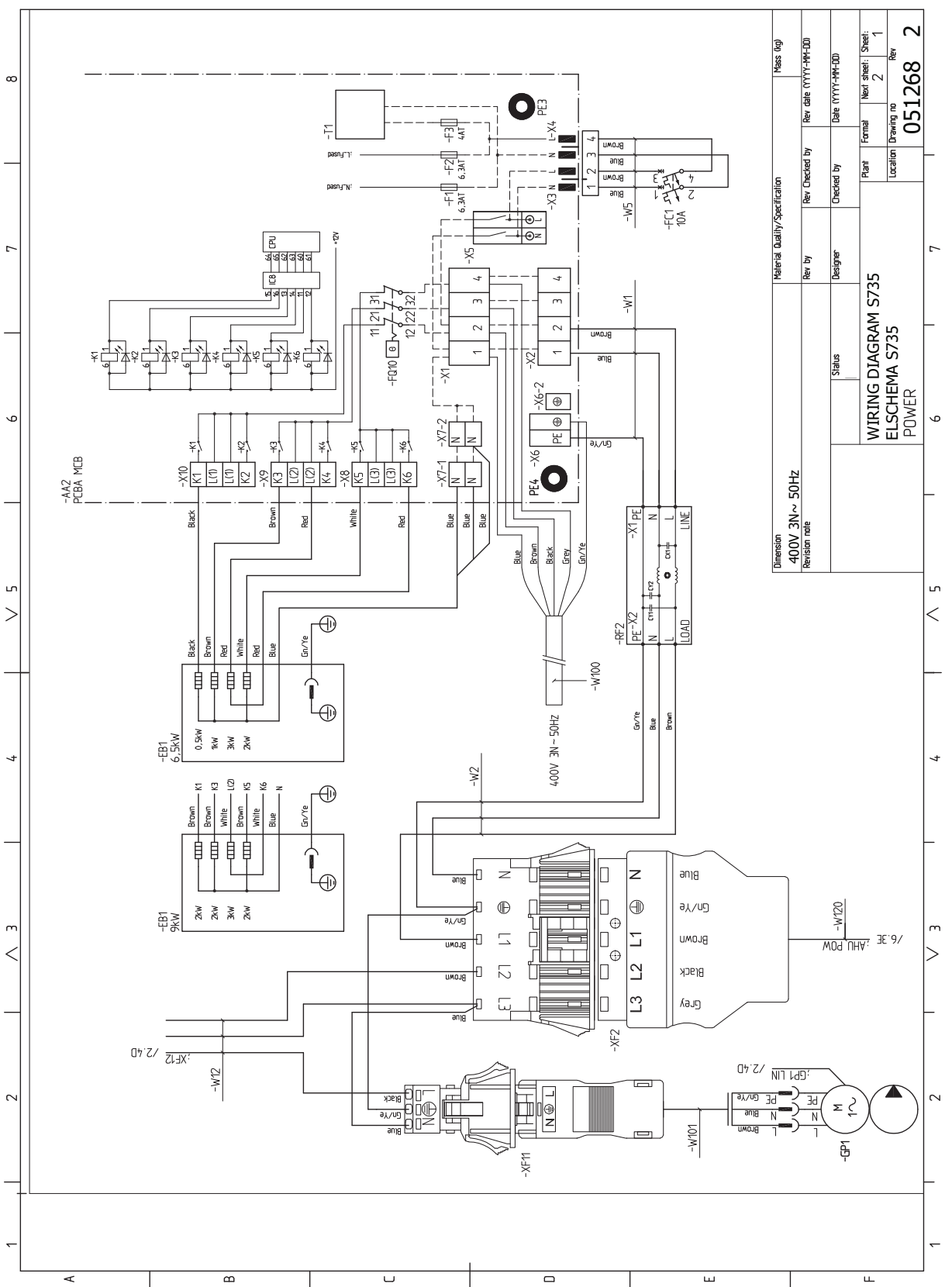

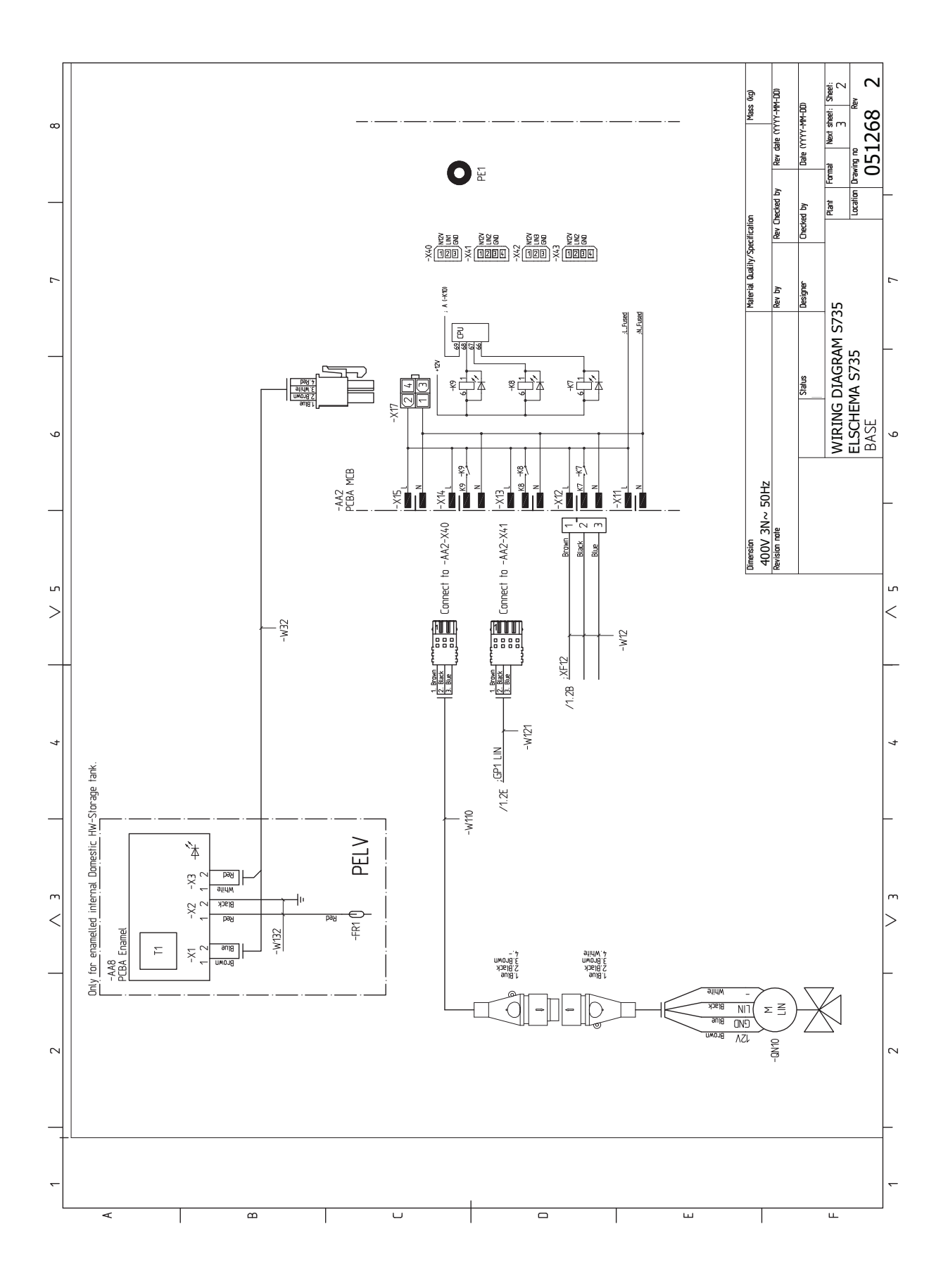

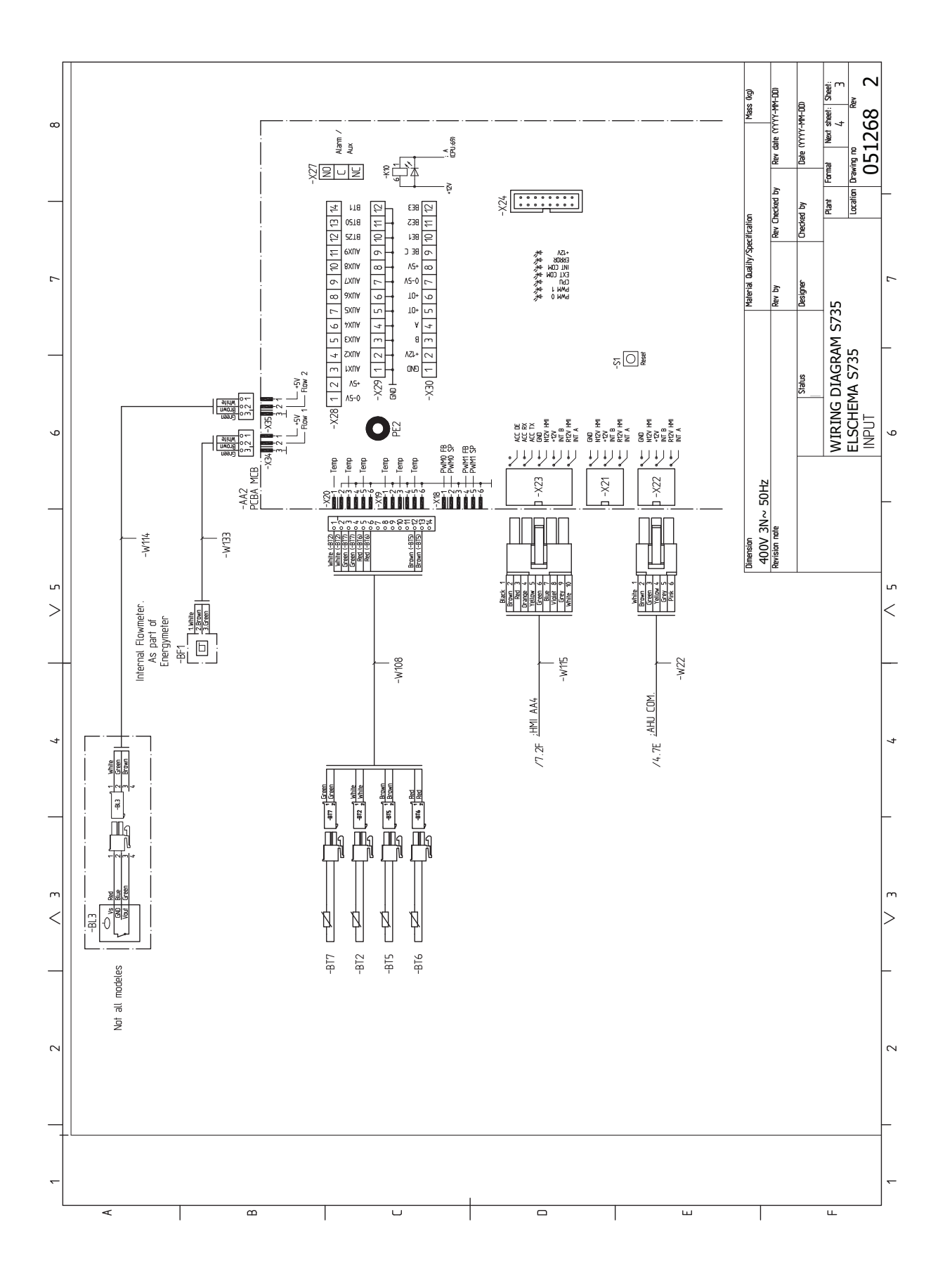

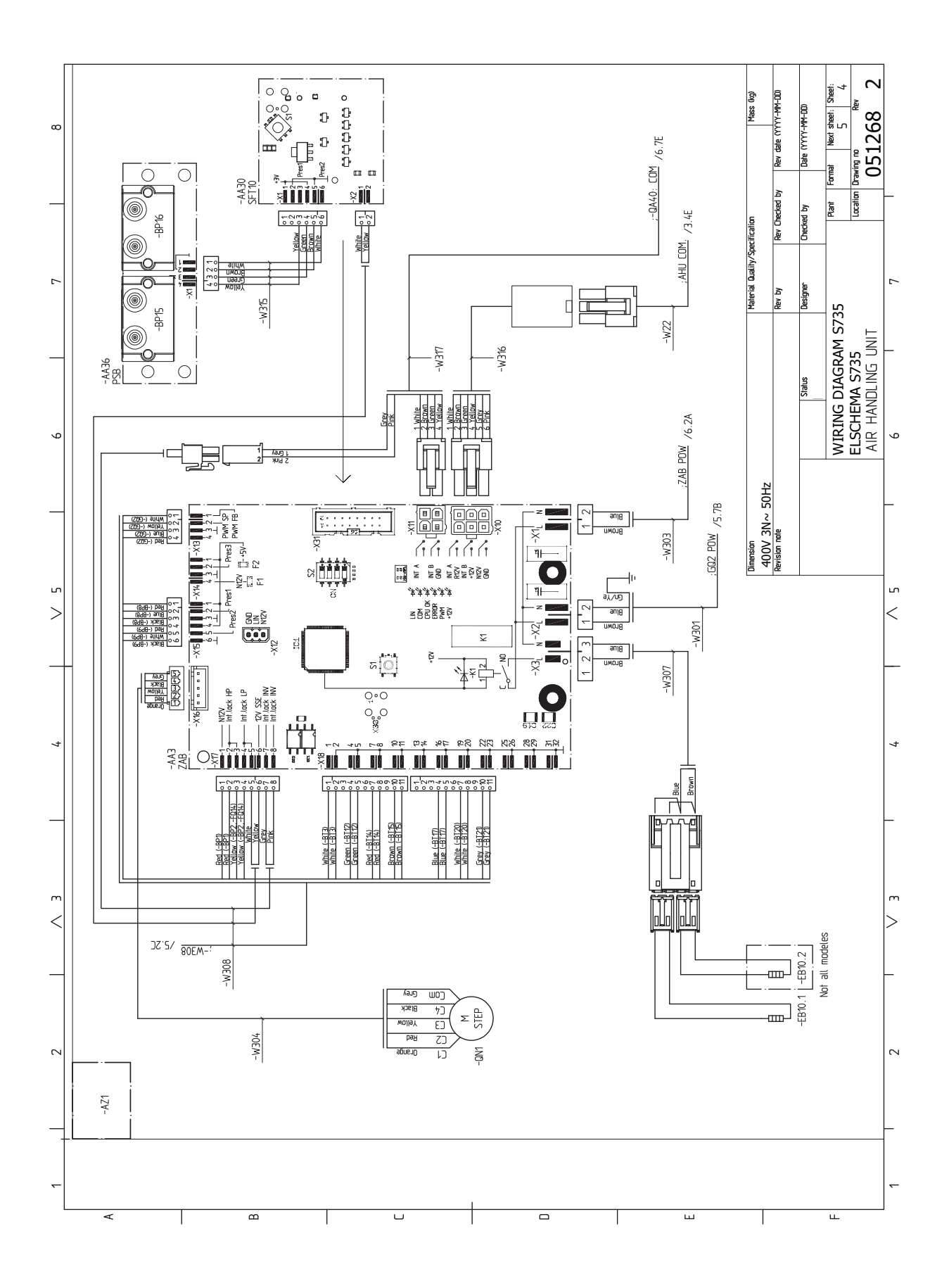

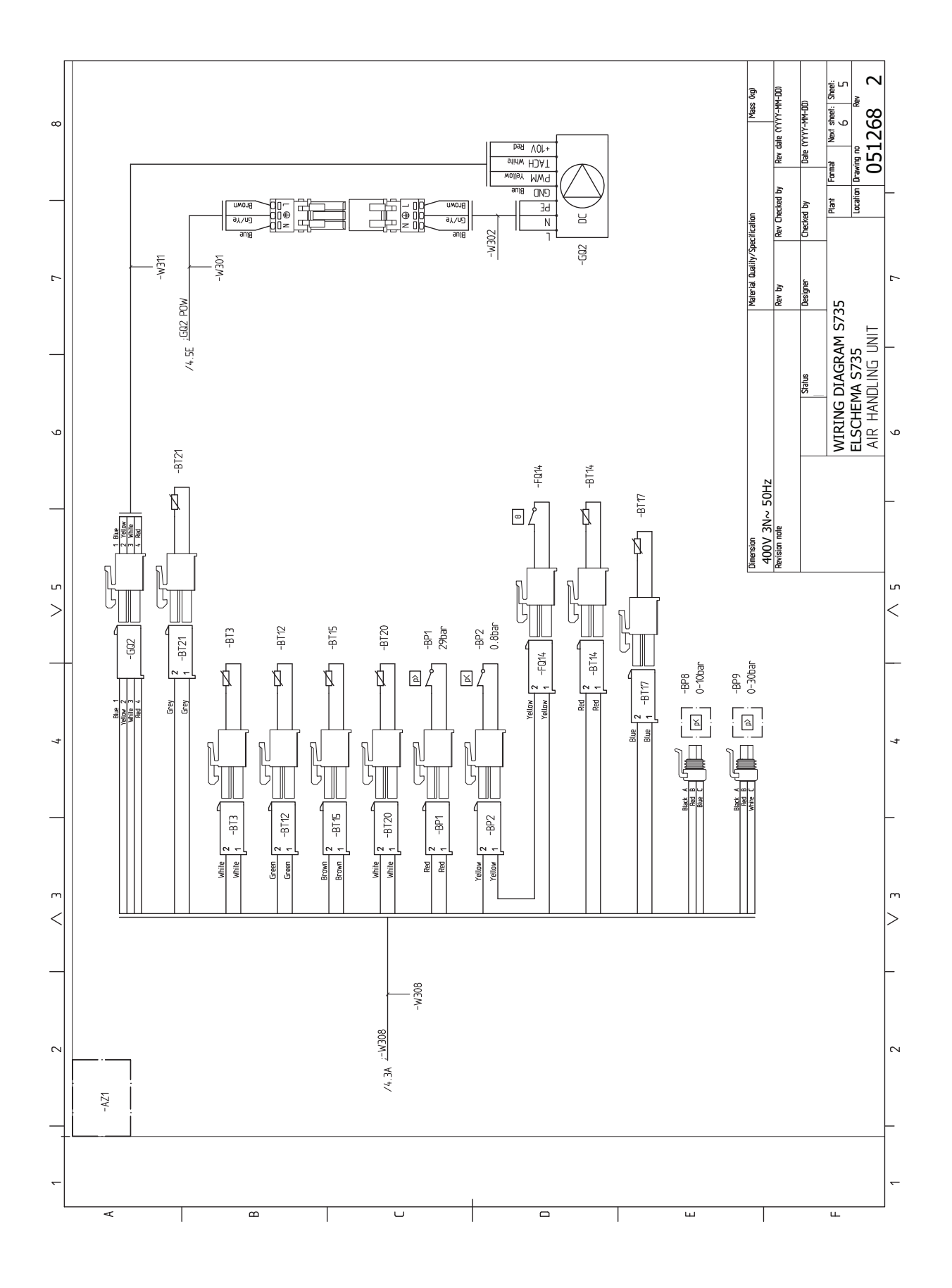

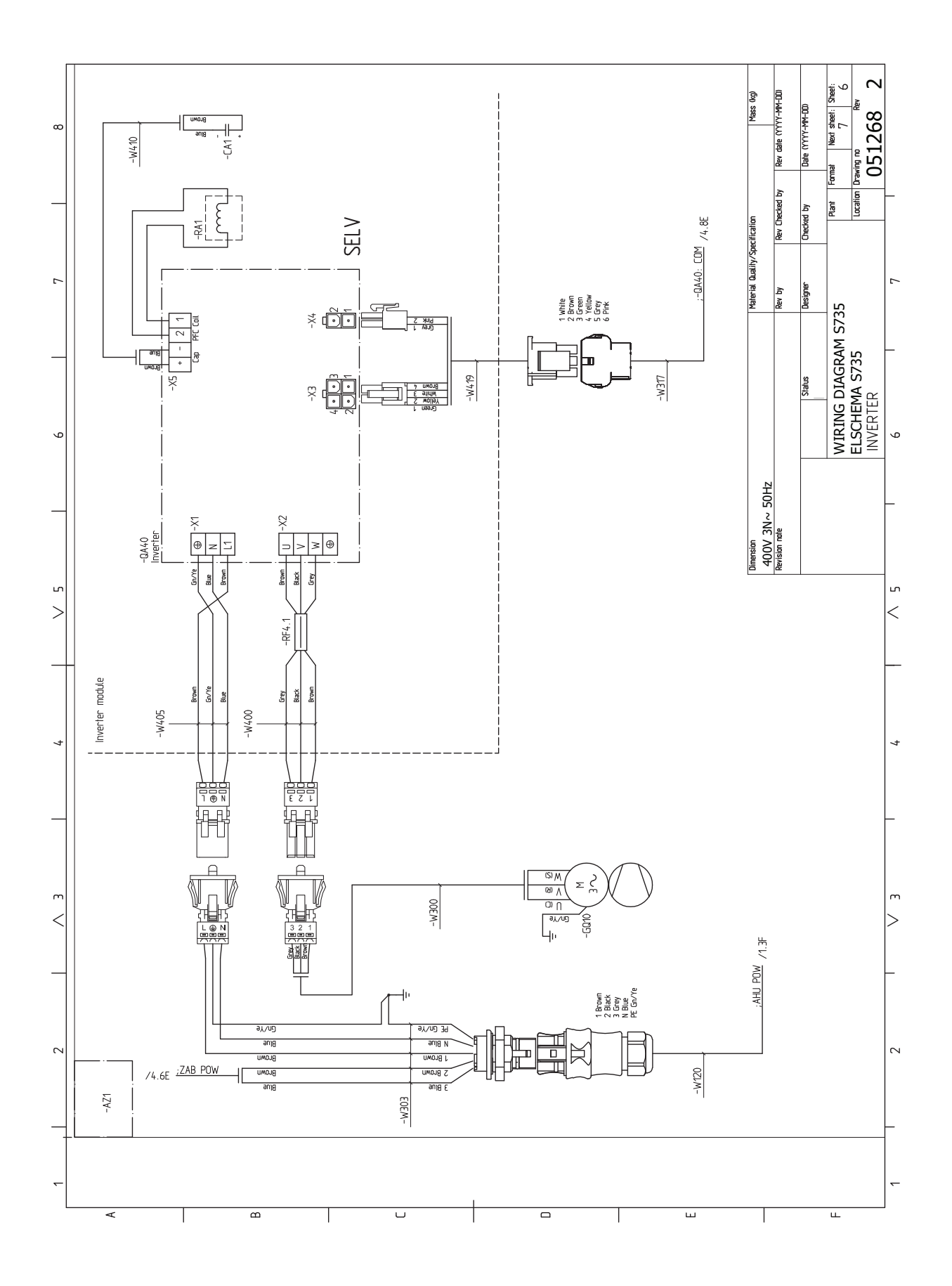

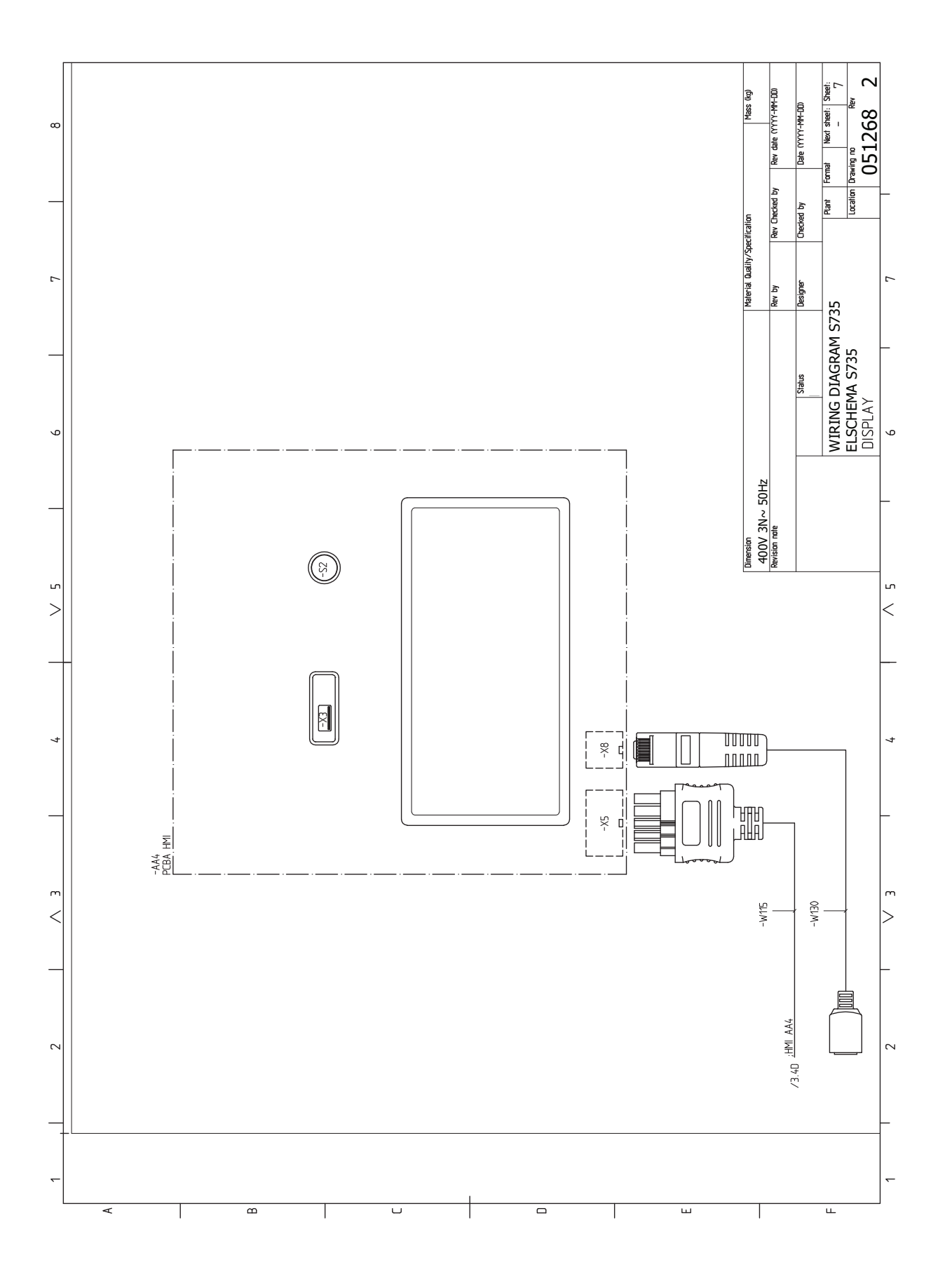

# **Sachregister**

#### A

Abdeckungen demontieren, 7 Abstandsmaße, 16 Alarm, 62 Alarmverwaltung, 62 Anschluss der Brauchwasserzirkulation, 18 Anschlüsse, 23 Anschlussoption Zwei oder mehr Klimatisierungssysteme, 18 Anschluss von Kalt- und Brauchwasser, 17 Aufstellung, 6 Außenfühler, 24 **B** Befüllung des Klimatisierungssystems, 29 Befüllung des Klimatisierungssystems, 29

Brauchwasserspeicher befüllen, 29 Entlüftung des Klimatisierungssystems, 29

Beiliegende Komponenten, 7

Betriebsstörung

Alarm, 62 Alarmverwaltung, 62 Fehlersuche, 62 Info-Menü, 62 Brauchwasserspeicher befüllen, 29

Dunstabzugshaube, 20 Е Einstellungen, 28 Reservebetrieb, 28 Elektrische Anschlüsse, 21 Anschlüsse, 23 Außenfühler, 24 Einstellungen, 28 Elektrische Zusatzheizung - maximale Leistung, 28 Externe Anschlüsse, 24 Externe Anschlussmöglichkeiten, 26 Externer Wärmemengenzähler, 24 Externe Steuerspannung für Steuersystem anschließen, 23 Fühleranschluss, 24 Leistungswächter, 25 Raumfühler, 24 Stromanschluss, 23 Tarifsteuerung, 23 Zubehör anschließen, 25 Elektrische Zusatzheizung - maximale Leistung, 28 Leistungsstufen der Elektroheizpatrone, 28 Elektroschaltplan, 73 Energieverbrauchskennzeichnung, 70 Energieeffizienzdaten für die Einheit, 70 Informationsblatt, 70 **Technische Dokumentation**, 71 Entlüftung des Klimatisierungssystems, 29 Externe Anschlüsse, 24 Externe Anschlussmöglichkeiten, 26 Mögliche Optionen für AUX-Eingänge, 26 Externer Wärmemengenzähler, 24 Externe Steuerspannung für Steuersystem anschließen, 23 E Fehlersuche, 62

Fühleranschluss, 24 Fühlerdaten, 60 н Hilfemenü, 36 Inbetriebnahme und Einstellung, 29 Befüllung und Entlüftung, 29 Inbetriebnahme und Kontrolle, 30 Vorbereitungen, 29 Inbetriebnahme und Kontrolle, 30-31 Einstellung der Pumpengeschwindigkeit, 31 Lüftung einstellen, 31 Info-Menü, 62 Installationsfläche, 6 Installationskontrolle, 5 Installationsvarianten Anschluss der Brauchwasserzirkulation, 18 Brauchwasserspeicher mit Elektroheizpatrone, 18 Brauchwasserspeicher ohne Elektroheizpatrone, 18

# Κ

Kalt- und Brauchwasser Anschluss von Kalt- und Brauchwasser, 17 Kennzeichnung, 4 Klimatisierungssystem, 17 Klimatisierungssystem anschluss, 17 Klimatisierungssystem entleeren, 59 Klimatisierungssysteme und Zonen, 38 Steuerung – Einführung, 38 Komfortstörung, 62 Konstruktion der Wärmepumpe, 12

# L

Leerung des Brauchwasserspeichers, 59 Lieferung und Transport, 6 Abdeckungen demontieren, 7 Aufstellung, 6 Beiliegende Komponenten, 7 Installationsfläche, 6 Teile der Isolierung demontieren, 9 Transport, 6

# Μ

Maße und Abstände, 66 Maße und Rohranschlüsse, 16 Menü 1 – Raumklima, 39 Menü 2 – Brauchwasser, 43 Menü 3 – Info, 45 Menü 4 – Meine Anlage, 46 Menü 5 – Verbindung, 49 Menü 6 – Zeitsteuerung, 50 Menü 7 – Service, 52 Modbus TCP/IP, 61 Mögliche Optionen für AUX-Eingänge, 26

# N

Navigation Hilfemenü, 36 Notbetrieb, 28

# R

Raumfühler, 24 Rohrabmessungen, 16 Rohr- und Ventilationsanschlüsse, 15 Abstandsmaße, 16 Anschluss des Klimatisierungssystems, 17 Dunstabzugshaube, 20 Kalt- und Brauchwasser Anschluss von Kalt- und Brauchwasser, 17 Klimatisierungssystem, 17 Maße und Rohranschlüsse, 16 Maximales Heizkessel- und Heizkörpervolumen, 15 Rohrabmessungen, 16 Symbolschlüssel, 17

#### S

Seriennummer, 4 Service, 59 Servicemaßnahmen Fühlerdaten, 60 Klimatisierungssystem entleeren, 59 Leerung des Brauchwasserspeichers, 59 Modbus TCP/IP, 61 USB-Serviceanschluss, 60 Sicherheitsinformationen Installationskontrolle, 5 Kennzeichnung, 4 Seriennummer, 4 Symbole, 4 Steuerung, 35 Steuerung - Einführung, 35 Steuerung - Einführung, 35 Steuerung – Menüs Menü 1 – Raumklima, 39 Menü 2 – Brauchwasser, 43 Menü 3 - Info, 45 Menü 4 – Meine Anlage, 46 Menü 5 - Verbindung, 49 Menü 6 - Zeitsteuerung, 50 Menü 7 – Service, 52 Stromanschluss, 23 Symbole, 4 Symbolschlüssel, 17 т Tarifsteuerung, 23 Technische Daten, 66, 68 Elektroschaltplan, 73 Maße und Abstände, 66 Technische Daten, 68 Transport, 6 U USB-Serviceanschluss, 60 Vorbereitungen, 29 W Wichtige Informationen, 4 z

#### 2

Zubehör, 65 Zubehör anschließen, 25

# Kontaktinformationen

# **AUSTRIA**

KNV Energietechnik GmbH Gahberggasse 11, 4861 Schörfling Tel: +43 (0)7662 8963-0 mail@knv.at knv.at

#### FINLAND

NIBE Energy Systems Oy Juurakkotie 3, 01510 Vantaa Tel: +358 (0)9 274 6970 info@nibe.fi nibe.fi

# **GREAT BRITAIN**

NIBE Energy Systems Ltd 3C Broom Business Park, Bridge Way, S41 9QG Chesterfield Tel: +44 (0)330 311 2201 info@nibe.co.uk nibe.co.uk

# POLAND

NIBE-BIAWAR Sp. z o.o. Al. Jana Pawla II 57, 15-703 Bialystok Tel: +48 (0)85 66 28 490 biawar.com.pl

#### **CZECH REPUBLIC**

Družstevní závody Dražice - strojírna s.r.o. Dražice 69, 29471 Benátky n. Jiz. Tel: +420 326 373 801 nibe@nibe.cz nibe.cz

# FRANCE

NIBE Energy Systems France SAS Zone industrielle RD 28 Rue du Pou du Ciel, 01600 Reyrieux Tél: 04 74 00 92 92 info@nibe.fr nibe.fr

# NETHERLANDS

NIBE Energietechniek B.V. Energieweg 31, 4906 CG Oosterhout Tel: +31 (0)168 47 77 22 info@nibenl.nl nibenl.nl

# SWEDEN

NIBE Energy Systems Box 14 Hannabadsvägen 5, 285 21 Markaryd Tel: +46 (0)433-27 30 00 info@nibe.se nibe.se

#### DENMARK

Vølund Varmeteknik A/S Industrivej Nord 7B, 7400 Herning Tel: +45 97 17 20 33 info@volundvt.dk volundvt.dk

#### GERMANY

NIBE Systemtechnik GmbH Am Reiherpfahl 3, 29223 Celle Tel: +49 (0)51417546-0 info@nibe.de nibe.de

# NORWAY

ABK-Qviller AS Brobekkveien 80, 0582 Oslo Tel: (+47) 23 17 05 20 post@abkqviller.no nibe.no

# SWITZERLAND

NIBE Wärmetechnik c/o ait Schweiz AG Industriepark, CH-6246 Altishofen Tel. +41 (0)58 252 21 00 info@nibe.ch nibe.ch

Weitere Informationen zu Ländern, die nicht in dieser Liste erscheinen, erhalten Sie von NIBE Sverige oder im Internet unter nibe.eu .

NIBE Energy Systems Hannabadsvägen 5 Box 14 SE-285 21 Markaryd info@nibe.se nibe.eu

Dieses Dokument ist eine Veröffentlichung von NIBE Energy Systems. Alle Produktabbildungen, Fakten und Daten basieren auf aktuellen Informationen zum Zeitpunkt der Dokumentfreigabe. NIBE Energy Systems behält sich etwaige Daten- oder Druckfehler vor.

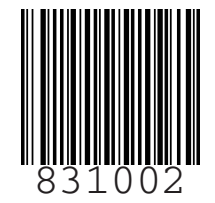

©2023 NIBE ENERGY SYSTEMS